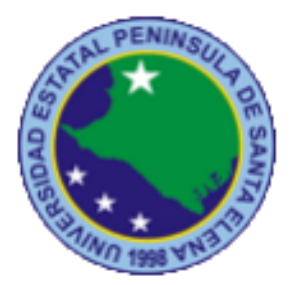

# UNIVERSIDAD ESTATAL PENÍNSULA DE SANTA ELENA

# FACULTAD DE SISTEMAS Y TELECOMUNICACIONES

# **CARRERA DE INFORMÁTICA**

# TRABAJO DE TITULACIÓN

Propuesta Tecnológica, previo a la obtención de Título de:

# **INGENIERA EN SISTEMAS**

IMPLEMENTACIÓN DE UN SISTEMA WEB DE RESERVACIÓN DE LABORATORIOS PARA LA FACULTAD DE SISTEMAS Y TELECOMUNICACIONES DE LA UPSE.

# AUTORA:

KATTY MARITZA PONCE REYES

# **PROFESOR TUTOR**

ING. EDGAR FRANCISCO MERINO VILLA, MSc

LA LIBERTAD – ECUADOR

2016

#### AGRADECIMIENTO

Agradezco en primer lugar a Dios por las bendiciones y que a pesar de las cosas que se presentaron durante el proceso, me dio la fortaleza de continuar.

A mis padres, mis hermanos, mi familia por apoyarme siempre moral y económicamente a lo largo de estos años para continuar con la culminación de mi carrera.

A los docentes que impartieron sus conocimientos durante mi formación profesional.

A mi tutor Ing. Edgar Merino por la paciencia que me tuvo y la guía que me dio para desarrollar mi proyecto.

A mis amigos que estuvieron apoyándome de diferentes maneras cuando más lo necesité.

Gracias a todos quienes me ayudaron y apoyaron porque sin Uds. no hubiera podido culminar esta etapa.

## KATTY PONCE REYES

•

# **APROBACIÓN DE TUTOR**

En mi calidad de tutor del trabajo de titulación denominado, "IMPLEMENTACIÓN DE UN SISTEMA WEB DE RESERVACIÓN DE LABORATORIOS PARA LA FACULTAD DE SISTEMAS Y TELECOMUNICACIONES DE LA UPSE", elaborado por la estudiante KATTY MARITZA PONCE REYES, de la Carrera de Informática, Facultad de Sistemas y Telecomunicaciones de la Universidad Estatal Península de Santa Elena, me permito declarar que luego de haber orientado, estudiado y revisado, la apruebo en todas sus partes y autorizo al estudiante para que inicia los trámites legales correspondientes.

La Libertad, Septiembre del 2016

ING. EDGAR FRANCISCO MERINO VILLA. MSc TUTOR

### **TRIBUNAL DE GRADO**

Ing. Walter Orozco Iguasnia, MSc DECANO DE LA FACULTAD

Ing. Mariuxi De la Cruz De la Cruz, MSig DIRECTOR(A) DE CARRERA

Ing. Edgar Francisco Merino Villa, MSc PROFESOR-TUTOR

Ing. Jaime Orozco Iguasnia. Mgti PROFESOR DE ÁREA

Ab. Brenda Reyes Tomala, Mgt

SECRETARIO GENERAL

#### RESUMEN

En instituciones de educación superior como universidades, muchas personas acceden a los diferentes servicios como préstamos y reservación de laboratorios para realizar sus diversas actividades tanto académicas como de capacitación por lo tanto es necesario e importante llevar un control de este proceso de gestión.

Actualmente la Facultad de Sistemas y Telecomunicaciones de la Universidad Estatal Península de Santa Elena UPSE cuenta con 7 laboratorios, pero no tienen un sistema informático para realizar las reservaciones y así poder obtener información sobre la disponibilidad de los laboratorios, esto dificulta llevar de manera óptima el proceso de reservaciones, para resolver estos problemas se hace necesario el desarrollo de un sistema informático que permita mostrar en tiempo real la disponibilidad de los laboratorios y así mejorar el proceso de gestión de la reservación de los laboratorios.

La siguiente propuesta tecnológica se enfoca en la automatización del proceso de reservaciones de laboratorios, para esto se hizo necesario tener entrevistas con la coordinadora de los laboratorios para la recopilación de requerimientos y posteriormente proceder al desarrollo de una solución informática para la Web, donde se utilizó el lenguaje de programación java en el Entorno de Desarrollo Integrado IDE Eclipse, usando el framework ZK para el diseño de interfaz, la herramienta Java Persistence API conocida por las siglas JPA para el acceso a datos y gestor de base de datos MySql, además sistema permitirá tener reportes para que los directivos tengan información del usos de los laboratorios y faciliten la toma de decisiones.

Palabras claves: Reservaciones, Disponibilidad, Sistema Informático, Horarios.

#### ABSTRACT

In higher education institutions such as universities, many people access to different services such as loans and reservation of laboratories to conduct their various activities both academic and training is therefore necessary and important to carry out a control of this management process.

Currently the Faculty of Systems and Telecommunications at the State University of Santa Elena Peninsula UPSE account with 7 laboratories, but do not have a computer system for you to make reservations and thus be able to obtain information on the availability of laboratories, this makes it difficult to carry optimally the reservation process to resolve these problems is necessary to the development of a computer system that allows the display in real time the availability of laboratories and thus improve the management process of the reservation of the laboratories

The following technological proposal focuses on the automation of the booking process of laboratories, for this it was necessary to have interviews with the coordinator of the laboratories for the collection of requirements and then proceed to the development of a computing solution for the Web, where it is used the Java programming language in the Integrated Development Environment Eclipse IDE, using the framework ZK for the interface design, the tool the Java Persistence API known by the acronym JPA for data access and manager of MySql database, in addition system will make it possible to have reports for managers to have information on the uses of the laboratories and facilitate the decision making process.

Keywords: Reservations, Availability, Computer System, Schedules.

# **DECLARACIÓN**

El contenido del presente trabajo de Graduación es de mi responsabilidad; el patrimonio intelectual del mismo pertenece a la Universidad Estatal Península de Santa Elena.

Katty Maritza Ponce Reyes

# TABLA DE CONTENIDO

| ÍTEM    |                                                         | PÁGINA        |
|---------|---------------------------------------------------------|---------------|
| AGRAI   | DECIMIENTO                                              | Ι             |
| APROB   | BACIÓN DE TUTOR                                         | II            |
| TRIBUI  | NAL DE GRADO                                            | III           |
| RESUM   | 1EN                                                     | IV            |
| ABSTR   | ACT                                                     | V             |
| DECLA   | RACIÓN                                                  | VI            |
| TABLA   | DE CONTENIDO                                            | VII           |
| ÍNDICE  | E DE FIGURAS                                            | IX            |
| ÍNDICE  | E DE TABLAS                                             | Х             |
| LISTA   | DE ANEXOS                                               | XII           |
| INTRO   | DUCCIÓN                                                 | 1             |
| CAPÍTU  | JLO I: FUNDAMENTACIÓN                                   | 2             |
| 1.1     | ANTECEDENTES                                            | 2             |
| 1.2     | DESCRIPCIÓN DEL PROYECTO                                | 3             |
| 1.3     | OBJETIVOS DEL PROYECTO                                  | 4             |
| 1.3.1   | Objetivo general                                        | 4             |
| 1.3.2   | Objetivo específicos                                    | 4             |
| 1.4     | JUSTIFICACIÓN DEL PROYECTO                              | 4             |
| 1.5     | METODOLOGÍA                                             | 5             |
| CAPÍTU  | JLO II: LA PROPUESTA                                    | 7             |
| 2.1     | MARCO CONTEXTUAL                                        | 7             |
| 2.1.1   | Generalidades del Centro de Informática Universitario l | a Facultad de |
| Sistema | s y Telecomunicaciones de la UPSE                       | 7             |
| 2.1.2   | Organigrama                                             | 8             |
| 2.2     | MARCO CONCEPTUAL                                        | 9             |
| 2.2.1   | Java                                                    | 9             |
| 2.2.2   | Eclipse IDE                                             | 9             |

| 2.2.3           | MySQL                                | 9  |
|-----------------|--------------------------------------|----|
| 2.2.4           | Framework ZK                         |    |
| 2.2.5           | JPA                                  | 10 |
| 2.3             | MARCO TEORICO                        | 11 |
| 2.3.1           | Sistemas web                         | 11 |
| 2.3.2           | Sistemas web de reservaciones        | 11 |
| 2.3.3           | Patrón Modelo Vista Controlador MVC  | 11 |
| 2.3.4           | Modelo de desarrollo incremental.    | 12 |
| 2.4             | COMPONENTES DE LA PROPUESTA          | 14 |
| 2.4.1           | Módulos del sistema                  | 14 |
| 2.4.2           | Requerimientos                       | 16 |
| 2.5             | DISEÑO DE LA PROPUESTA               | 17 |
| 2.5.1           | Diagrama de casos de usos            | 17 |
| 2.5.2           | Descripción de casos de uso          | 19 |
| 2.5.3           | Diagrama relacional de base de datos | 28 |
| 2.5.4           | Diccionario de datos                 | 29 |
| 2.5.5           | Diseño de interfaz                   | 36 |
| 2.6             | ESTUDIO DE FACTIBILIDAD              | 42 |
| 2.6.1           | Factibilidad técnica                 | 42 |
| 2.6.2           | Factibilidad económica               | 43 |
| 2.7             | RESULTADOS                           | 45 |
| 2.7.1           | Pruebas de funcionalidad             | 45 |
| CONCLUSIONES    |                                      | 60 |
| RECOMENDACIONES |                                      | 61 |
| BIBLI           | BIBLIOGRAFÍA 62                      |    |

# ÍNDICE DE FIGURAS

| ÍTEM      | DESCRIPCIÓN PÁ                                              | GINA    |
|-----------|-------------------------------------------------------------|---------|
| Figura 1  | Organigrama de la Facultad de Sistemas y Telecomunicaciones | s de la |
| UPSE.     |                                                             | 8       |
| Figura 2  | Arquitectura del Java Persistence API (JPA): TutorialsPoint | 10      |
| Figura 3  | Estructura MVC de ZK: Zkoos                                 | 12      |
| Figura 4  | Diagrama de C.U General de Docente                          | 17      |
| Figura 5  | Diagrama de C.U General del Administrador                   | 18      |
| Figura 6  | Diagrama de C.U Acceso al Sistema Administradores           | 19      |
| Figura 7  | Diagrama de C.U Visualizar y obtener reporte                | 20      |
| Figura 8  | Diagrama C.U Crear Reservas Internas/Externas               | 21      |
| Figura 9  | Diagrama C.U Anular Reservas Administrador                  | 22      |
| Figura 10 | Diagrama de C.U Registrar Préstamos de Equipo a Estudiantes | 23      |
| Figura 11 | Diagrama de C.U Aprobar/Rechazar reservas                   | 24      |
| Figura 12 | Diagrama C.U Accesos al Sistema Docente                     | 25      |
| Figura 13 | Diagrama C.U Crear Reservas Docentes                        | 26      |
| Figura 14 | Diagrama C.U Anular Reservas Docente                        | 27      |
| Figura 15 | Diagrama Físico de datos                                    | 28      |
| Figura 16 | Interfaz de la ventana Principal                            | 37      |
| Figura 17 | Interfaz de Inicio de Sesión                                | 37      |
| Figura 18 | Ventana Principal al iniciar sesión                         | 38      |
| Figura 19 | Ventana de Mantenimientos de Registros                      | 39      |
| Figura 20 | Ventana de Reservaciones Internas o Externas                | 39      |
| Figura 21 | Ventana préstamos de equipos a estudiantes                  | 40      |
| Figura 22 | Ventana de Reservaciones Docente                            | 41      |
| Figura 23 | Ventana anulaciones de reservas                             | 42      |

# ÍNDICE DE TABLAS

| ÍTEM     | DESCRIPCIÓN                                             | PÁGINA |
|----------|---------------------------------------------------------|--------|
| Tabla 1  | Datos de Población                                      | 6      |
| Tabla 2  | Caso de Uso Acceso al sistema Administradores           | 19     |
| Tabla 3  | Caso de uso Generar Reportes                            | 20     |
| Tabla 4  | Caso de Uso Crear Reservas Internas/Externas            | 21     |
| Tabla 5  | Caso de Uso Anular Reservas Administrador               | 22     |
| Tabla 6  | Caso de Uso Registrar Préstamo de equipos a estudiantes | 23     |
| Tabla 7  | Caso de Uso Aprobar/ Rechazar Reservas                  | 24     |
| Tabla 8  | Caso de Uso Acceso al Sistema Docente                   | 25     |
| Tabla 9  | Caso de Uso Reservas de Docente                         | 26     |
| Tabla 10 | Caso de Uso Anular Reservas Docente                     | 27     |
| Tabla 11 | Diccionario de datos de tabla srl_carrera               | 29     |
| Tabla 12 | Diccionario de Datos de tabla srl_cicloacademico        | 29     |
| Tabla 13 | Diccionario de Datos de tabla srl_diaslaborales         | 29     |
| Tabla 14 | Diccionario de datos de tabla srl_estudiante            | 30     |
| Tabla 15 | Diccionario de datos de tabla srl_estudiante            | 30     |
| Tabla 16 | Diccionario de Datos de tabla srl_per_mat_period        | 31     |
| Tabla 17 | Diccionario de Datos de tabla srl_tiporeserv            | 31     |
| Tabla 18 | Diccionario de Datos de tabla srl_semestre              | 31     |
| Tabla 19 | Diccionario de Datos de tabla srl_persona               | 32     |
| Tabla 20 | Diccionario de Datos de tabla srl_peticion              | 32     |
| Tabla 21 | Diccionario de Datos de tabla srl_sem_mat               | 33     |
| Tabla 22 | Diccionario de datos de tabla srl_recursos              | 33     |
| Tabla 27 | Diccionario de Datos de tabla srl_reserva               | 34     |
| Tabla 23 | Diccionario de datos de tabla srl_usuario               | 35     |
| Tabla 24 | Diccionario de Datos de tabla srl_laboratorio           | 35     |
| Tabla 25 | Diccionario de Datos de tabla srl_tipousu               | 36     |
| Tabla 26 | Diccionario de Datos de tabla srl_materia               | 36     |
| Tabla 28 | Costo de Hardware                                       | 43     |
| Tabla 29 | Costo Talento Humano                                    | 43     |

| Tabla 30 | Costo de Software                                           | 44 |
|----------|-------------------------------------------------------------|----|
| Tabla 31 | Costos Suministro de Oficina                                | 44 |
| Tabla 32 | Costos Administrativos                                      | 44 |
| Tabla 33 | Costos Totales                                              | 44 |
| Tabla 34 | Prueba inicio de Sesión                                     | 46 |
| Tabla 35 | Prueba de Administración de Personal                        | 47 |
| Tabla 36 | Prueba de Administración de Personal                        | 48 |
| Tabla 37 | Prueba de Administración de usuarios                        | 49 |
| Tabla 38 | Prueba de cambio de contraseñas                             | 51 |
| Tabla 39 | Prueba de administración de Ciclos Académicos               | 52 |
| Tabla 40 | Prueba de Asignación Materia a Docente                      | 53 |
| Tabla 41 | Prueba de Visualizar de Horarios de clases y reservas       | 54 |
| Tabla 42 | Prueba de confirmación o rechazo de una reserva de docentes | 55 |
| Tabla 43 | Prueba de hacer reservas internas o externas                | 56 |
| Tabla 44 | Prueba de Registro de máquina de estudiantes                | 57 |
| Tabla 45 | Prueba de anular reservas del usuario                       | 58 |
| Tabla 46 | Pruebas Imprimir Reportes                                   | 58 |
| Tabla 47 | Tabla Prueba Reserva Docente                                | 59 |

# LISTA DE ANEXOS

# N.- DESCRIPCIÓN

- 1 ENTREVISTA A LA COORDINADORA DEL CIU DE LA UPSE
- 2 ENCUESTA A LOS DOCENTES DE LA FACULTAD DE SISTEMAS Y TELECOMUNICACIONES DE LA UPSE
- 3 RESULTADOS DE ENCUESTAS A DOCENTES
- 4 REGLAMENTO DE RESERVACIONES DE LABORATORIOS
- 5 MANUAL DE INSTALACIÓN
- 6 MANUAL DE USUARIO

#### **INTRODUCCIÓN**

La Facultad de Sistemas y Telecomunicaciones de la UPSE tiene laboratorios que son usados para que los docentes puedan impartir sus clases apropiadamente, estos espacios también son prestados a departamentos internos e instituciones externas, actualmente el sistema de reservaciones no está automatizado lo que imposibilita llevar de la mejor manera estas actividades provocando inconformidad por parte de los usuarios de los laboratorios porque tienen que acudir hasta donde la coordinadora o asistentes administrativos a preguntar la disponibilidad de los laboratorios.

Por la necesidad de mejorar estos servicios se desarrolló esta propuesta que consiste en desarrollar un sistema web de reservaciones de laboratorios donde se va a tener acceso a horarios de clases uso, realizar las reservas y tener reportes de quienes hacen préstamos de los laboratorios.

El sistema se va desarrollar en el lenguaje de programación Java en el IDE Eclipse, para la comunicación de datos se usará JPA, Framework ZK para el diseño de interfaz y el gestor de base de datos MySQL.

El siguiente trabajo de investigación está conformado por dos capítulos detallados a continuación:

Capítulo I: Describe los antecedentes donde se detallará la problemática actual, objetivos que se va alcanzar con la implementación del sistema, metodología que se va usar y justificación.

Capítulo II: Se plantea el marco contextual y conceptual donde se definirá conceptos importantes que se tuvieron en cuenta para el desarrollo del sistema, también los diagramas que ayudará para el desarrollo del sistema, y los estudios de factibilidad.

# CAPÍTULO I FUNDAMENTACIÓN

#### **1.1 ANTECEDENTES**

La Facultad de Sistemas y Telecomunicaciones de la UPSE actualmente cuenta con 7 laboratorios, cada uno tiene un promedio de 24 equipos de cómputo que son indispensables para la formación de los estudiantes de la facultad.

Actualmente no se cuenta con un sistema informático para realizar las reservaciones y obtener información sobre la disponibilidad de los laboratorios, lo que dificulta llevar de manera óptima este proceso, para hacer uso de las salas en horarios extracurriculares, los docentes deben hacer las reservaciones con anticipación, teniendo que dirigirse hasta donde los asistentes administrativos o coordinadora para hacer la petición y se le asigne un tiempo determinado de uso.

Entidades públicas externas también solicitan laboratorios para capacitaciones, concursos de mérito y oposición u otras actividades, estas peticiones son aceptadas por las autoridades superiores. Debido a que no se encuentra información sobre la disponibilidad de los laboratorios de manera pública, estas reservaciones provocan reorganización de los horarios desfavoreciendo a los docentes que ya han hecho sus reservaciones con anticipación porque son comunicados a último momento lo que imposibilita que lleven sus actividades con normalidad.

Los registros de usos de laboratorios los llevan de forma manual, estas muchas veces no son llenadas ni firmadas por las personas que hacen uso de los laboratorios; impidiendo que se tenga registros e informes históricos, lo que provocaría que las responsabilidades recaigan completamente en la coordinadora o asistentes administrativos de los laboratorios cuando exista alguna pérdida de equipos.

Por lo tanto es necesario implementar un sistema que automatice estos procesos para llevar de una manera más ordenada las reservaciones e información; beneficiando a los docentes, coordinadora y asistentes administrativos de los laboratorios para que puedan realizar las actividades con total normalidad.

# **1.2 DESCRIPCIÓN DEL PROYECTO**

El presente proyecto se enfoca en el desarrollo de una solución informática para la Web, que permitirá a los administradores y docentes reservar laboratorios en horarios que ellos requieran dependiendo de la disponibilidad, también para registrar peticiones de reservaciones de las entidades externas; esto es debido a que actualmente en la universidad Estatal Península de Santa Elena los administradores de los laboratorios manejan estos requerimientos de forma manual y se requiere más organización y automatización de estos procesos.

El sistema debe permitir al administrador ingresar usuarios, laboratorios, recursos con los que cuentan cada uno y horarios de uso, para que se pueda tener información de disponibilidad de laboratorios y con esa información los docentes procedan a realizar la petición de reservación donde tendrán que ingresar datos específicos como tiempo de uso, escoger laboratorio y actividad que va realizar; de igual manera permitirá ingresar las solicitudes de reservas que hacen las entidades externas; Las peticiones podrán ser rechazadas o confirmadas dependiendo el caso; la respuesta se hará llegar a través de correos electrónicos .

Los administradores podrán registrar también datos de los estudiantes que se acercan a prestar por un tiempo determinado los equipos de cómputo; de esta manera se llevará un mejor control y reportes de las personas que hacen uso de este servicio.

El desarrollo de este proyecto será mediante el uso de herramienta de software libre IDE Eclipse – Java, Framework Zk y el gestor de base de datos MySQL será implementada en los servidores de la facultad de sistemas y telecomunicaciones.

## **1.3 OBJETIVOS DEL PROYECTO**

### 1.3.1 Objetivo general

Implementar un sistema web mediante el uso de software libre que automatice los procesos de reserva de laboratorios de la facultad de sistemas y telecomunicaciones.

## **1.3.2** Objetivo específicos

- Realizar levantamiento de información de los procedimientos que llevan en las reservaciones de laboratorios.
- Diseñar la base de datos que permita almacenar de manera óptima la información
- Desarrollar interfaces con un ambiente amigable y fácil de usar.
- Brindar información de la disponibilidad de los laboratorios para los usuarios.
- Llevar un control y reportes de quienes hacen reservación de los laboratorios.

# 1.4 JUSTIFICACIÓN DEL PROYECTO

En la actualidad muchas organizaciones han automatizado sus procesos remplazando las actividades que se hacían de manera manual con ayuda de las tecnologías.

La Universidad Estatal Península de Santa Elena cuenta con muchos sistemas que han ayudado a mejorar la calidad de servicio en el ámbito académico. Pero aún existen procesos que son manejados manualmente entre ellos los préstamos de los laboratorios.

En este caso se pretende implementar el servicio de reservación de los laboratorios que permitirá tener una mejor organización y beneficios para los docentes, que por medio de este sistema va a poder informarse de los horarios de disponibilidad sin necesidad de acudir hasta los laboratorios a consultar si se encuentran disponibles, porque actualmente no tienen acceso a esa información de manera pública en un sistema web. Beneficiará a los docentes para que planifiquen mejor sus clases informándose y reservando con anticipación cuando necesiten hacer uso de los laboratorios; de igual manera a los administradores llevar la mejor organización e información de quiénes han hecho uso de los laboratorios.

Finalmente se logrará comprobar que este sistema es factible desarrollarlo por que ayudará a tener información real de la disponibilidad de los laboratorios, informar a tiempo mediante correos sobre las confirmaciones o rechazos de reservaciones de los docentes, reducir los tiempos de respuesta y llevar control de las personas que hacen uso de los mismos, solucionando los problemas que se tienen actualmente.

# 1.5 METODOLOGÍA

#### Técnicas de Recolección de la Información

Para la obtención de la información necesaria para conocer las necesidades que tienen en los laboratorios informáticos de la facultad de sistemas y telecomunicaciones de la UPSE se hará uso del siguiente método de investigación:

**Entrevista:** Como lo menciona (Sabino & Episteme, 2014) "La entrevista, desde el punto de vista del método, es una forma específica de interacción social que tiene por objeto recolectar datos para una investigación".

**Encuestas:** Es una forma de recopilación de datos por medio de la aplicación de cuestionarios a una muestra de una población. A través de las encuestas se va tener conocimiento de las opiniones de los docentes sobre el proceso actual de las reservaciones de laboratorios.

#### Metodología Desarrollo del Software

Para este proyecto se aplicará como metodología de desarrollo el modelo incremental.

Según (Roger S. Pressman, 2010) "El desarrollo incremental es muy útil en especial cuando no se dispone de personal para la implementación completa del proyecto en el plazo establecido por el cliente.".

Se escogió este modelo porque es un sistema que se le puede aplicar cambios, incrementar funciones de acuerdo a los requerimientos que vayan surgiendo, pero por la necesidad de solucionar el problema principal en el menor tiempo posible se entregará el sistema en un primer incremento cumpliendo los requerimientos del cliente.

## **POBLACIÓN Y MUESTRA**

**Población:** La población de donde se obtuvieron los datos son los Docentes de la facultad y administradores de los laboratorios.

| Descripción                                   | Cantidad |
|-----------------------------------------------|----------|
| Docentes que hacen uso de los<br>laboratorios | 29       |
| Coordinadora y asistentes                     | 3        |
| Total                                         | 32       |

Tabla 1 Datos de Población

**Muestra:** Debido a que la población es limitada con un total de 32 usuarios, no se realizará cálculos de muestra se trabajará con toda la población.

Como resultado de las encuestas se obtuvo que existe un alto grado de inconformidad con el servicio actual de reservaciones de laboratorios, puesto que existe un 52% de encuestados que en la pregunta 2 respondieron no estar conforme con el proceso actual de reservas, además que en la pregunta 5 se pidió que califique el servicio de reservaciones donde el 42% de docentes lo califica como regular; también existieron preguntas que proponían una solución informática que les permita tener los horarios disponibles en la web y hacer reservaciones en línea y así mejorar el proceso que tienen actualmente donde hubo un 100% de aceptación al sistema propuesto, para ver detalles de la encuesta ver el ANEXO 3.

# CAPÍTULO II LA PROPUESTA

## 2.1 MARCO CONTEXTUAL

# 2.1.1 Generalidades del Centro de Informática Universitario la Facultad de Sistemas y Telecomunicaciones de la UPSE

El Centro de Informática Universitario de la Facultad de Sistema y Telecomunicaciones de la Universidad Estatal Península de Santa Elena, está formado por 7 laboratorios cada uno cuenta con 24 equipos de cómputo en cada sala aproximadamente, todos debidamente equipados.

Los Laboratorios de Informática, son elementos importantes para el aprendizaje y son usados como medios de apoyo para actividades académicas – docencia capacitación y búsquedas de información

Los Laboratorios de Informática del Centro de Informática Universitario, se encuentran disponibles en las instalaciones físicas de la Facultad de Sistemas y Telecomunicaciones, brinda los siguientes servicios:

- Apoyo para las actividades de la docencia en la Facultad de Sistemas y Telecomunicaciones, educación continua y de capacitación.
- Soporte tecnológico para ejecutar actividades relacionadas a la docencia en el área de informática/telecomunicaciones en las diferentes carreras o departamentos de la Universidad e Instituciones de la Provincia.
- Apoyo y gestión de actividades de educación y de capacitación que tengan relación al área de informática y al uso de la información.
- Planifica y coordina la ejecución de módulos de Informática.

# DEL USO Y DISPONBILIDAD DE LOS LABORATORIOS DEL CENTRO DE INFORMÁTICA UNIVERSITARIO

• Los Laboratorios de Informática, se reservarán exclusivamente para el uso académico e institucional.

• La utilización de internet debe ser utilizado con fines netamente académicos.

El uso de los laboratorios estará disponible en los siguientes horarios:

Lunes a viernes de: 07:30 a 22:00

Sábados: 08:00 a 13:00

# **Objetivo:**

Apoyar las labores académicas, educacionales a los docentes y estudiantes de la Universidad.(«FACSISTEL», 2015)

# 2.1.2 Organigrama

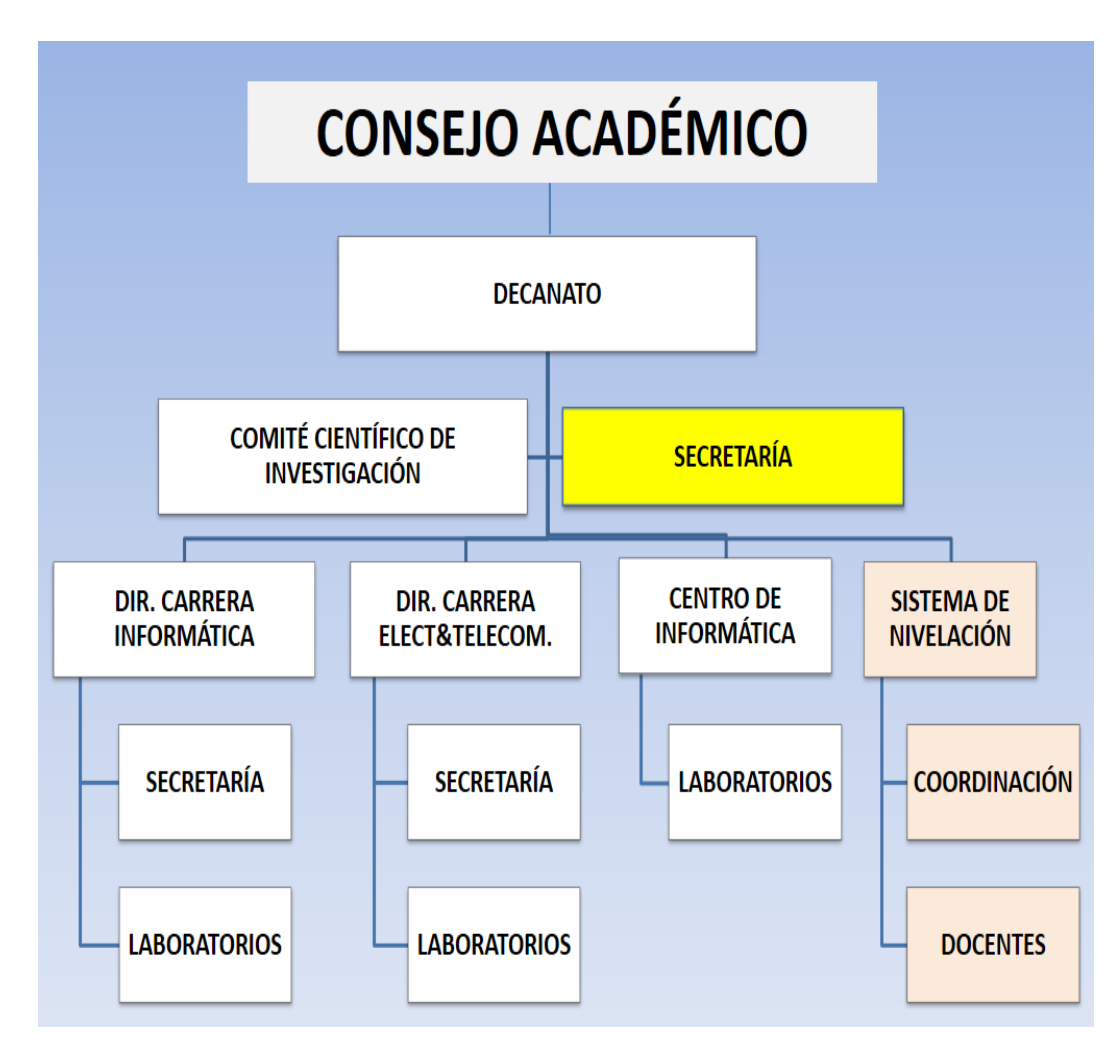

Figura 1 Organigrama de la Facultad de Sistemas y Telecomunicaciones de la UPSE.

#### 2.2 MARCO CONCEPTUAL

#### 2.2.1 Java

Java fue desarrollado por Sun Microsystem, es un lenguaje de programación orientado a objetos, sencillo ideal para el desarrollo de sistemas Web, aunque también permite desarrollar aplicaciones en cualquier plataforma.(Teo, 2011) Unos de los objetivos para el desarrollo de Java fue la portabilidad, porque de esta manera se pueda lograr que las aplicaciones se escriban una sola vez sin la necesidad de ser modificadas y puedan ejecutarse en diferentes plataformas.

#### 2.2.2 Eclipse IDE

Eclipse es un entorno de desarrollo integrado (IDE) para el desarrollo de aplicaciones utilizando el lenguaje de programación Java y otros programas lenguajes como C/C++, Python, Perl, Ruby, etc.

Eclipse es un IDE que se puede usar para cualquier lenguaje de programación.(Wall et al., 2015)

#### 2.2.3 MySQL

Es un sistema de gestión de base de datos relacional de código abierto, multiusuario, multitareas, que se basa en lenguaje de consulta estructurado (SQL). Para la administración de este gestor de base fue necesario instalar Xampp que es un servidor local que permite ejecutar sistemas web de manera local para las pruebas.

#### 2.2.4 Framework ZK

ZK es un marco de interfaz de usuario que permite crear aplicaciones móviles y web sin necesidad de saber JavaScript o AJAX(Onelli et al., 2014). Tiene compatibilidad con cualquier navegador, a diferencia del XUL que no es soportado en algunos navegadores por esta y muchas otras ventajas se utilizó el framework.

## 2.2.5 JPA

Java Persistence API es un conjunto de clases y métodos que persistentemente almacenar la gran cantidad de datos a una base de datos que es proporcionada por Oracle Corporation. (TutorialsPoint, s. f.)

Se puede usar para reducir la carga de escribir códigos relacionales para gestión de objetos, permite la fácil interacción con instancia de la base de datos, es independiente de SQL sirve para mapear bases de datos relacionales en Java. Los componentes principales de JPA son:

- Mapeo de base de datos relacionales (ORM). Es el mecanismo para mapear objetos a los datos almacenados en una base de datos relacional.(Pech-May, Gomez-Rodriguez, Cruz-Diaz, & Lara-Jeronimo, 2010)
- Un API administrador de entidad (Entity Manager) que sirve para realizar operaciones (CRUD) en la base de datos que son crear, leer, actualizar, eliminar.(Pech-May et al., 2010)
- El Java Persistence Query Language (JPQL) que permite recuperar datos con un lenguaje de consultas orientado a objetos.(Pech-May et al., 2010)

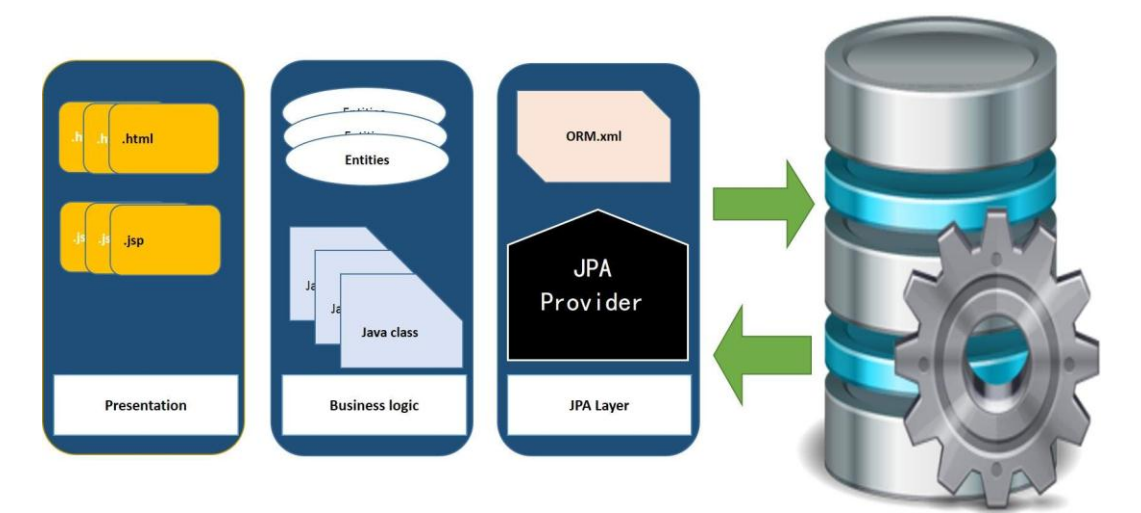

Figura 2 Arquitectura del Java Persistence API (JPA): TutorialsPoint

#### 2.3 MARCO TEORICO

#### 2.3.1 Sistemas web

Los sistemas Web o también llamado aplicaciones Web son compatible con cualquier navegador Web, es multiplataforma, no es necesario instalarlas en cada computadora debido a que puede ser accedida desde un servidor web a través del internet o una intranet.

Pueden ser desarrolladas en diferentes lenguajes de programación como:

• Php, Java, Perl, Rubi, Python, ASP.NET

#### 2.3.2 Sistemas web de reservaciones

Actualmente son muchas las ventajas con las que aportan los sistemas automatizados para reservaciones entre ellas el aumento de la calidad de servicios y de esta manera satisfacer las necesidades del cliente.(Omar Mar Cornelio\*, Jenisley Verde Acosta, Victor Froilan Mestre, 2013)

Los procesos de reservaciones son necesarios automatizarlos para reducir tiempos de respuestas y de esta manera llevar las actividades sin ningún inconveniente.

#### 2.3.3 Patrón Modelo Vista Controlador MVC

**El Modelo** Es donde se representa los datos, los maneja y controla todas sus transformaciones. No tiene conocimiento del controlador ni la vista. El sistema se encarga de realizar la comunicación entre el modelo y las vistas y notificar a las vistas cuando existan cambios en el modelo.

La Vista Es donde se representa visualmente los datos obtenidos del modelo y los muestra al usuario. Interactúa con el Controlador.

**El Controlador** Son las acciones y peticiones que a través de la vista se hace al modelo, Interactúa con la Vista y el Modelo. Cuando se realiza algún cambio, entra en acción, bien sea por cambios en la información del Modelo o por alteraciones de la Vista. Interactúa con el Modelo a través de una referencia al propio Modelo.(Romero, 2012)

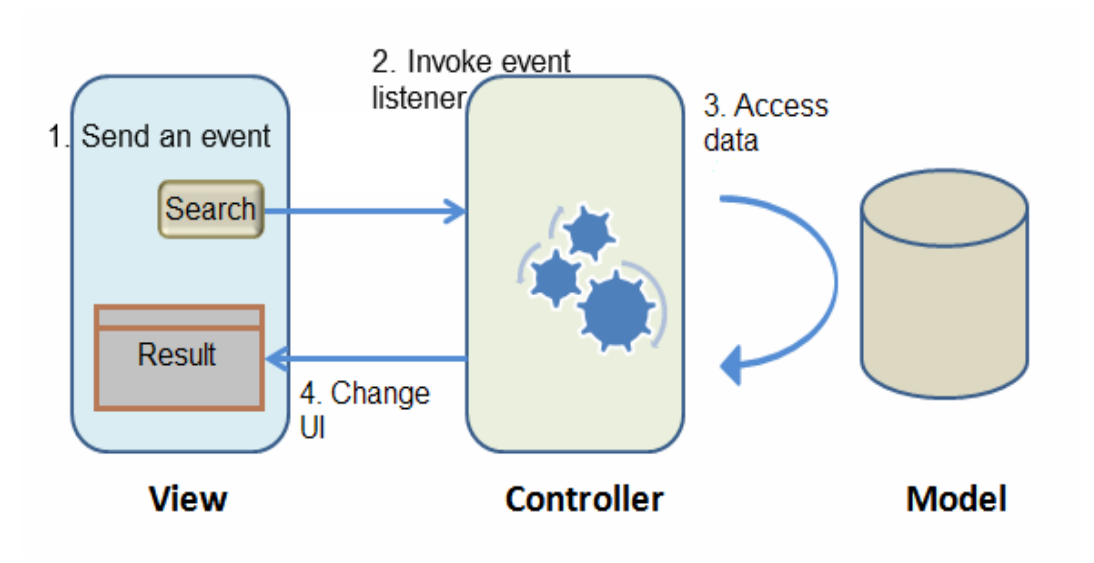

Figura 3 Estructura MVC de ZK: Zkoos

# 2.3.4 Modelo de desarrollo incremental.

El modelo incremental fue propuesto por Harlan Mills en el año 1980. El objetivo del modelo incremental es la evolución del producto en cada incremento entregado, es muy útil cuando es difícil establecer todos los requerimientos desde el principio.

# Características

- En cada incremento se añade funciones adicionales o mejoradas del sistema.
- Se involucra más con el usuario.
- Detección tardía de errores en los requisitos.

#### FASES DEL PRIMER INCREMENTO

#### Fase de análisis y requisitos

En esta fase se presentó la propuesta para el desarrollo del sistema web a la coordinadora de los laboratorios y se trató de recopilar información del proceso que llevan actualmente para hacer las reservas al mismo tiempo obtener los requerimientos por medio de entrevistas y encuestas a los beneficiarios de la solución informática, las técnicas de recolección de información fue de mucha ayuda dado que no existían procesos exactos para realizar reservaciones de laboratorios y hubo por parte de los docentes el interés y aceptación hacia el sistema que le permita hacer reservaciones porque durante las entrevistas daban sus sugerencias sobre el sistema.

#### Fase de diseño

Culminada la fase de análisis y requisitos se procede al diseño de bases de datos e interfaces procurando que cumpla con los estándares de diseño que ya tienen implementados en la institución, y con los requerimientos solicitados por el cliente en este caso la coordinadora de los laboratorios y docentes de la Facultad de Sistemas y Telecomunicaciones.

#### Fase de Codificación

Una vez ya definida las interfaces y base de datos se realiza la codificación de cada uno de los formularios, usando el lenguaje de programación Java, el IDE Eclipse, Framework ZK para el diseño de interfaces, el gestor de base de datos MySQL, se aplicó el patrón MVC creando los respectivos paquetes en el proyecto para la conexión y comunicación con la base de datos se usó la herramienta JPA, todo esto permitió el desarrollo del sistema web de reservaciones de laboratorios.

#### Fase de prueba

Una vez culminado el sistema se hizo la respectiva implementación en los servidores de la Facultad para las pruebas del sistema verificando cada una de las funciones que cumpla con los requerimientos.

De esta manera se entrega el primer incremento con las funciones y requerimientos planteados al principio donde se procuró implementar un producto completamente funcional.

# 2.4 COMPONENTES DE LA PROPUESTA

## 2.4.1 Módulos del sistema

El sistema estará compuesto por los siguientes módulos que se detallan a continuación:

- Módulo de acceso al sistema
- Módulo seguridad.
- Módulo administración
- Módulo reservas
- Módulo de reportes

#### Módulo de acceso al sistema

El módulo creado para que los usuarios tengan acceso al sistema donde deberá ingresar usuario, contraseña y un campo de validación captcha para tener acceso a las opciones del menú según el tipo de usuario.

# MÓDULOS DEL ADMINISTRADOR

# Módulo Seguridad

#### Opciones del módulo:

Cambiar clave: Opción para cambiar claves cuando el usuario lo requiera.

**Datos de Usuario:** Se registran datos de las personas que van a tener acceso al sistema para luego crear usuarios asignando roles.

**Modificar Usuario:** Opción donde el administrador puede modificarle el rol o restaurar contraseñas en caso de que los usuarios no recuerden las contraseñas ingresadas.

#### Módulo Administración.

Opción visible solo para administradores donde el usuario puede administrar los registros con las opciones de: crear, editar, eliminar.

Además también puede ingresar los horarios, asignación de materias a los semestres, y asignar materias a docentes por periodos académicos

#### Módulo Reservas

#### **Opciones del módulo:**

**Consultar Horarios:** Visualiza los horarios de clases y reservas escogiendo laboratorios y fechas.

**Peticiones por confirmar:** Se visualiza todas las solicitudes de reservas que realizaron los docentes donde se puede aceptar o rechazar y las respuestas serán enviadas a través de correos.

**Reservas Internas/Externas:** Los usuarios administradores pueden ingresar las reservas internas o externas que hayan solicitado instituciones externas o departamentos internos.

**Consultar Reservas anuladas:** Los administradores puede visualizar las reservas que hayan sido anuladas.

**Préstamos a Estudiante:** Para registrar los estudiantes con fecha y hora que prestan y devuelven los equipos.

Anular Reservas: Los administradores puede ver las reservas que han hecho a partir de la fecha actual, también pueden anular las reservas en caso de que ya no vayan hacer uso de los laboratorios en la fecha solicitada.

#### **Módulo Reportes**

**Reportes:** Se obtiene los reportes de las reservas de Docentes, Internas o Externas además préstamos de equipos a los estudiantes seleccionando las respectivas fechas.

# **MÓDULOS DEL DOCENTE**

#### **Modulo Seguridad**

Cambiar clave: Opción para cambiar claves cuando el docente lo requiera.

#### Modulo reservas

**Reserva Docente:** En esta opción los docentes pueden visualizar los horarios de clases y reservas, recursos de hardware /software también hacer sus reservas según el horario que se encuentre disponible.

Anular Reservas: Los docentes puede ver las reservas que han hecho a partir de la fecha actual, también pueden anular las reservas en caso de que ya no vayan hacer uso de los laboratorios en la fecha solicitada.

#### 2.4.2 Requerimientos

A continuación se detalla los requerimientos funcionales y no funcionales del sistema. Estos requerimientos fueron obtenidos en base a las entrevistas realizadas a la coordinadora de los laboratorios y encuestas a docentes que hacen uso de los laboratorios.

#### **Requerimientos funcionales**

✓ Visualización de horarios de clases y reservas en la web.

- ✓ Acceso al sistema solo usuarios ingresados.
- ✓ Realizar reservaciones de acuerdo a horarios disponibles
- ✓ Administración de registros.
- ✓ Ingresos y modificación de horarios.
- ✓ Opción para enviar correos de aceptación o rechazo de reservas hechas por docentes
- ✓ Opción de anular reservas realizadas.
- ✓ Ingreso de préstamos de equipos a estudiante
- ✓ Generar reportes de usos de laboratorios.

## **Requerimientos no funcionales**

- ✓ Interfaces amigables y Facilidad de manejo del sistema.
- ✓ Seguridad e integridad de datos.
- ✓ Compatibilidad en diferentes navegadores
- ✓ Tiempos de respuestas rápidos.

# 2.5 DISEÑO DE LA PROPUESTA

2.5.1 Diagrama de casos de usos

# CASO DE USO GENERAL DEL DOCENTE

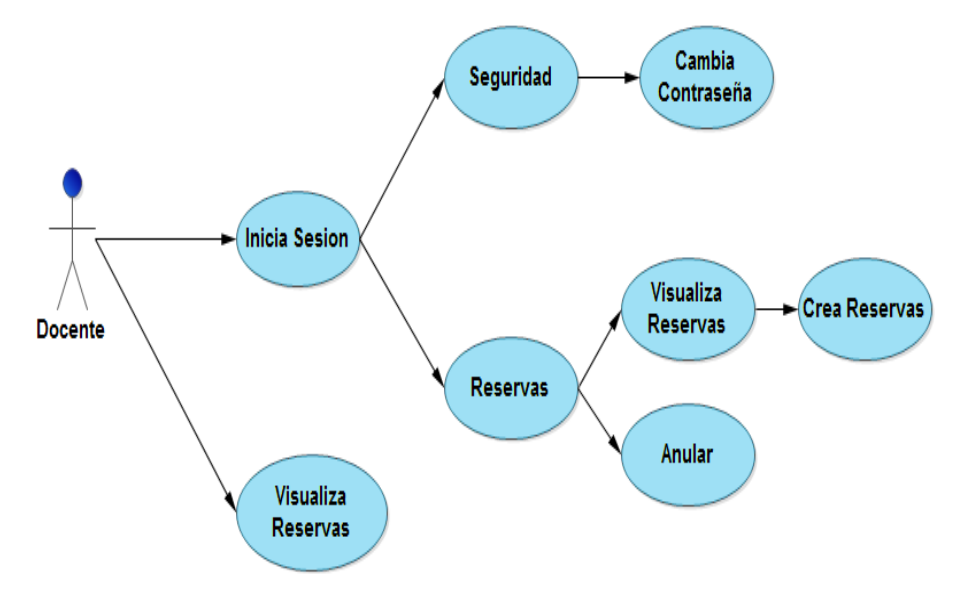

Figura 4 Diagrama de C.U General de Docente

### CASO DE USOS GENERAL DEL ADMINISTRADOR

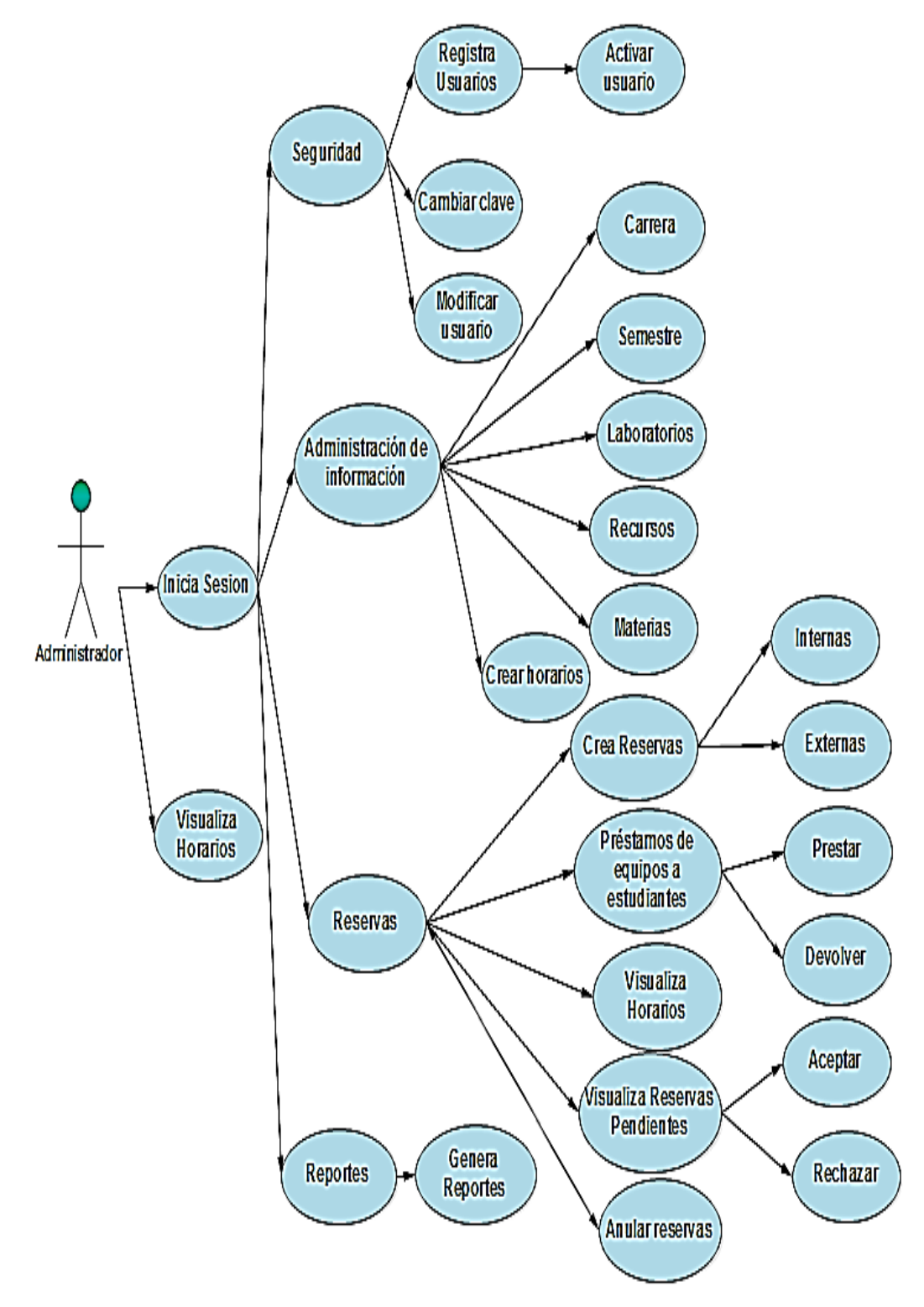

Figura 5 Diagrama de C.U General del Administrador

# 2.5.2 Descripción de casos de uso

# ADMINISTRADOR

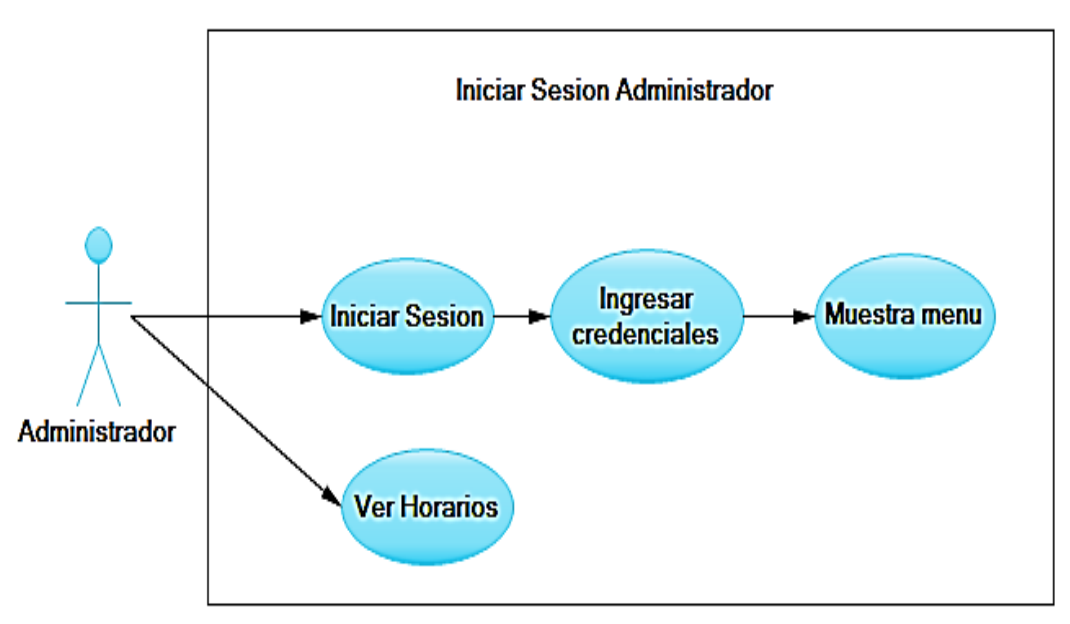

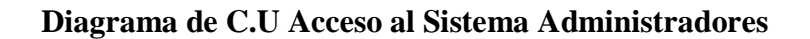

Figura 6 Diagrama de C.U Acceso al Sistema Administradores

| Nombre del Caso de Uso: Acceso al Sistema Administradores(C.U.A.S.A)   |                                                             |                                       |
|------------------------------------------------------------------------|-------------------------------------------------------------|---------------------------------------|
| Actores:                                                               | Administrador                                               |                                       |
| <b>Objetivos:</b>                                                      | Describir los pasos que realizan para ingresar al sistema.  |                                       |
| Descripción:                                                           | Permite acceder a las opciones habilitadas para el usuario. |                                       |
| Actores:                                                               |                                                             | Sistema:                              |
|                                                                        |                                                             | 1 Solicita credenciales del usuario y |
|                                                                        |                                                             | captcha.                              |
| 2 Ingresa credenciales y captcha.                                      |                                                             |                                       |
| 3 Presiona el botón Ingresar.                                          |                                                             | 4 Valida los datos ingresados.        |
|                                                                        |                                                             | 5 Muestra el menú principal.          |
| Pasos Alternativos:                                                    |                                                             |                                       |
| Solo puede ingresar al sistema los usuarios registrados y habilitados. |                                                             |                                       |

Tabla 2 Caso de Uso Acceso al sistema Administradores

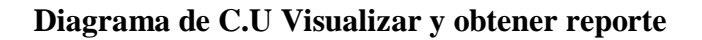

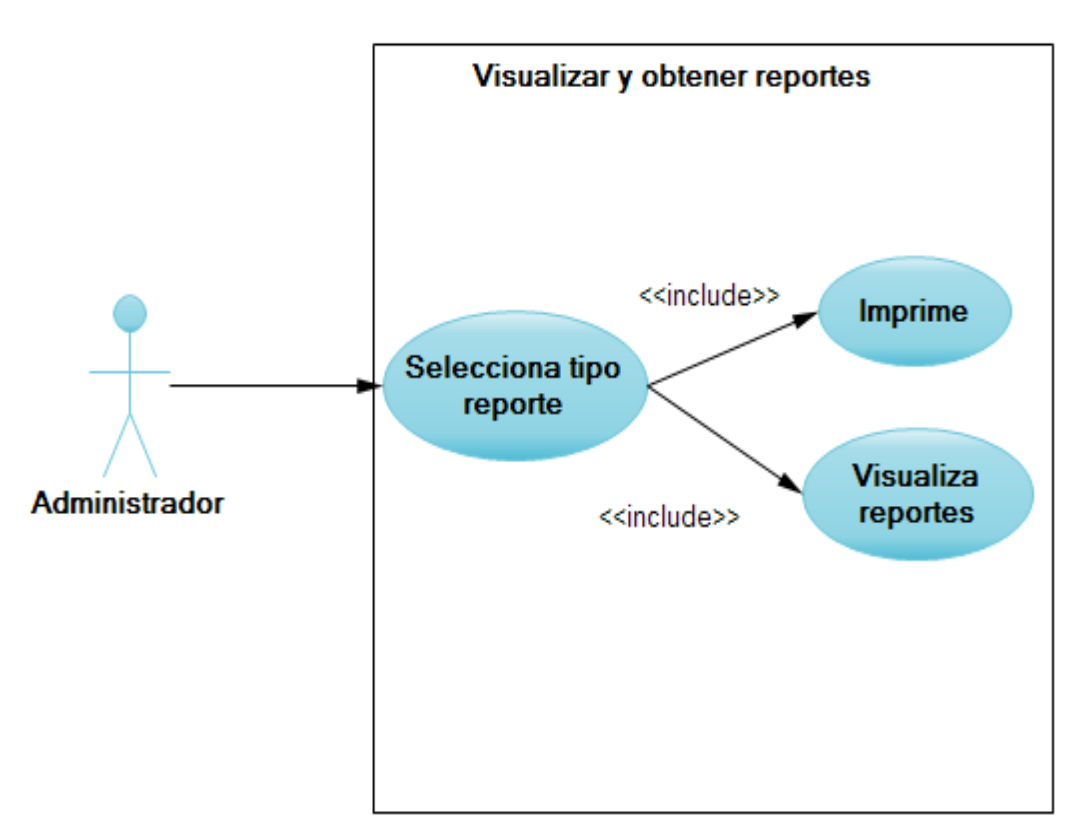

Figura 7 Diagrama de C.U Visualizar y obtener reporte

| Nombre del Caso de Uso: Visualizar y Obtener Reportes (C.U.V.O.R)            |                                                                |                                  |
|------------------------------------------------------------------------------|----------------------------------------------------------------|----------------------------------|
| Actores:                                                                     | Administrador                                                  |                                  |
| <b>Objetivos:</b>                                                            | Describir los pasos que realizan para generar un reporte.      |                                  |
| Descripción:                                                                 | Permite al administrador elegir el reporte que desea imprimir. |                                  |
| Actores:                                                                     |                                                                | Sistema:                         |
| 1 Elige el menú reportes.                                                    |                                                                |                                  |
| 2 Elije el tipo de reporte.                                                  |                                                                | 3 Descarga y muestra el reporte. |
| 4 Imprime el reporte.                                                        |                                                                |                                  |
| Pasos Alternativos:                                                          |                                                                |                                  |
| Seleccionar las fechas para generar reportes.                                |                                                                |                                  |
| Si no existe un coordinador activo en el formulario coordinador no permitirá |                                                                |                                  |
| imprimir los reportes                                                        |                                                                |                                  |

Tabla 3Caso de uso Generar Reportes

# Diagrama C.U Crear Reservas Internas/Externas

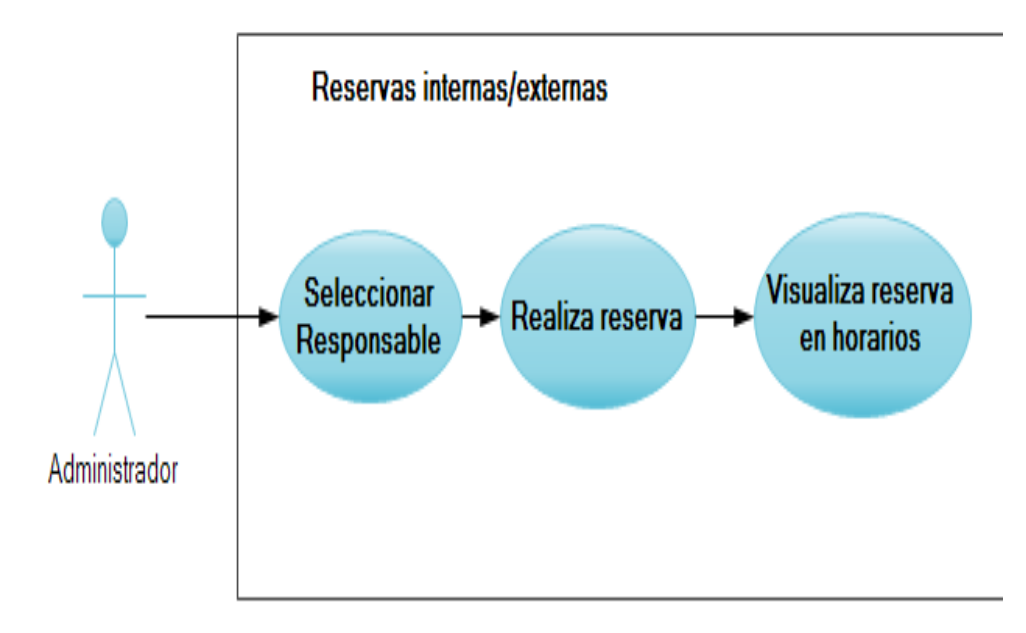

Figura 8 Diagrama C.U Crear Reservas Internas/Externas

| Nombre del Caso de Uso: Crear Reservas Internas /Externas (C.U.C.R I/E)             |                        |                                                          |  |
|-------------------------------------------------------------------------------------|------------------------|----------------------------------------------------------|--|
| Actores:                                                                            | Administradores        |                                                          |  |
| Objetivos:                                                                          | Describir los pasos qu | Describir los pasos que realizan para crear una reserva. |  |
| Descripción:                                                                        | Permite al administra  | dor reservar un laboratorio en el horario                |  |
|                                                                                     | que esté disponible.   |                                                          |  |
| Actores:                                                                            |                        | Sistema:                                                 |  |
| 1 Selecciona en                                                                     | n el menú Reservas     | 2 Muestra Formulario para ingresar o                     |  |
| Internas/Externas.                                                                  |                        | escoger Responsable.                                     |  |
| 3 Ingresa o Escoge Responsable.                                                     |                        |                                                          |  |
| 4 Presiona el botón agregar.                                                        |                        | 5 Muestra el formulario de reservas.                     |  |
| 6 Completa los datos.                                                               |                        | 7 Almacena la reserva.                                   |  |
| Pasos Alternativos:                                                                 |                        |                                                          |  |
| Valida las fechas y horarios para que no puedan elegir las que ya estén reservadas. |                        |                                                          |  |
| Muestra en el horario las reservas realizadas.                                      |                        |                                                          |  |

Tabla 4 Caso de Uso Crear Reservas Internas/Externas

# Diagrama C.U Anular Reservas Administrador

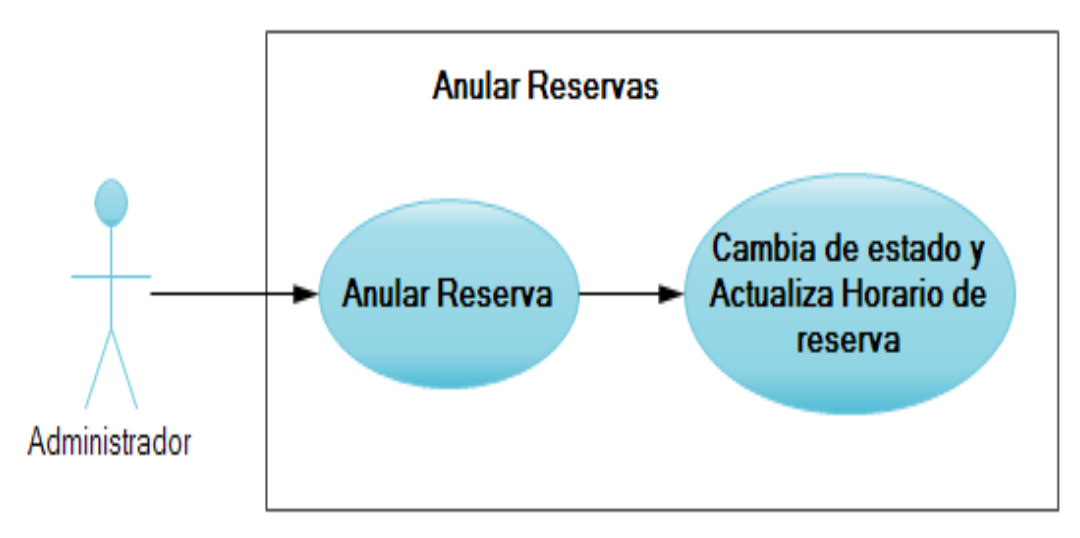

Figura 9 Diagrama C.U Anular Reservas Administrador

| Nombre del Caso de Uso: Anular Reservas Administrador (C.U.A.R.A) |                                                                                                    |                                                          |
|-------------------------------------------------------------------|----------------------------------------------------------------------------------------------------|----------------------------------------------------------|
| Actores:                                                          | Administradores                                                                                                    |                                                          |
| Objetivos:                                                        | Describir los pasos que realizan los administradores para<br>anular reservas                                                                              |                                                          |
| Descripción:                                                      | Permite anular las reservas hechas previamente en caso de ser<br>cancelada las reservas por la institución o departamento que<br>solicitó el laboratorio. |                                                          |
| Actores:                                                          |                                                                                                    | Sistema:                                                 |
| 1 Seleccionar la opción anular reserva                            |                                                                                                    | 2Muestra las reservas actuales hechas<br>por el usuario. |
| 3 Selecciona la reserva que desee anular                          |                                                                                                    |                                                          |
| 3 Presiona el botón anular reserva                                |                                                                                                    | 4 Se anula la reserva y actualiza el horario             |
| Pasos Alternativos:                                               |                                                                                                    |                                                          |
| Solo aparecen las reservas hechas a partir del día actual.        |                                                                                                    |                                                          |

Tabla 5 Caso de Uso Anular Reservas Administrador

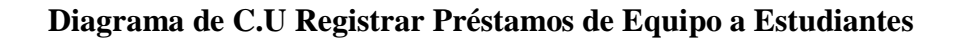

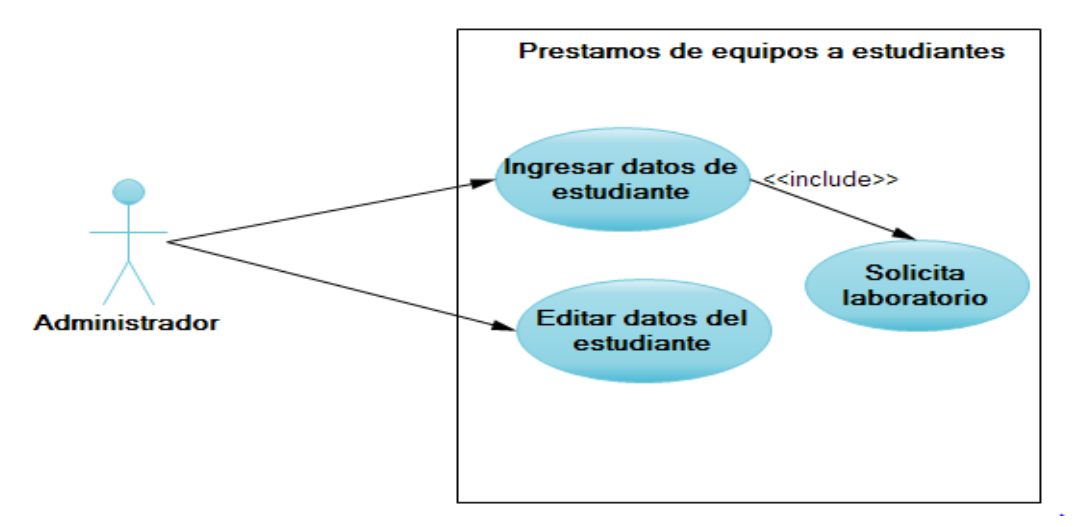

Figura 10 Diagrama de C.U Registrar Préstamos de Equipo a Estudiantes

| Nombre del Caso de Uso: Registrar Préstamos de Equipo a Estudiantes              |                                                                 |                                           |
|----------------------------------------------------------------------------------|-----------------------------------------------------------------|-------------------------------------------|
| (C.U.R.P.E)                                                                      |                                                                 |                                           |
| Actores:                                                                         | Administrador                                                   |                                           |
| <b>Objetivos:</b>                                                                | Describir los pasos qu                                          | ue debe realizar para registrar préstamos |
|                                                                                  | de los computadora d                                            | e laboratorios a los estudiantes.         |
| Descripción:                                                                     | Permite al administrador registrar la petición de un estudiante |                                           |
|                                                                                  | para utilizar los labor                                         | atorios.                                  |
| Actores:                                                                         |                                                                 | Sistema:                                  |
|                                                                                  |                                                                 | 1 Solicita cédula, nombre, semestre y     |
|                                                                                  |                                                                 | carrera.                                  |
| 2 Ingresa cédula, nombre, semestre y                                             |                                                                 | 3 Se almacenan los datos                  |
| carrera y presionar botón Guardar.                                               |                                                                 |                                           |
|                                                                                  |                                                                 | 4 Muestra el formulario.                  |
| 5 Selecciona el laboratorio y el                                                 |                                                                 |                                           |
| checkbox de entrada.                                                             |                                                                 |                                           |
| 6 Presiona el botón Solicitar.                                                   |                                                                 | 7 Almacena el préstamo.                   |
| Pasos Alternativos:                                                              |                                                                 |                                           |
| Cuando se ingresa la cédula si el estudiante ya está registrado los demás campos |                                                                 |                                           |
| se llenan automáticamente caso contrario se almacena.                            |                                                                 |                                           |

Tabla 6 Caso de Uso Registrar Préstamo de equipos a estudiantes
Diagrama de C.U Aprobar/Rechazar reservas

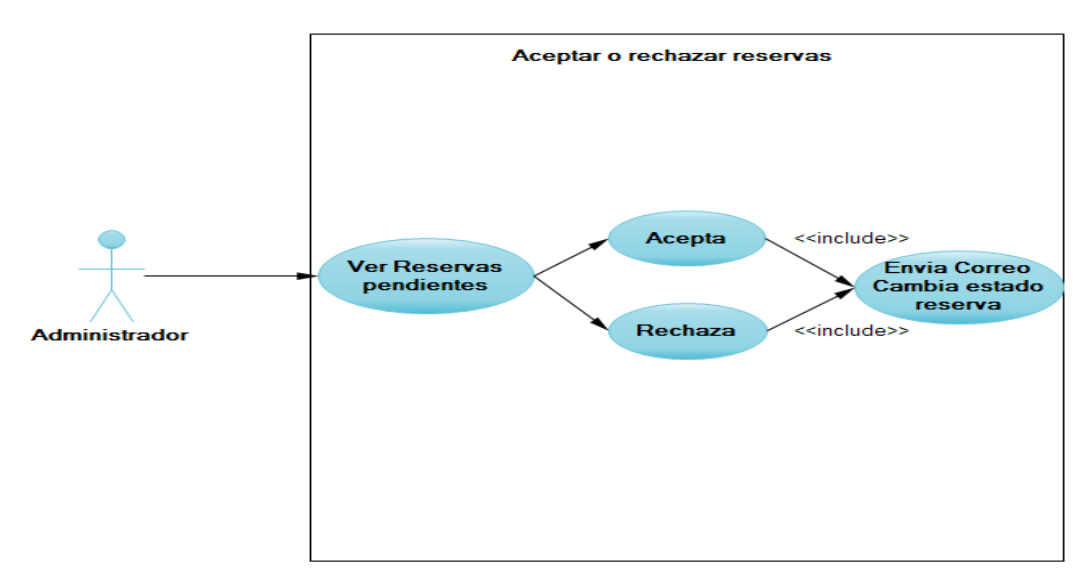

Figura 11 Diagrama de C.U Aprobar/Rechazar reservas

| Nombre del Caso de Uso: Aprobar/Rechazar Reservas (C.U.A/R.R)                    |                       |                                          |  |  |  |  |
|----------------------------------------------------------------------------------|-----------------------|------------------------------------------|--|--|--|--|
| Actores:                                                                         | Administrador         |                                          |  |  |  |  |
| Objetivos:                                                                       | Describir los pasos q | ue realizan para aprobar o rechazar una  |  |  |  |  |
|                                                                                  | reserva.              |                                          |  |  |  |  |
| Descripción:                                                                     | Permite al administra | dor visualizar las reservas y para poder |  |  |  |  |
|                                                                                  | determinar su aproba  | ción o rechazo.                          |  |  |  |  |
| Actores:                                                                         | ·                     | Sistema:                                 |  |  |  |  |
| 1 Elije el m                                                                     | enú peticiones por    | 2 Visualiza todas las reservas           |  |  |  |  |
| confirmar.                                                                       |                       | pendientes.                              |  |  |  |  |
| 3 Elije una res                                                                  | serva pendiente para  |                                          |  |  |  |  |
| aceptar o rechazar                                                               | r.                    |                                          |  |  |  |  |
| 4 Presiona el                                                                    | botón aprobar o       | 5 Envía correo y cambia el estado de     |  |  |  |  |
| rechazar.                                                                        |                       | la reserva.                              |  |  |  |  |
| Pasos Alternativ                                                                 | os:                   |                                          |  |  |  |  |
| Si rechaza la reserva aparece un formulario donde puede escribir la razón por la |                       |                                          |  |  |  |  |
| que rechazo la reserva y envía un correo caso contrario cambia estado de reserva |                       |                                          |  |  |  |  |
| y se visualiza en el horario.                                                    |                       |                                          |  |  |  |  |

Tabla 7 Caso de Uso Aprobar/ Rechazar Reservas

## DOCENTE

# Diagrama C.U Accesos al Sistema Docente

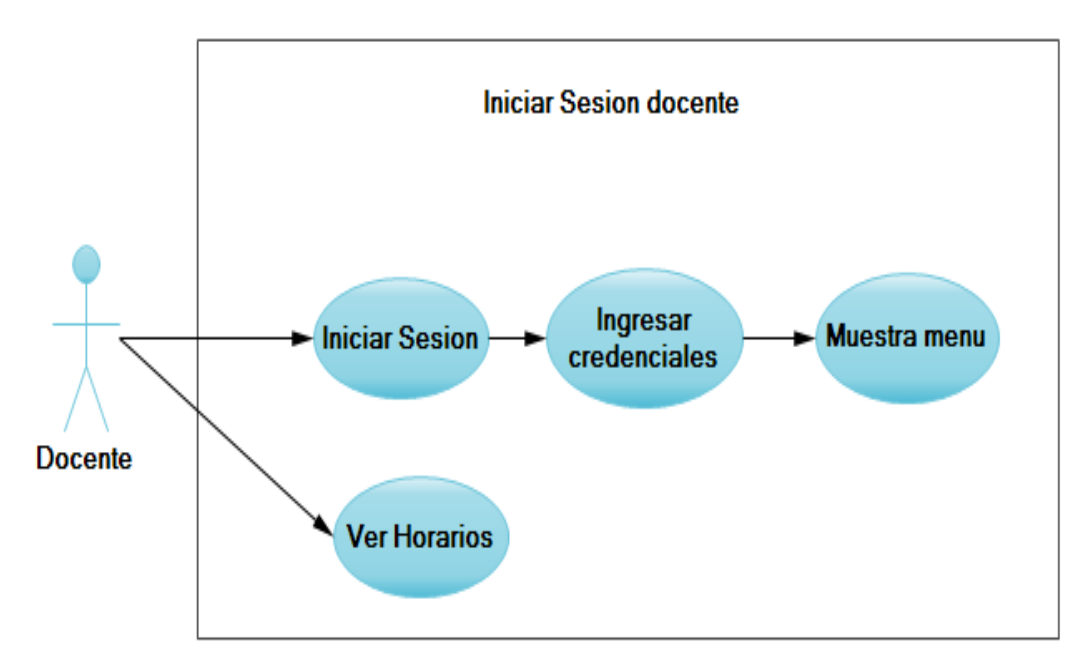

Figura 12 Diagrama C.U Accesos al Sistema Docente

| Nombre del Caso de Uso: Accesos al Sistema Docente (C.U.A.S.D)                     |                        |                                         |  |  |
|------------------------------------------------------------------------------------|------------------------|-----------------------------------------|--|--|
| Actores:                                                                           | Docente                |                                         |  |  |
| <b>Objetivos:</b>                                                                  | Describir los pasos qu | ue realizan para ingresar al sistema.   |  |  |
| Descripción:                                                                       | Permite acceder a las  | opciones habilitadas para el usuario.   |  |  |
| Actores:                                                                           | ·                      | Sistema:                                |  |  |
|                                                                                    |                        | 1 Solicita las credenciales del usuario |  |  |
|                                                                                    |                        | y captcha.                              |  |  |
| 2 Ingresa creder                                                                   | nciales y captcha.     |                                         |  |  |
| 3 Presiona el bo                                                                   | tón Ingresar.          | 4 Valida los datos ingresados.          |  |  |
|                                                                                    |                        | 5 Muestra el menú principal.            |  |  |
| Pasos Alternativos:                                                                |                        |                                         |  |  |
| Solo puede ingresar al sistema los usuarios registrados y habilitados.             |                        |                                         |  |  |
| Si es la primera vez que ingresa al sistema se le pedirá que cambie su contraseña. |                        |                                         |  |  |

Tabla 8 Caso de Uso Acceso al Sistema Docente

## Diagrama C.U Crear Reservas Docentes

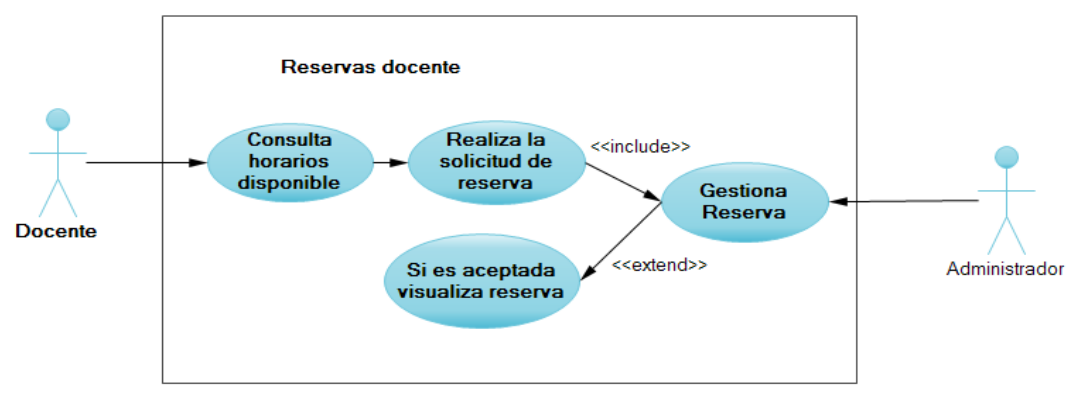

Figura 13 Diagrama C.U Crear Reservas Docentes

| Nombre del Caso de Uso: Crear Reservas Docentes (C.U.C.R.D)                         |                        |                                          |  |  |
|-------------------------------------------------------------------------------------|------------------------|------------------------------------------|--|--|
| Actores:                                                                            | Docentes               |                                          |  |  |
| <b>Objetivos:</b>                                                                   | Describir los pasos q  | ue realizan para crear una reserva.      |  |  |
| Descripción:                                                                        | Permite al docente re  | eservar un laboratorio en el horario que |  |  |
|                                                                                     | esté disponible.       |                                          |  |  |
| Actores:                                                                            | ·                      | Sistema:                                 |  |  |
| 1 Selecciona Re                                                                     | servas.                |                                          |  |  |
| 2 Seleccionar la                                                                    | boratorio y fecha      |                                          |  |  |
| 3 Dar clic en v                                                                     | visualizar horarios de | 4Muestra horarios                        |  |  |
| clases y reservas                                                                   |                        |                                          |  |  |
| 5 Elije fecha y                                                                     | y horario que desee    |                                          |  |  |
| hacer reserva                                                                       |                        |                                          |  |  |
| 6 Presiona el bo                                                                    | tón reservar.          | 7 Muestra el formulario de reservas.     |  |  |
| 8 Completa los datos.                                                               |                        | 9 Se envía al administrador correo de    |  |  |
|                                                                                     |                        | aviso de la solicitud de reserva en el   |  |  |
|                                                                                     |                        | sistema y Almacena la reserva.           |  |  |
| Pasos Alternativ                                                                    | os:                    |                                          |  |  |
| Valida las fechas y horarios para que no puedan elegir las que ya estén reservadas. |                        |                                          |  |  |

Esperar la confirmación de reservas si es negada le llegará un correo de negación caso contrario recibirá correo de aceptación mostrará en el horario la reserva

Tabla 9Caso de Uso Reservas de Docente

## Diagrama C.U Anular Reservas Docente

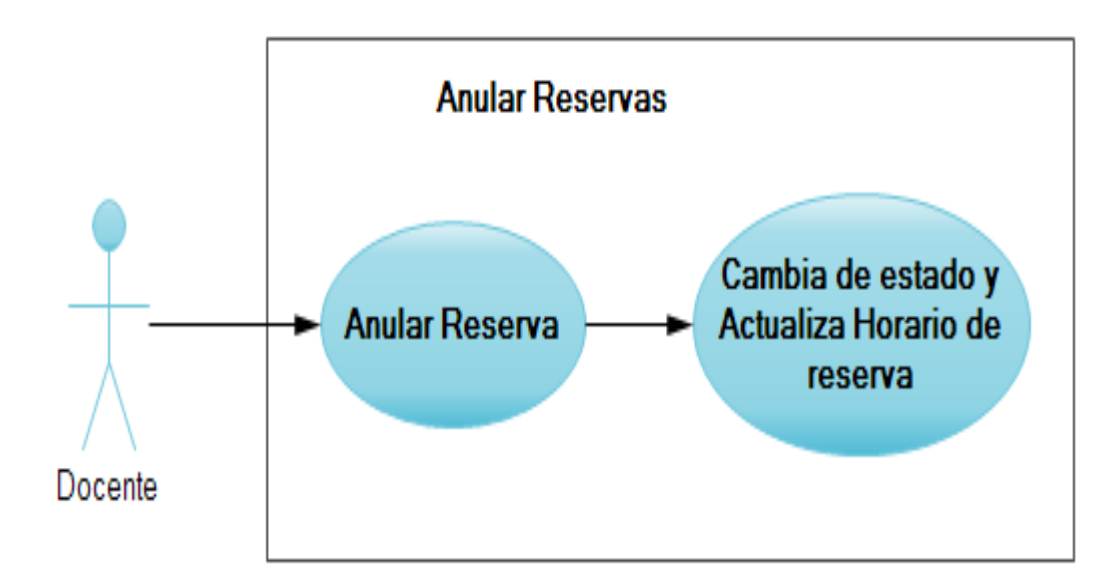

Figura 14 Diagrama C.U Anular Reservas Docente

| Nombre del Caso de Uso: Anular Reservas Docente (C.U.A.R.D) |                                   |                                         |  |  |  |
|-------------------------------------------------------------|-----------------------------------|-----------------------------------------|--|--|--|
| Actores:                                                    | Docente                           |                                         |  |  |  |
| Objetivos:                                                  | Describir los pasos o<br>reservas | que realizan los docentes para anular   |  |  |  |
| Descripción:                                                | Permite anular las res            | servas hechas previamente en caso de ya |  |  |  |
|                                                             | no requerir el laborate           | prio.                                   |  |  |  |
| Actores:                                                    | '                                 | Sistema:                                |  |  |  |
| 1 Seleccionar la                                            | opción anular reserva             | 2Muestra las reservas actuales hechas   |  |  |  |
|                                                             | por el docente.                   |                                         |  |  |  |
| 3 Selecciona la                                             | 3 Selecciona la reserva que desee |                                         |  |  |  |
| anular                                                      | anular                            |                                         |  |  |  |
| 3 Presiona el bo                                            | tón anular reserva                | 4 Se anula la reserva y actualiza el    |  |  |  |
|                                                             | horario                           |                                         |  |  |  |
| Pasos Alternativos:                                         |                                   |                                         |  |  |  |
| Solo aparecen las reservas hechas a partir del día actual.  |                                   |                                         |  |  |  |

Tabla 10 Caso de Uso Anular Reservas Docente

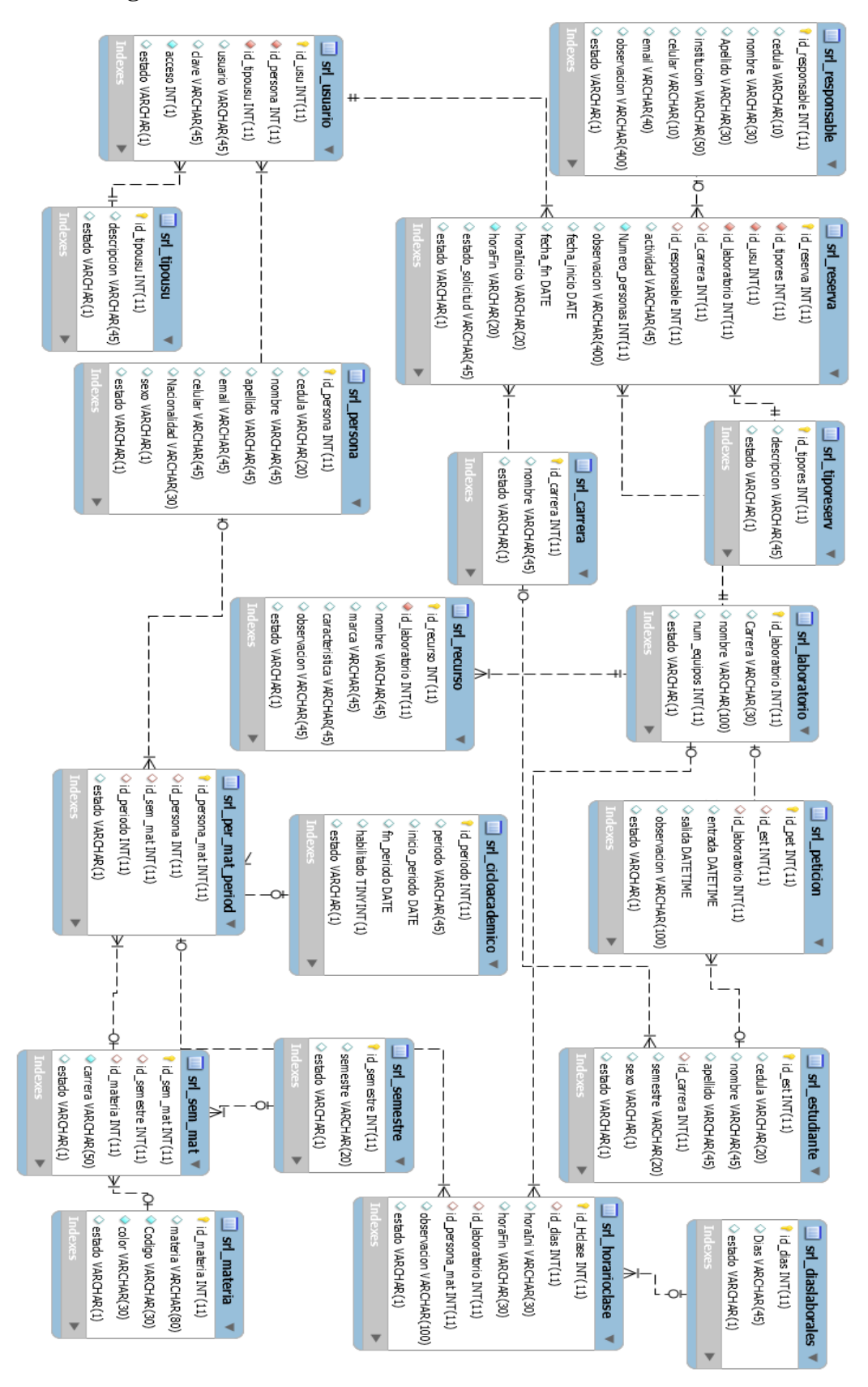

#### 2.5.3 Diagrama relacional de base de datos

Figura 15 Diagrama Físico de datos

## 2.5.4 Diccionario de datos

| Tabla: srl_carrera         |                               |    |    |                      |  |  |
|----------------------------|-------------------------------|----|----|----------------------|--|--|
| Descripción<br>de la tabla | Tabla para registrar carreras |    |    |                      |  |  |
| Columnas                   | olumnas                       |    |    |                      |  |  |
| Nombre                     | Tipo de Datos                 | PK | FK | Descripción          |  |  |
| id_carrera                 | INT(11)                       | Si | No | Código de carreras   |  |  |
| nombre                     | VARCHAR(45)                   | No | No | Nombre de la carrera |  |  |
| estado                     | VARCHAR(1)                    | No | No | Estado del registro  |  |  |

Tabla 11 Diccionario de datos de tabla srl\_carrera

| Tabla: srl_cicloacademico                                         |               |    |    |                                       |  |
|-------------------------------------------------------------------|---------------|----|----|---------------------------------------|--|
| Descripción<br>de la tabla Tabla para registrar ciclos académicos |               |    |    |                                       |  |
| Columnas                                                          |               |    |    |                                       |  |
| Nombre                                                            | Tipo de Datos | PK | FK | Descripción                           |  |
| id_periodo                                                        | INT(11)       | Si | No | Código del ciclo<br>académico         |  |
| periodo                                                           | VARCHAR(45)   | No | No | Nombre del ciclo académico.           |  |
| inicio<br>periodo                                                 | DATE          | No | No | Fecha de inicio de ciclo<br>académico |  |
| fin_periodo                                                       | DATE          | No | No | Fecha de fin del ciclo<br>académico   |  |
| estado                                                            | VARCHAR(1)    | No | No | Estado del registro                   |  |

Tabla 12 Diccionario de Datos de tabla srl\_cicloacademico

| Tabla: srl_diaslaborales   |                                         |    |    |                    |  |
|----------------------------|-----------------------------------------|----|----|--------------------|--|
| Descripción<br>de la tabla | Contiene los días para armar el horario |    |    |                    |  |
| Columnas                   |                                         |    |    |                    |  |
| Nombre                     | Tipo de Datos                           | PK | FK | Descripción        |  |
| id_dias                    | INT(11)                                 | Si | No | Código de días     |  |
| Días                       | VARCHAR(45)                             | No | No | Días de la semana  |  |
| estado                     | VARCHAR(1)                              | No | No | Estado de Registro |  |

Tabla 13 Diccionario de Datos de tabla srl\_diaslaborales

| Tabla: srl_estudiante      |                     |                                           |    |                                         |  |  |
|----------------------------|---------------------|-------------------------------------------|----|-----------------------------------------|--|--|
| Descripción<br>de la tabla | Tabla para registra | Tabla para registrar datos de estudiantes |    |                                         |  |  |
| Columnas                   |                     |                                           |    |                                         |  |  |
| Nombre                     | Tipo de Datos       | PK                                        | FK | Descripción                             |  |  |
| id_est                     | INT(11)             | Si                                        | No | Código de estudiante                    |  |  |
| cédula                     | VARCHAR(20)         | No                                        | No | Cédula de Estudiante                    |  |  |
| nombre                     | VARCHAR(45)         | No                                        | No | Nombre del estudiante                   |  |  |
| apellido                   | VARCHAR(45)         | No                                        | No | Apellido del estudiante                 |  |  |
| id_carrera                 | INT(11)             | No                                        | Si | Código de la carrera a que<br>pertenece |  |  |
| semestre                   | VARCHAR(20)         | No                                        | No | Semestre                                |  |  |
| sexo                       | VARCHAR(1)          | No                                        | No | Sexo                                    |  |  |
| estado                     | VARCHAR(1)          | No                                        | No | Estado del registro del estudiante      |  |  |

Tabla 14 Diccionario de datos de tabla srl\_estudiante

| Tabla: srl_horarioclase |                      |         |          |                                               |
|-------------------------|----------------------|---------|----------|-----------------------------------------------|
| Descripción de la tabla | Tabla para registrar | los hor | arios de | clases                                        |
| Columnas                |                      |         |          |                                               |
| Nombre                  | Tipo de Datos        | PK      | FK       | Descripción                                   |
| id_Hclase               | INT(11)              | Si      | No       | Código de horario de clases                   |
| id_dias                 | INT(11)              | No      | Si       | Código de días                                |
| horaIni                 | VARCHAR(30)          | No      | No       | Hora de inicio                                |
| horaFin                 | VARCHAR(30)          | No      | No       | Hora de Fin                                   |
| id_laboratorio          | INT(11)              | No      | Si       | Código de<br>laboratorio                      |
| id_persona_mat          | INT(11)              | No      | Si       | Código del docente<br>con materia<br>asignada |
| observación             | VARCHAR(100)         | No      | No       | Observación del registro de horario           |
| estado                  | VARCHAR(1)           | No      | No       | Estado de registro                            |

Tabla 15 Diccionario de datos de tabla srl\_estudiante

| Tabla: srl_per_mat_period |                   |                                        |    |                                |  |  |
|---------------------------|-------------------|----------------------------------------|----|--------------------------------|--|--|
| Descripción de la tabla   | Tabla para asigna | Tabla para asignar Materias a Docentes |    |                                |  |  |
| Columnas                  |                   |                                        |    |                                |  |  |
| Nombre                    | Tipo de Datos     | PK                                     | FK | Descripción                    |  |  |
| id_persona_mat            | INT(11)           | Si                                     | No | Código de persona-<br>docente  |  |  |
| id_persona                | INT(11)           | No                                     | Si | Código de persona              |  |  |
| id_sem_mat                | INT(11)           | No                                     | Si | Código de semestre-<br>materia |  |  |
| id_periodo                | INT(11)           | No                                     | Si | Código de ciclo<br>académico   |  |  |
| estado                    | VARCHAR(1)        | No                                     | No | Estado del registro            |  |  |

Tabla 16 Diccionario de Datos de tabla srl\_per\_mat\_period

| Tabla: srl_tiporeserv      |                                 |    |    |                                |  |
|----------------------------|---------------------------------|----|----|--------------------------------|--|
| Descripción<br>de la tabla | Registra tipo de reservas       |    |    |                                |  |
| Columnas                   | ·                               |    |    |                                |  |
| Nombre                     | Tipo de Datos PK FK Descripción |    |    |                                |  |
| id_tipores                 | INT(11)                         | Si | No | Código de tipo reserva         |  |
| descripción                | VARCHAR(45)                     | No | No | Descripción de tipo<br>reserva |  |
| estado                     | VARCHAR(1)                      | No | No | Estado de registro             |  |

Tabla 17 Diccionario de Datos de tabla srl\_tiporeserv

| Tabla: srl_semestre     |                                 |    |    |                    |  |  |
|-------------------------|---------------------------------|----|----|--------------------|--|--|
| Descripción de la tabla | Tabla para registrar semestre   |    |    |                    |  |  |
| Columnas                | Columnas                        |    |    |                    |  |  |
| Nombre                  | Tipo de Datos PK FK Descripción |    |    |                    |  |  |
| id_semestre             | INT(11)                         | Si | No | Código de Semestre |  |  |
| semestre                | VARCHAR(20)                     | No | No | Semestre           |  |  |
| estado                  | VARCHAR(1)                      | No | No | Estado de registro |  |  |

 Tabla 18
 Diccionario de Datos de tabla srl\_semestre

| Tabla: srl_persona         |                                |                                                                             |    |                     |  |  |
|----------------------------|--------------------------------|-----------------------------------------------------------------------------|----|---------------------|--|--|
| Descripción<br>de la tabla | Tabla para registra al sistema | Tabla para registra datos de todos los que van a tener acceso<br>al sistema |    |                     |  |  |
| Columnas                   |                                |                                                                             |    |                     |  |  |
| Nombre                     | Tipo de Datos                  | PK                                                                          | FK | Descripción         |  |  |
| id_persona                 | INT(11)                        | Si                                                                          | No | Código de persona   |  |  |
| cédula                     | VARCHAR(20)                    | No                                                                          | No | Cédula de identidad |  |  |
| nombre                     | VARCHAR(45)                    | No                                                                          | No | Nombre              |  |  |
| apellido                   | VARCHAR(45)                    | No                                                                          | No | Apellidos           |  |  |
| email                      | VARCHAR(45)                    | No                                                                          | No | Email               |  |  |
| celular                    | VARCHAR(45)                    | No                                                                          | No | Celular de contacto |  |  |
| Nacionalidad               | VARCHAR(30)                    | No                                                                          | No | Nacionalidad        |  |  |
| sexo                       | VARCHAR(1)                     | No                                                                          | No | Sexo                |  |  |
| estado                     | VARCHAR(1)                     | No                                                                          | No | Estado de Registro  |  |  |

Tabla 19 Diccionario de Datos de tabla srl\_persona

|                            | Tabla: srl_peticion                                                              |                                 |                      |                                                              |  |  |  |  |
|----------------------------|----------------------------------------------------------------------------------|---------------------------------|----------------------|--------------------------------------------------------------|--|--|--|--|
| Descripción<br>de la tabla | Tabla para registrar préstamos de computadoras de los laboratorios a estudiantes |                                 |                      |                                                              |  |  |  |  |
| Columnas                   |                                                                                  |                                 |                      |                                                              |  |  |  |  |
| Nombre                     | Tipo de Datos                                                                    | Tipo de Datos PK FK Descripción |                      |                                                              |  |  |  |  |
| id_pet                     | INT(11)                                                                          | Si                              | No                   | Código de petición                                           |  |  |  |  |
| id_est                     | INT(11)                                                                          | No                              | Código de estudiante |                                                              |  |  |  |  |
| id_laboratorio             | INT(11)                                                                          | INT(11) No Si                   |                      | Código de laboratorio                                        |  |  |  |  |
| entrada                    | DATETIME                                                                         | No                              | No                   | Fecha y hora de<br>entrada del estudiante<br>al laboratorios |  |  |  |  |
| salida                     | DATETIME                                                                         | No N                            |                      | Fecha y hora de salida<br>del estudiante al<br>laboratorio   |  |  |  |  |
| observación                | VARCHAR(100)                                                                     | No No                           |                      | Observación sobre el<br>ingreso o salida del<br>estudiante   |  |  |  |  |
| estado                     | VARCHAR(1)                                                                       | No                              | No                   | Estado del registro                                          |  |  |  |  |

Tabla 20 Diccionario de Datos de tabla srl\_peticion

|                            | Tabla: srl_sem_mat                                                        |    |    |                                |  |
|----------------------------|---------------------------------------------------------------------------|----|----|--------------------------------|--|
| Descripción<br>de la tabla | Descripción<br>le la tabla Tabla para registrar las materias por semestre |    |    |                                |  |
| Columnas                   |                                                                           |    |    |                                |  |
| Nombre                     | Tipo de Datos                                                             | PK | FK | Descripción                    |  |
| id_sem_mat                 | INT(11)                                                                   | Si | No | Código de materia-<br>semestre |  |
| id_semestre                | INT(11)                                                                   | No | Si | Código de la tabla semestre    |  |
| id_materia                 | INT(11)                                                                   | No | Si | código de la tabla materia     |  |
| carrera                    | VARCHAR(50)                                                               | No | No | Carrera del semestre y materia |  |
| estado                     | VARCHAR(1)                                                                | No | No | Estado del registro            |  |

Tabla 21 Diccionario de Datos de tabla srl\_sem\_mat

| Table: srl_recurso      |                                                               |    |    |                                                                  |  |  |
|-------------------------|---------------------------------------------------------------|----|----|------------------------------------------------------------------|--|--|
| Descripción de la tabla | Tabla para registra recursos que van a tener los laboratorios |    |    |                                                                  |  |  |
| Columnas                | •                                                             |    |    |                                                                  |  |  |
| Nombre                  | Tipo de Datos                                                 | PK | FK | Descripción                                                      |  |  |
| id_recurso              | INT(11)                                                       | Si | No | Código del registro                                              |  |  |
| id_laboratorio          | INT(11)                                                       | No | Si | Código del<br>laboratorio al que<br>pertenece el registro        |  |  |
| nombre                  | VARCHAR(45)                                                   | No | No | Nombre del recurso                                               |  |  |
| marca                   | VARCHAR(45)                                                   | No | No | Marca del recurso                                                |  |  |
| característica          | VARCHAR(45)                                                   | No | No | Característica del recurso                                       |  |  |
| observación             | VARCHAR(45)                                                   | No | No | Observación sobre<br>el estado en que se<br>encuentra el recurso |  |  |
| estado                  | VARCHAR(1)                                                    | No | No | Estado del registro                                              |  |  |

 Tabla 22
 Diccionario de datos de tabla srl\_recursos

| Tabla: srl_reserva       |                                                    |    |    |                                                                     |  |  |  |
|--------------------------|----------------------------------------------------|----|----|---------------------------------------------------------------------|--|--|--|
| Descripción de la tabla  | escripción de la Tabla para registrar las reservas |    |    |                                                                     |  |  |  |
| Columnas                 |                                                    |    |    |                                                                     |  |  |  |
| Nombre                   | Tipo de Datos                                      | PK | FK | Descripción                                                         |  |  |  |
| id_reserva               | INT(11)                                            | Si | No | Código de reserva                                                   |  |  |  |
| id_tipores               | INT(11)                                            | No | Si | Código de tipo<br>reserva (docente,<br>interna o externa).          |  |  |  |
| id_usu                   | INT(11)                                            | No | Si | Código de usuario                                                   |  |  |  |
| id_laboratorio           | INT(11)                                            | No | Si | Código de<br>laboratorio que va<br>reservar                         |  |  |  |
| id_carrera INT(11)       |                                                    | No | Si | Código de carrera<br>si la reserva es<br>interna                    |  |  |  |
| id_responsable           | INT(11)                                            | No | Si | Código de<br>responsable si la<br>reserva es interna o<br>externa   |  |  |  |
| actividad                | VARCHAR(45)                                        |    | No | Actividad que va<br>realizar en el<br>laboratorio                   |  |  |  |
| Numero_personas INT(11)  |                                                    | No | No | Personas que van usar el laboratorio                                |  |  |  |
| observación VARCHAR(400) |                                                    | No | No | Observación para<br>poner si requiere<br>algún recurso<br>adicional |  |  |  |
| fecha_inicio             | fecha_inicio DATE                                  |    | No | Fecha de inicio de<br>la reserva                                    |  |  |  |
| fecha_fin                | DATE                                               |    | No | Fecha fin de la reserva                                             |  |  |  |
| horaInicio               | VARCHAR(20)                                        | No | No | Hora inicio de la reserva                                           |  |  |  |
| horaFin                  | VARCHAR(20)                                        | No | No | Hora fin de reserva                                                 |  |  |  |
| estado_solicitud         | VARCHAR(45)                                        | No | No | Estado de la solicitud.                                             |  |  |  |
| estado                   | VARCHAR(1)                                         | No | No | Estado del registro                                                 |  |  |  |

Tabla 23 Diccionario de Datos de tabla srl\_reserva

| Tabla: srl_usuario         |                         |                                                            |                   |                                                               |  |
|----------------------------|-------------------------|------------------------------------------------------------|-------------------|---------------------------------------------------------------|--|
| Descripción<br>de la tabla | Tabla para registra     | Tabla para registrar usuarios que tienen acceso al sistema |                   |                                                               |  |
| Columnas                   |                         |                                                            |                   |                                                               |  |
| Nombre                     | Tipo de Datos           | PK                                                         | FK                | Descripción                                                   |  |
| id_usu                     | INT(11)                 | Si                                                         | No                | Código de usuario                                             |  |
| id_persona                 | INT(11) No Si Código de |                                                            | Código de persona |                                                               |  |
| id_tipousu                 | INT(11)                 | INT(11) No Si Cód                                          |                   | Código de tipo usuario                                        |  |
| usuario                    | VARCHAR(45)             | No                                                         | No                | Usuario                                                       |  |
| clave                      | VARCHAR(45)             | No                                                         | No                | Contraseña                                                    |  |
| acceso                     | INT(1)                  | No                                                         | No                | Para controlar si es<br>primera vez que ingresa al<br>sistema |  |
| estado                     | VARCHAR(1)              | No                                                         | No                | Estado del registro                                           |  |

Tabla 24 Diccionario de datos de tabla srl\_usuario

| Tabla: srl_laboratorio     |                      |               |          |                                                       |
|----------------------------|----------------------|---------------|----------|-------------------------------------------------------|
| Descripción<br>de la tabla | Tabla para registrar | los lab       | oratorio | S                                                     |
| Columnas                   |                      |               |          |                                                       |
| Nombre                     | Tipo de Datos        | PK            | FK       | Descripción                                           |
| id_laboratorio             | INT(11)              | INT(11) Si No |          | Código del laboratorio                                |
| Carrera                    | VARCHAR(30)          | No            | No       | Carrera donde fue<br>asignado el<br>laboratorio       |
| nombre                     | VARCHAR(100)         | No No         |          | Nombre del<br>laboratorio                             |
| num_equipos                | INT(11)              | No No         |          | Número de equipos<br>con que cuenta el<br>laboratorio |
| estado                     | VARCHAR(1)           | No            | No       | Estado del registro                                   |

Tabla 25 Diccionario de Datos de tabla srl\_laboratorio

| Tabla: srl_tipousu      |                                                              |  |  |  |
|-------------------------|--------------------------------------------------------------|--|--|--|
| Descripción de la tabla | Tabla que contiene el tipo de usuario para acceso al sistema |  |  |  |

| Columnas    |               |    |    |                                            |
|-------------|---------------|----|----|--------------------------------------------|
| Nombre      | Tipo de Datos | PK | FK | Descripción                                |
| id_tipousu  | INT(11)       | Si | No | Código de tipo de usuario                  |
| descripción | VARCHAR(45)   | No | No | Tipo de usuario<br>(Administrador/Docente) |
| estado      | VARCHAR(1)    | No | No | Estado del registro                        |

Tabla 26 Diccionario de Datos de tabla srl\_tipousu

|                            | Tabla: srl_materia            |    |    |                         |  |  |
|----------------------------|-------------------------------|----|----|-------------------------|--|--|
| Descripción<br>de la tabla | Tabla Para registrar materias |    |    |                         |  |  |
| Columnas                   |                               |    |    |                         |  |  |
| Nombre                     | Tipo de Datos                 | PK | FK | Descripción             |  |  |
| id_materia                 | INT(11)                       | Si | No | Código de materia       |  |  |
| materia                    | VARCHAR(80)                   | No | No | Nombre de materia       |  |  |
| Código                     | VARCHAR(30)                   | No | No | Abreviaturas de materia |  |  |
| color                      | VARCHAR(30)                   | No | No | Color para la materia   |  |  |
| estado                     | VARCHAR(1)                    | No | No | Estado del Registro     |  |  |

Tabla 27 Diccionario de Datos de tabla srl\_materia

#### 2.5.5 Diseño de interfaz

#### Ventana Principal.

La siguiente ventana será visualizada por todas las personas que accedan a la dirección donde se encuentra el sistema, y tendrá acceso a los horarios de clases por laboratorios a la vez los horarios de reservas seleccionando la fecha para consultar el diseño de la ventana principal cuenta con un banner en la parte superior y el botón de inicio de sesión para que los usuarios procedan a usar las diferentes opciones que tiene el sistema.

| Sistema de r | stema de reservaciones de laboratorios |                |             |           |                  |               |    |
|--------------|----------------------------------------|----------------|-------------|-----------|------------------|---------------|----|
| 66 × 4       | 7                                      |                |             |           |                  |               |    |
|              |                                        |                |             |           | E                | INICIAR SESSI | ON |
|              | Escoja Lal                             | boratorio LAB1 | ▼ 2016-09-1 | 0 Ver     | horario de clase | es y reservas | _  |
|              | HORA                                   | LUNES          | MARTES      | MIERCOLES | JUEVES           | VIERNES       |    |
|              | 07:30                                  |                |             |           |                  |               | ]  |
|              | 08:30                                  |                |             |           |                  |               |    |
|              | 09:30                                  |                |             |           |                  |               |    |
|              | HODA                                   | LUNES          |             |           |                  |               | 1  |
|              | 07:30                                  | LONES          |             |           |                  |               | 4  |
|              | 08:30                                  |                |             |           |                  |               | 1  |
|              | 09:30                                  |                |             |           |                  |               | 1  |
|              |                                        | •              |             |           |                  |               | ,  |

Figura 16 Interfaz de la ventana Principal

### Ventana de inicio de Sesión

La ventana de acceso al sistema se mostrará luego de que el usuario presione el botón inicio de sesión y tendrá que ingresar su usuario, contraseña y el campo de validación catpcha como muestra a continuación:

| Sistema de reservaciones de labo | ratorios                                |                                                 |
|----------------------------------|-----------------------------------------|-------------------------------------------------|
| 66 × 47                          |                                         |                                                 |
|                                  | Inicio de Session                       |                                                 |
|                                  | Usuario<br>Contraseña<br>Captcha<br>Ing | 1234567<br>************************************ |
|                                  |                                         |                                                 |

Figura 17 Interfaz de Inicio de Sesión

#### Ventana de ingreso al sistema

La siguiente ventana se mostrará al momento de ingresar al sistema, tendrá la parte del menú y un área de trabajo donde aparecerán los formularios.

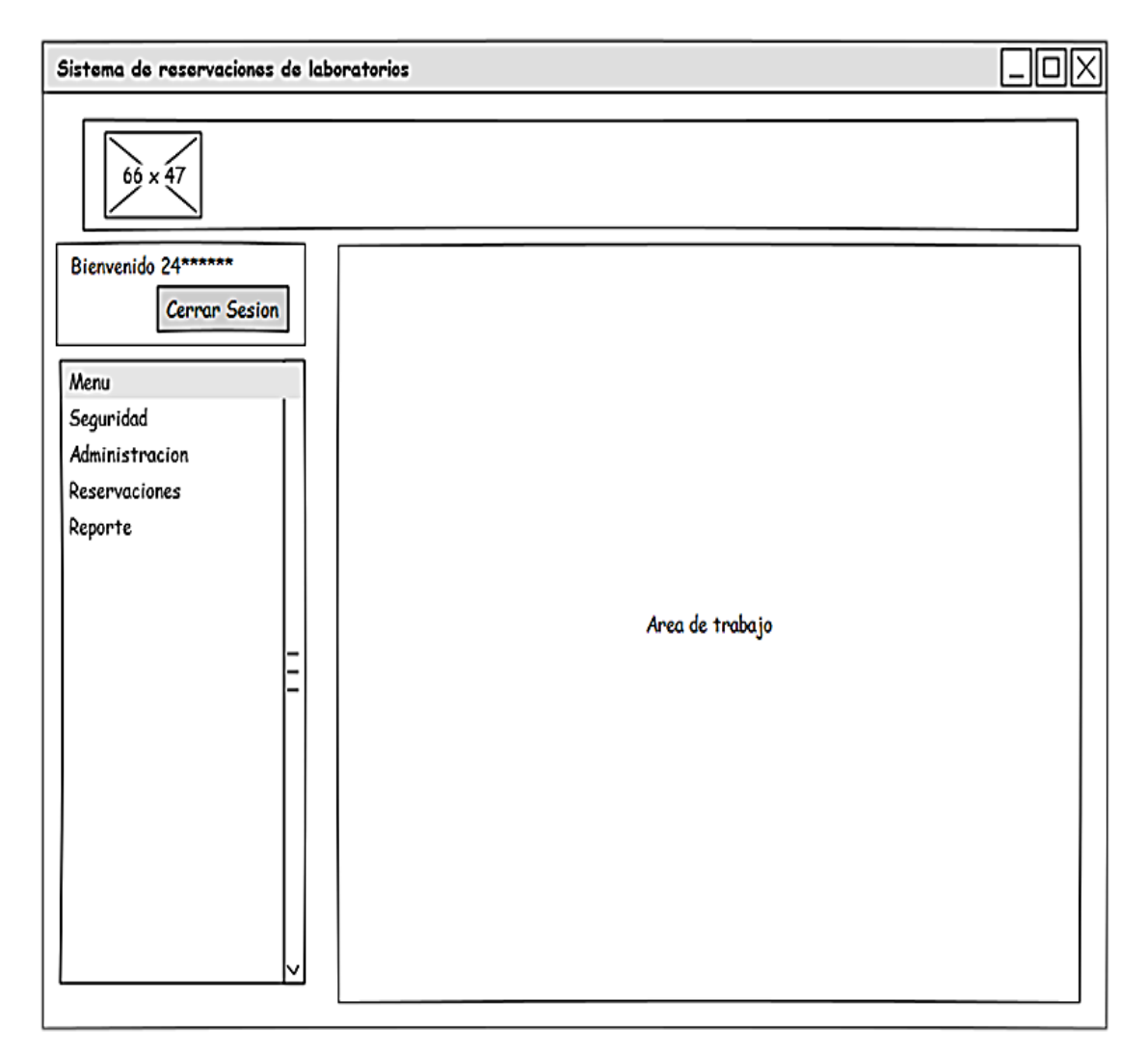

Figura 18 Ventana Principal al iniciar sesión

#### Ventanas de administración de Registros

El siguiente prototipo de interfaz tendrá todos los formularios del menú mantenimiento con los botones de acción arriba, seguido de los cuadros de texto para ingreso o edición de datos y por último se puede visualizar la lista de los registros.

| Sistema de reservaciones de lab                                 | oratorios                                                |  |
|-----------------------------------------------------------------|----------------------------------------------------------|--|
| 66 × 47                                                         |                                                          |  |
| Bienvenido 24*****                                              | Administracion de *****                                  |  |
| Cerrar Sesion                                                   | Nuevo Guardar Editar Eliminar                            |  |
| Menu<br>Seguridad<br>Administracion<br>Reservaciones<br>Reporte | Dato 1 text Dato 2 text Dato 3 text Dato 1 Dato 2 Dato 3 |  |

Figura 19 Ventana de Mantenimientos de Registros

## Ventana de reservaciones Internas o Externas

Esta ventana solo tendrá acceso los administradores donde puede ingresar reservas internas o externas y llenar los campos solicitados.

| Sistema de reservaciones de labo                                | oratorios                                                                                                    |  |  |  |  |  |
|-----------------------------------------------------------------|----------------------------------------------------------------------------------------------------|--|--|--|--|--|
| Bienvenido 24*****<br>Cerrar Sesion                             | Reservaciones Internas/Externas                                                                                                    |  |  |  |  |  |
| Menu<br>Seguridad<br>Administracion<br>Reservaciones<br>Reporte | Usuario text Actividad text<br>Inicio 2016-09-10 V 07:30 V Responsable text<br>Fin 2016-09-11 V 08:30 V Participantes 10<br>Laboratorio Lab1 V Tipo Reserva<br>Recursos Recurso 1<br>Recurso 2<br>Recurso 3 |  |  |  |  |  |

Figura 20 Ventana de Reservaciones Internas o Externas

#### Ventana de préstamos de quipos a estudiantes

Ventana donde se registrará el ingreso de los estudiantes en los laboratorios deberá digitar el número de cédula si el estudiante existe se llenará automáticamente los datos y aparecerá las opciones para ingresar el préstamo además llevar el control de cantidad de estudiantes que se encuentra en los laboratorios mostrará los equipos con los que cuenta el laboratorio, ocupados, y disponibles cuenta con botón Nuevo Editar Guardar y solicitar.

| Sistema de reservaciones de lab | oratorios                                            |          |
|---------------------------------|------------------------------------------------------|----------|
| 66 × 47                         |                                                      |          |
| Bienvenido 24*****              | Prestamos de equipos para estudiantes                | $\times$ |
| Cerrar Sesion                   | Nuevo Editar Guardar Solicitar                       |          |
| Menu                            |                                                      |          |
| Seguridad                       | Cédula 09******* Nombre Katty Apellido Ponce         | R        |
| Administracion                  |                                                      |          |
| Reservaciones                   | Carriera Informaticar Semestre Sexo                  | •        |
| Reporte                         |                                                      |          |
|                                 | Total de equipos Equipos Ocupados Equipos disponible | s        |
|                                 | 24 3 21                                              |          |
|                                 |                                                      |          |
|                                 |                                                      |          |
|                                 | Cédula Laboratorio Hora de entrada Observacion       |          |
|                                 | 09****** LAB1 ▼ 27/09/2016 14:30                     |          |
| ~                               |                                                      |          |

Figura 21 Ventana préstamos de equipos a estudiantes

#### Ventana de reservaciones Docentes

En siguiente Formulario que solo tendrá acceso los docentes donde puede visualizar los horarios y a la ves hacer sus reservas según la disponibilidad donde solo deberá ingresar datos como actividad, fecha, hora, número de personas y observación si necesita algún recurso adicional.

| Sistema de reservaciones de laboratorios |       |                |             |             |                    |            |          |
|------------------------------------------|-------|----------------|-------------|-------------|--------------------|------------|----------|
| 66 × 47                                  |       |                |             |             |                    |            |          |
| Bienvenido 24*****<br>Cerrar Sesion      | Horan | rios de clas   | es y reserv | as          |                    |            |          |
| Reserva Docente<br>Reservar Cancelar     |       | AB1 🔻          | 2016-09-10  | ▼ Visualiza | r horario de clase | y reservas | Reservar |
| Usuario USUARIO                          | F     | IORA LU        | NES         | MARTES      | MIERCOLES          | JUEVES     | VIERNES  |
| Actividad text                           | 0     | )7:30          |             |             |                    |            |          |
| Inicio 2016-09-10 V 07:30 V              | 0     | )8:30<br>)9:30 |             |             |                    |            |          |
| Fin 2016-09-10 V 08:30 V                 |       |                |             |             |                    |            |          |
| Personas 20                              |       | HORA           | LUNES       |             |                    |            |          |
|                                          |       | 10:00          | RESERV      | 41          |                    |            |          |
| Laboratorio                              | 11:00 |                | RESERV      | RESERVA 2   |                    |            |          |
|                                          |       | 12:00          | RESERV      | 43          |                    |            |          |
| Observacion text                         |       |                |             |             |                    |            |          |
|                                          |       |                |             |             |                    |            |          |

Figura 22 Ventana de Reservaciones Docente

## Ventana anulaciones de reserva

La siguiente interfaz gráfica visible para rol docente y administradores servirá para anular las reservas cuando los solicitantes ya no necesiten el laboratorio, tendrá el botón anular reserva en la parte superior del formulario y un listbox que va contener de todas las reservas que puede anular, con la finalidad de tener actualizados los horarios de uso y permita que otros usuario disponga del laboratorio.

| bienvenido 24******       Cerrar Sesion         Menu       Anular Reserva         Seguridad       Anular Reserva         Administracion       Fecha Inicio         Reservaciones       Fecha Inicio         Reporte       Image: Second Inicio                                                                                                    | Sistema de reservaciones de l | aboratorios            |                 |                |             |          |        | ΠX |
|----------------------------------------------------------------------------------------------------|-------------------------------|------------------------|-----------------|----------------|-------------|----------|--------|----|
| Bienvenido 24*****       Anular Reserva         Cerrar Sesion       Anular Reserva         Menu       Anular Reserva         Seguridad       Anular Reserva         Administracion       Fecha Inicio Fecha fin Hora de entrada Hora de salida laboratorio Cantidad Estado         Reservaciones       Image: Cantidad Image: Cantidad | 66 × 47                       |                        |                 |                |             |          |        |    |
| Cerrar Sesion Anular Reserva Anular Reserva Fecha Inicio Fecha fin Hora de entrada Hora de salida laboratorio Cantidad Estado Reservaciones Reporte                                                                                                    | Bienvenido 24*****            | Anular Reserva         |                 |                |             |          |        | X  |
| Menu         Seguridad         Administracion         Reservaciones         Reporte                                                                                                    | Cerrar Sesion                 | Anular Reserva         |                 |                |             |          |        |    |
| Seguridad<br>Administracion<br>Reservaciones<br>Reporte                                                                                                    | Menu                          |                        |                 |                |             |          |        | 1  |
| Administracion Reservaciones Reporte                                                                                                    | Seguridad                     |                        |                 |                |             |          |        |    |
| Reservaciones Reporte                                                                                                    | Administracion                | Fecha Inicio Fecha fin | Hora de entrada | Hora de salida | laboratorio | Cantidad | Estado |    |
| Reporte                                                                                                    | Reservaciones                 |                        |                 |                |             |          |        |    |
|                                                                                                    | Reporte                       |                        |                 |                |             |          |        |    |
|                                                                                                    |                               |                        |                 |                |             |          |        | ʻ  |
|                                                                                                    |                               |                        |                 |                |             |          |        |    |
|                                                                                                    | _                             |                        |                 |                |             |          |        |    |
|                                                                                                    | -                             |                        |                 |                |             |          |        |    |
|                                                                                                    |                               |                        |                 |                |             |          |        |    |
|                                                                                                    |                               |                        |                 |                |             |          |        |    |
|                                                                                                    |                               |                        |                 |                |             |          |        |    |
|                                                                                                    |                               |                        |                 |                |             |          |        |    |
|                                                                                                    |                               |                        |                 |                |             |          |        |    |
|                                                                                                    |                               |                        |                 |                |             |          |        |    |
|                                                                                                    | v                             |                        |                 |                |             |          |        |    |

Figura 23 Ventana anulaciones de reservas

### 2.6 ESTUDIO DE FACTIBILIDAD

#### 2.6.1 Factibilidad técnica

El desarrollo e implementación del sistema web es factible porque las herramientas que se utiliza como el framework ZK para el diseño de interfaz, el lenguajes de programación Java y gestor de base de datos MySQL son Open Source, así como el IDE Eclipse que es una herramienta que incluye opciones y componentes que da muchas ventajas en la programación del sistema.

La institución cuenta con servidores para pruebas y posterior implementación también con los programas necesarios y compatibles para la ejecución del sistema.

El sistema propuesto no tiene problemas de compatibilidad porque es multiplataforma.

Finalmente se determinó que la institución cuenta con los recursos hardware, software y talento humano para la implementación del sistema de reservaciones de laboratorios.

## 2.6.2 Factibilidad económica

En esta sección se detalla los costos en hardware y software adquiridos, talento humano y gastos adicionales como: internet, hojas, entre otros.

#### Costos de Hardware:

| CANTIDAD | EQUIPO                                    | PRECIO FINAL |
|----------|-------------------------------------------|--------------|
| 1        | Computador de Escritorio Intel Core I3 de | \$570        |
| 1        | 3.2 GHZ, 4gb RAM, 500gb Disco Duro        | \$570        |
| 1        | Disco duro de 1 Tb externo WD Elements    | \$85         |
| 1        | Impresora Epson L355                      | \$335        |
| 1        | Servidor                                  | 0            |
|          | Total                                     | \$990        |

Tabla 28 Costo de Hardware

### Costo de Talento Humano

| PERSONAL                  | COSTO/MES        | MESES | PRECIO FINAL |
|---------------------------|------------------|-------|--------------|
| Analista –<br>Programador | \$ 500.00        | 4     | \$ 2000.00   |
|                           |                  | Total | \$ 2000.00   |
|                           | T-11-20 Ct- T-1t | - II  |              |

Tabla 29Costo Talento Humano

## Costo de Software

| HERRAMIENTA     | COSTO   | N° DE LICENCIAS | PRECIO FINAL |
|-----------------|---------|-----------------|--------------|
| Java ZK Eclipse | \$ 0.00 | 1               | \$ 0.00      |
| MySQL           | \$ 0.00 | 1               | \$ 0.00      |
|                 |         | Total           | \$ 0.00      |

Tabla 30 Costo de Software

## Costos Suministro de oficina

| DESCRIPCIÓN    | CANTIDAD                | COSTO   | PRECIO FINAL |
|----------------|-------------------------|---------|--------------|
| Resma de Papel | 2                       | \$ 5.00 | \$10.00      |
| (HOJAS A4)     |                         |         |              |
| ANILLADOS      | 2                       | \$2.00  | \$4.00       |
|                |                         | Total   | \$14.00      |
|                | <b>T</b> 1 1 44 6 6 1 1 | 1 0 7 1 |              |

Tabla 31 Costos Suministro de Oficina

# **Costos Administrativos**

| DESCRIPCIÓN       | COSTO/MES | MES | PRECIO FINAL |
|-------------------|-----------|-----|--------------|
| Energía Eléctrica | \$20.00   | 4   | \$80.00      |
| Transportación    | \$30.00   | 4   | \$120.00     |
| Internet          | \$20.00   | 4   | \$ 80.00     |
| Total             |           |     | \$ 280.00    |

Tabla 32Costos Administrativos

## **Costos Totales:**

| Descripción           | Precio Final |
|-----------------------|--------------|
| Costos de Hardware    | \$ 990.00    |
| Costos de Software    | \$ 0.00      |
| Costos de Desarrollo  | \$ 2000.00   |
| Costos Varios         | \$ 280.00    |
| Suministro de oficina | \$10.00      |
| Total de Costos       | \$ 3180.00   |

Tabla 33 Costos Totales

# 2.7 RESULTADOS

# 2.7.1 Pruebas de funcionalidad

| Prueba Nº 1: Iniciar sesión         |                                               |                                           |  |  |
|-------------------------------------|-----------------------------------------------|-------------------------------------------|--|--|
| Objetivo:                           | Validación de usuarios al ingresar al sistema |                                           |  |  |
| Descripción:                        | Control                                       | y verificación de usuario y contraseña en |  |  |
|                                     | el acceso al sistema                          |                                           |  |  |
| Nivel de complejidad:               | Baja                                          |                                           |  |  |
| Caso Nº 1: Acceso al sistem         | a ingresa                                     | ando todos los datos                      |  |  |
| Datos de entrada:                   |                                               | Datos esperados de salida:                |  |  |
| • Ingreso de credenciales y         | v código                                      | • Valida los datos ingresados,            |  |  |
| captcha.                            |                                               | credenciales y código de verificación     |  |  |
|                                     |                                               | deben ser correctos.                      |  |  |
| • Dar clic en el botón "Ingr        | esar".                                        | • Si son correctos ingresa al sistema y   |  |  |
|                                     |                                               | carga el menú según tipo de usuario.      |  |  |
|                                     |                                               | • Caso contrario muestra mensaje          |  |  |
|                                     |                                               | "Error de autenticación Usuario y/o clave |  |  |
|                                     |                                               | incorrectos"                              |  |  |
| Caso Nº 2: Usuario, contra          | iseña o có                                    | ódigo de verificación vacíos              |  |  |
| Datos de entrada:                   |                                               | Datos esperados de salida:                |  |  |
| • Clic en el botón "Ingresar        | ".                                            | • Muestra el siguiente mensaje "Todos     |  |  |
|                                     |                                               | los datos son requeridos".                |  |  |
| Caso Nº 3: Intentar accede          | r con cód                                     | igo captcha de verificación incorrecto    |  |  |
| Datos de entrada:                   |                                               | Datos esperados de salida:                |  |  |
| • Ingresa credenciales corre        | ectas                                         | • Valida los datos ingresados.            |  |  |
| • Ingreso de código de verificación |                                               | • Presentar el siguiente mensaje "Error   |  |  |
| incorrecto.                         |                                               | en código de verificación".               |  |  |
| • Clic en el botón "Ingresar".      |                                               |                                           |  |  |
| Usuarios implicados:                |                                               | Personal Docentes y Administradores       |  |  |
|                                     |                                               | del laboratorio                           |  |  |

# **RESULTADOS DE LA PRUEBA**

Ejecución exitosa

Ejecución fallida

Detección de errores

Tabla 34 Prueba inicio de Sesión

| Prueba Nº 2: Administración del Personal |            |                                            |
|------------------------------------------|------------|--------------------------------------------|
| Objetivo:                                | Adminis    | strar la información como datos personales |
|                                          | de los d   | ocentes y administradores que van hacer    |
|                                          | uso del s  | sistema.                                   |
| Descripción:                             | Realiza    | el mantenimiento de los datos personales   |
|                                          | de los us  | suarios del sistema                        |
| Nivel de complejidad:                    | Baja       |                                            |
| Caso Nº 1: Ingresos de date              | os correct | tos                                        |
| Datos de entrada:                        |            | Datos esperados de salida:                 |
| • Ingresar de datos per                  | rsonales,  | • Valida los campos Cédula y correo si     |
| Cédula, nombre, apellido, co             | rreo, etc. | son correctos y llenados los demás datos   |
| • Dar clic en botón "Guarda              | ar"        | requerido se almacena los registros y se   |
|                                          |            | actualiza la lista con los nuevos datos.   |
|                                          |            | Caso contrario bloquea el botón guardar    |
|                                          |            | hasta que ingrese los datos correctos      |
| Caso Nº 2: Ingresos de date              | os con Cé  | dula ya existente                          |
| Datos de entrada:                        |            | Datos esperados de salida:                 |
| • Ingresar datos personales con CI       |            | • Muestra el siguiente mensaje "La         |
| existente.                               |            | persona ya existe"                         |
| • Dar clic en botón "Guarda              | ar"        |                                            |
|                                          |            |                                            |
| Caso Nº 3: Datos personale               | es requeri | dos nulos                                  |
| Datos de entrada:                        |            | Datos esperados de salida:                 |
| • Dar clic en botón "Guarda              | ar"        | • Muestra el siguiente mensaje "Todos      |
|                                          |            | los campos con (*) son obligatorio"        |

| Caso Nº 4: Modificación de Datos personales                          |                                            |  |
|----------------------------------------------------------------------|--------------------------------------------|--|
| Datos de entrada:                                                    | Datos esperados de salida:                 |  |
| • Seleccionar de la lista el registro                                | • Bloquea el botón guardar y activa los    |  |
| que va ser modificado                                                | botones editar y eliminar.                 |  |
| • Dar clic en botón "Editar"                                         | • Actualiza los datos que fueron           |  |
|                                                                      | modificados y actualiza la lista.          |  |
| Caso Nº 4: Eliminar de Datos person                                  | nales                                      |  |
| Datos de entrada:                                                    | Datos esperados de salida:                 |  |
| • Seleccionar de la lista el registro                                | • Si la persona seleccionada no tiene      |  |
| que va ser eliminado                                                 | creado un usuario se elimina el registro y |  |
| • Dar clic en botón "Eliminar"                                       | actualiza la lista.                        |  |
|                                                                      | • Si la persona seleccionada tiene         |  |
|                                                                      | usuario no se elimina y aparece un         |  |
|                                                                      | mensaje "no se puede eliminar persona,     |  |
|                                                                      | primero desactive el usuario.              |  |
| Usuarios implicados:                                                 | Administradores                            |  |
| <b>RESULTADOS DE LA PRUEBA</b>                                       |                                            |  |
| ⊠ Ejecución exitosa<br>□ Ejecución fallida<br>□ Detección de errores |                                            |  |

Tabla 35 Prueba de Administración de Personal

| Prueba Nº 3: Creación de Usuarios |                                                     |                                           |  |
|-----------------------------------|-----------------------------------------------------|-------------------------------------------|--|
|                                   |                                                     |                                           |  |
| Objetivo:                         | Crear U                                             | suarios para que tengan acceso al sistema |  |
| Descripción:                      | Creación de los usuarios con los datos del personal |                                           |  |
|                                   |                                                     |                                           |  |
|                                   | ingresad                                            | os previamente                            |  |
| Nivel de complejidad:             | Baja                                                |                                           |  |
|                                   |                                                     |                                           |  |
| Caso Nº 1: Crear usuario          |                                                     |                                           |  |
| Datos de entrada:                 |                                                     | Datos esperados de salida:                |  |
|                                   |                                                     | • Despliega un formulario de creación     |  |
|                                   |                                                     | de usuario con los datos usuario y        |  |

| • El formulario Administración de                                    | contraseña cargados por defecto con los |
|----------------------------------------------------------------------|-----------------------------------------|
| Personas seleccionar a la persona que                                | números de cédula                       |
| se desea crear el usuario.                                           | • Guarda el usuario.                    |
| • Dar clic en botón "Activar                                         |                                         |
| Usuario".                                                            |                                         |
| • Seleccionar el tipo de usuario                                     |                                         |
| • Dar clic en botón "Guardar"                                        |                                         |
| Caso Nº 2: Si usuario ya existe                                      |                                         |
| Datos de entrada:                                                    | Datos esperados de salida:              |
| • En el formulario Administración                                    | • Muestra el siguiente mensaje "La      |
| de personal seleccionar a la persona                                 | persona seleccionada ya tiene usuario"  |
| que se desea crear el usuario.                                       |                                         |
| • Dar clic en botón "Activar                                         |                                         |
| Usuario".                                                            |                                         |
| • Seleccionar el tipo de usuario                                     |                                         |
| • Dar clic en botón "Guardar"                                        |                                         |
| Usuarios implicados:                                                 | Administradores                         |
| <b>RESULTADOS DE LA PRUEBA</b>                                       |                                         |
| ⊠ Ejecución exitosa<br>□ Ejecución fallida<br>□ Detección de errores |                                         |

Tabla 36 Prueba de Administración de Personal

| Prueba Nº 4: Administración de usuario |                                              |                                        |
|----------------------------------------|----------------------------------------------|----------------------------------------|
| Objetivo:                              | Modificar, Desactivar o Restaurar un usuario |                                        |
| Descripción:                           | Administración de los registros de usuarios  |                                        |
| Nivel de complejidad:                  | Baja                                         |                                        |
| Caso Nº 1: Modificar rol de usuario    |                                              |                                        |
| Datos de entrada:                      |                                              | Datos esperados de salida:             |
| • Ir al menú Seguridad                 | l luego                                      | • Abre el formulario Administración de |
| Usuario y modificar usuario            |                                              | usuarios.                              |

| • Seleccionar de la lista usuarios            | • Se edita el registro y se actualiza las |
|-----------------------------------------------|-------------------------------------------|
| activos un registro.                          | listas                                    |
| • Seleccionar otro tipo de Usuario            |                                           |
| • Dar clic en "Editar"                        |                                           |
| Caso Nº 2: Desactivar usuario                 |                                           |
| Datos de entrada:                             | Datos esperados de salida:                |
| • Ir al menú Seguridad luego                  | • Abre el formulario Administración de    |
| Usuario y modificar usuario                   | usuarios.                                 |
| • Seleccionar de la lista usuarios            | • Se desactiva el usuario y se actualiza  |
| activos un registro.                          | las listas                                |
| • Dar clic en "Desactivar"                    |                                           |
| Caso Nº 2: Restaurar usuario                  |                                           |
| Datos de entrada:                             | Datos esperados de salida:                |
| • Ir al menú Seguridad luego                  | • Abre el formulario Administración de    |
| Usuario y modificar usuario                   | usuarios.                                 |
| • Seleccionar de la lista usuarios            | • Se restaura el usuario y se actualiza   |
| activos un registro en caso de solo           | las listas                                |
| desear restaurar la contraseña o              |                                           |
| seleccionar de la lista usuarios              |                                           |
| desactivados para volver activar.             |                                           |
| • Dar clic en "Restaurar"                     |                                           |
| Usuarios implicados:                          | Administradores                           |
| <b>RESULTADOS DE LA PRUEBA</b>                |                                           |
| Ejecución exitosa                             |                                           |
| ☐ Ejecución fallida<br>☐ Detección de errores |                                           |
|                                               |                                           |

Tabla 37 Prueba de Administración de usuarios

| Prueba Nº 5: Cambio de contraseña |                                            |  |
|-----------------------------------|--------------------------------------------|--|
| Objetivo:                         | Cambiar la contraseña de acceso al sistema |  |
| Descripción:                      | Validación para cambios de contraseñas     |  |

| Nivel de complejidad:                                             | Baja                                                            |                                            |  |
|-------------------------------------------------------------------|-----------------------------------------------------------------|--------------------------------------------|--|
| Caso Nº 1: Cambiar contraseña con                                 |                                                                 | datos correctos                            |  |
| Datos de entrada:                                                 |                                                                 | Datos esperados de salida:                 |  |
| • Ir al menú Seguridad luego                                      |                                                                 | • Abre el formulario de Cambio de          |  |
| Usuario y cambiar contraseña                                      | a                                                               | contraseña.                                |  |
| • Ingresar la contraseña actu                                     | ıal.                                                            | • Valida los datos si son correctos se     |  |
| • Ingresar contraseña nu                                          | ieva y                                                          | presentará el mensaje de que el sistema se |  |
| repetirla                                                         |                                                                 | cerrará, luego se cierra el sistema y abre |  |
| • Dar clic en botón "Guarda                                       | ır"                                                             | el formulario inicio de sesión.            |  |
| Caso Nº 2: Cambiar contra                                         | seña con                                                        | algún campo vacío                          |  |
| Datos de entrada:                                                 |                                                                 | Datos esperados de salida:                 |  |
| • Ir al menú Seguridad                                            | luego                                                           | • Abre el formulario Administración de     |  |
| Usuario y cambiar contraseña                                      |                                                                 | usuarios.                                  |  |
| • Dejar vacíos los campos.                                        |                                                                 | • Mostrará el mensaje "Todos los           |  |
| • Dar clic en botón "Guarda                                       | ır"                                                             | campos son obligatorios"                   |  |
| Caso Nº 3: Cambiar clave o                                        | Caso Nº 3: Cambiar clave con campo contraseña actual incorrecta |                                            |  |
| Datos de entrada:                                                 |                                                                 | Datos esperados de salida:                 |  |
| • Ir al menú Seguridad                                            | luego                                                           | • Abre el formulario Administración de     |  |
| Usuario y cambiar contraseña                                      | a                                                               | usuarios.                                  |  |
| • Ingresar la contraseña                                          | actual                                                          | • Mostrará el mensaje "Contraseña no       |  |
| incorrecta.                                                       |                                                                 | valida".                                   |  |
| • Ingresar contraseña nu                                          | ueva y                                                          |                                            |  |
| repetirla                                                         |                                                                 |                                            |  |
| • Dar clic en "Guardar"                                           |                                                                 |                                            |  |
| Caso Nº 3: Cambiar contraseña cuando no coinciden nueva y repetir |                                                                 |                                            |  |
| contraseña                                                        |                                                                 |                                            |  |
| Datos de entrada:                                                 |                                                                 | Datos esperados de salida:                 |  |
| • Ir al menú Seguridad                                            | luego                                                           | • Abre el formulario Administración de     |  |
| Usuario y cambiar contraseña                                      | a                                                               | usuarios.                                  |  |
| • Ingresar la contraseña actual                                   |                                                                 |                                            |  |
| correcta.                                                         |                                                                 |                                            |  |

| • Ingresar contraseña nueva y  | • Mostrará el mensaje "Contraseñas no    |
|--------------------------------|------------------------------------------|
| repetirla que no coincidan     | compatibles" vacía y selecciona el campo |
| • Dar clic en "Guardar"        | contraseña nueva.                        |
| Usuarios implicados:           | Administradores                          |
| <b>RESULTADOS DE LA PRUEBA</b> |                                          |
| 🗵 Ejecución exitosa            |                                          |
| 🗖 Ejecución fallida            |                                          |
| Detección de errores           |                                          |

Tabla 38 Prueba de cambio de contraseñas

| Prueba Nº 6: Administración de Ciclos académicos |                                                     |                                          |  |
|--------------------------------------------------|-----------------------------------------------------|------------------------------------------|--|
| Objetivo:                                        | Administrar los periodos para creación de horarios, |                                          |  |
|                                                  | y asignación de materias a docentes.                |                                          |  |
| Descripción:                                     | Hacer m                                             | antenimiento de los periodos académicos  |  |
| Nivel de complejidad:                            | Baja                                                | Baja                                     |  |
| Caso Nº 1: Crear ciclo nuev                      | VO                                                  |                                          |  |
| Datos de entrada:                                |                                                     | Datos esperados de salida:               |  |
| • Ingresar nombre del                            | ciclo                                               | • Valida las fechas que inicio no sea    |  |
| académico y fecha de inicio                      | y fin                                               | mayor que fecha fin y que el campo       |  |
| • Dar clic en botón "Guarda                      | ar"                                                 | periodo este lleno,0 si no existe ciclo  |  |
|                                                  |                                                     | activo se guarda, caso contrario muestra |  |
|                                                  |                                                     | mensaje "Debe desactivar periodo         |  |
|                                                  |                                                     | anterior"                                |  |
| Caso Nº 2: Editar un ciclo académico             |                                                     |                                          |  |
| Datos de entrada:                                |                                                     | Datos esperados de salida:               |  |
| • Seleccionar un registro de                     | e la lista                                          | • Se almacena los cambios y actualiza    |  |
| periodos activos.                                |                                                     | las listas.                              |  |
| • Modificar los datos desea                      | dos                                                 |                                          |  |
| • Dar clic en botón "Editar"                     | ,                                                   |                                          |  |
|                                                  |                                                     |                                          |  |

| Caso Nº 3: Desactivar un ciclo académico        |                                             |  |
|-------------------------------------------------|---------------------------------------------|--|
| Datos de entrada:                               | Datos esperados de salida:                  |  |
| • Seleccionar un registro de la lista           | • Aparece un mensaje preguntando si         |  |
| periodos activos.                               | "Esta seguro que desea desactivar           |  |
| • Dar clic en botón "Desactivar"                | periodo" si da clic en si se desactiva el   |  |
|                                                 | periodo y actualiza la lista de periodos    |  |
|                                                 | desactivados.                               |  |
| Caso Nº 4: Abrir un ciclo académico desactivado |                                             |  |
| Datos de entrada:                               | Datos esperados de salida:                  |  |
| • Seleccionar un registro de la lista           | • Bloquea los botones guardar, editar y     |  |
| periodos desactivados.                          | desactivar y activa el botón abrir.         |  |
| • Dar clic en botón "Abrir"                     | • Si no hay periodos activos activa el      |  |
|                                                 | periodo seleccionado y actualiza las listas |  |
|                                                 | caso contrario muestra mensaje "No          |  |
|                                                 | puede abrir el periodo, debe desactivar     |  |
|                                                 | periodo actual".                            |  |
| Usuarios implicados:                            | Administradores                             |  |
| RESULTADOS DE LA PRUEBA                         |                                             |  |
| 🗵 Ejecución exitosa                             |                                             |  |
| Ejecución fallida     Deteorián de ouveres      |                                             |  |
|                                                 |                                             |  |

Tabla 39 Prueba de administración de Ciclos Académicos

| Prueba Nº 7: Asignación Materia a Docente |                                                                     |  |
|-------------------------------------------|---------------------------------------------------------------------|--|
| Objetivo:                                 | Asignar las materias a docentes por periodo académico.              |  |
| Descripción:                              | Hacer mantenimiento de las asignaciones de materias a los docentes. |  |
| Nivel de complejidad:                     | Baja                                                                |  |
| Caso Nº 1: Guardar con campos vacíos.     |                                                                     |  |
| Datos de entrada:                         | Datos esperados de salida:                                          |  |

| • Dar clic en botón "Guardar"                                        | • Muestra un mensaje "Seleccione docente y materia" |
|----------------------------------------------------------------------|-----------------------------------------------------|
| Caso Nº 2: Guardar asignación de n                                   | nateria a docente                                   |
| Datos de entrada:                                                    | Datos esperados de salida:                          |
| • Seleccionar un docente del listado                                 | • Se almacena los datos y actualiza el              |
| de personas.                                                         | Listado Docente - Materia.                          |
| • Seleccionar una materia de La                                      |                                                     |
| lista Materia - Semestre                                             |                                                     |
| • Dar clic en botón "Guardar"                                        |                                                     |
|                                                                      |                                                     |
| Caso Nº 3: Editar asignación de mat                                  | teria a docente                                     |
| Datos de entrada:                                                    | Datos esperados de salida:                          |
| • Seleccionar un registro del listado                                | • Se bloquea el botón "Guardar"                     |
| Docente - Materia.                                                   | • Modifica el registro y actualiza la lista         |
| • Seleccionar de la listas personas o                                |                                                     |
| materia- semestre según los datos que                                |                                                     |
| desee modificar                                                      |                                                     |
| • Dar clic en botón "Editar"                                         |                                                     |
| Caso Nº 4: Eliminar asignación de n                                  | nateria a docente                                   |
| Datos de entrada:                                                    | Datos esperados de salida:                          |
| • Seleccionar un registro del listado                                | • Se bloquea el botón "Guardar"                     |
| Docente - Materia.                                                   | • Muestra un mensaje "Está seguro que               |
| • Dar clic en botón "Eliminar"                                       | desea eliminar registro si da clic en si se         |
|                                                                      | elimina y actualiza la lista caso contrario         |
|                                                                      | no pasa nada.                                       |
| Usuarios implicados:                                                 | Administradores                                     |
| <b>RESULTADOS DE LA PRUEBA</b>                                       |                                                     |
| ⊠ Ejecución exitosa<br>□ Ejecución fallida<br>□ Detección de errores |                                                     |

Tabla 40 Prueba de Asignación Materia a Docente

| Prueba Nº 8: Visualizar horario de clases y reservas                 |           |                                                     |  |  |  |
|----------------------------------------------------------------------|-----------|-----------------------------------------------------|--|--|--|
| Objetivo:                                                            | Ver los l | Ver los horarios de clases por laboratorio y fecha. |  |  |  |
| Descripción:                                                         | Visualiz  | a los horarios seleccionando laboratorios y         |  |  |  |
|                                                                      | fecha.    |                                                     |  |  |  |
| Nivel de complejidad:                                                | Baja      |                                                     |  |  |  |
| Caso Nº 1: Ver horarios de                                           | clases y  | reservas.                                           |  |  |  |
| Datos de entrada:                                                    |           | Datos esperados de salida:                          |  |  |  |
| • Seleccionar laboratorio y                                          | fecha     | • Muestra los horarios según el                     |  |  |  |
| • Dar clic en botón "Ver Horarios                                    |           | laboratorio y fecha seleccionado                    |  |  |  |
| de clases y Reservas"                                                |           |                                                     |  |  |  |
|                                                                      |           |                                                     |  |  |  |
|                                                                      |           |                                                     |  |  |  |
| Usuarios implicados:                                                 |           | Administradores                                     |  |  |  |
| RESULTADOS DE LA PRUEBA                                              |           |                                                     |  |  |  |
| ⊠ Ejecución exitosa<br>□ Ejecución fallida<br>□ Detección de errores |           |                                                     |  |  |  |

 Tabla 41
 Prueba de Visualizar de Horarios de clases y reservas

| Prueba Nº 9: Confirmar o rechazar de reservas de Docentes |                                                 |                                                |  |  |
|-----------------------------------------------------------|-------------------------------------------------|------------------------------------------------|--|--|
| Objetivo:                                                 | Enviar r                                        | Enviar respuestas de confirmación o rechazo de |  |  |
|                                                           | una rese                                        | erva hecho por los docentes de parte del       |  |  |
|                                                           | administ                                        | trador.                                        |  |  |
| Descripción:                                              | Se envía respuesta de confirmación o rechazo de |                                                |  |  |
|                                                           | una reserva hecha por docentes.                 |                                                |  |  |
| Nivel de complejidad:                                     | Baja                                            |                                                |  |  |
| Caso Nº 1: Confirmar reservas con horas y fechas vencidas |                                                 |                                                |  |  |
| Datos de entrada:                                         |                                                 | Datos esperados de salida:                     |  |  |
| • Dar clic en la lista el no                              | mbre de                                         | • Si las fechas ya vencieron muestra           |  |  |
| solicitante que desee aceptar.                            |                                                 | mensaje "No se puede aceptar la reserva        |  |  |
| • Dar clic en "Aceptar"                                   |                                                 | fechas ya vencieron por favor contáctese       |  |  |
|                                                           |                                                 | con el docente o rechace la reserva"           |  |  |

| Caso Nº 2: Confirmar reservas.                |                                           |
|-----------------------------------------------|-------------------------------------------|
| Datos de entrada:                             | Datos esperados de salida:                |
| • Dar clic en la lista el nombre de           | • Se envía un correo automáticamente al   |
| solicitante que desee aceptar.                | docente que la reserva fue aceptada y se  |
| • Dar clic en "Aceptar"                       | actualiza la lista.                       |
|                                               |                                           |
| Caso Nº 2: Rechazar reservas.                 |                                           |
| Datos de entrada:                             | Datos esperados de salida:                |
| • Dar clic en la lista el nombre de           | • Aparece una ventana para poner un       |
| solicitante que desee aceptar.                | detalle de la razón por la que se rechaza |
| • Dar clic en "Rechazar"                      | • Se envía en correo y actualiza la lista |
| • Dar clic en "enviar"                        | de peticiones                             |
|                                               |                                           |
| Usuarios implicados:                          | Administradores                           |
| <b>RESULTADOS DE LA PRUEBA</b>                |                                           |
| ⊠ Ejecución exitosa                           |                                           |
| ☐ Ejecución fallida<br>□ Detección de errores |                                           |
|                                               |                                           |

 Tabla 42
 Prueba de confirmación o rechazo de una reserva de docentes

| Prueba Nº 10: Hacer Reservas Internas o Externas               |                                                       |     |                            |           |      |            |      |     |
|----------------------------------------------------------------|-------------------------------------------------------|-----|----------------------------|-----------|------|------------|------|-----|
| Objetivo:                                                      | Ingresar                                              | las | reservas                   | internas  | 0    | externas   | a    | la  |
|                                                                | institució                                            | n.  |                            |           |      |            |      |     |
| Descripción:                                                   | Ingresa las reservas para que aparezcan en el horario |     |                            | rio       |      |            |      |     |
|                                                                | de reservas.                                          |     |                            |           |      |            |      |     |
| Nivel de complejidad:                                          | Media                                                 |     |                            |           |      |            |      |     |
| Caso Nº 1: Hacer Reservas con datos Responsables ya ingresados |                                                       |     |                            |           |      |            |      |     |
| Datos de entrada:                                              |                                                       | L   | Datos esperados de salida: |           |      |            |      |     |
| • Seleccionar el responsable de la                             |                                                       | a 🔸 | Agrega                     | el respon | sabl | le al form | nula | rio |
| lista.                                                         |                                                       | r   | eservas                    |           |      |            |      |     |
| • Dar clic en "Agregar"                                        |                                                       |     |                            |           |      |            |      |     |

| • Llenar los datos.                                                  | • Valida las fechas y horas para que no |
|----------------------------------------------------------------------|-----------------------------------------|
| • Dar clic en "Reservar"                                             | coincidan con reservas ya ingresadas    |
|                                                                      | • Almacena la reserva                   |
| Caso Nº 1: Hacer Reservas con dato                                   | s Responsables no ingresados            |
| Datos de entrada:                                                    | Datos esperados de salida:              |
| • Ingresar datos de responsable                                      | • Agrega el responsable al formulario   |
| • Dar clic en "Guardar"                                              | reservas                                |
| • Seleccionar el responsable de la                                   | • Valida las fechas y horas para que no |
| lista.                                                               | coincidan con reservas ya ingresadas    |
| • Dar clic en "Agregar"                                              | • Almacena la reserva                   |
| • Llenar los datos.                                                  |                                         |
| • Dar clic en "Reservar"                                             |                                         |
| Usuarios implicados:                                                 | Administradores                         |
| <b>RESULTADOS DE LA PRUEBA</b>                                       |                                         |
| ⊠ Ejecución exitosa<br>□ Ejecución fallida<br>□ Detección de errores |                                         |

Tabla 43 Prueba de hacer reservas internas o externas

| Prueba Nº 11: Registrar uso de máquinas de estudiantes |                                                                                                    |                                                                |  |  |
|--------------------------------------------------------|----------------------------------------------------------------------------------------------------|----------------------------------------------------------------|--|--|
| Objetivo:                                              | Registrar lo                                                                                                    | os préstamos a los estudiantes de las ras de los laboratorios. |  |  |
| Descripción:                                           | Registra datos del estudiante verificando si ya fue<br>registrado anteriormente además permite el registro de<br>la hora de ingreso y salida de uso del equipo por parte<br>del estudiante. |                                                                |  |  |
| Nivel de complejidad:                                  | Baja                                                                                                    |                                                                |  |  |
| Caso Nº 1: Ingresar préstamo de pc a estudiantes       |                                                                                                    |                                                                |  |  |
| Datos de entrada:                                      | Datos esperados de salida:                                                                                                    |                                                                |  |  |

| • Ir al menú Reserva luego                                           | • Si existe estudiante ya ingresado se    |
|----------------------------------------------------------------------|-------------------------------------------|
| estudiante y Prestar equipo                                          | bloquea el botón guardar se activa el     |
| • Digitar el número de cédula del                                    | botón solicitar y muestra los campos para |
| estudiante.                                                          | registrar el préstamo caso contrario      |
| • Dar clic en "Solicitar"                                            | ingresar los demás datos.                 |
|                                                                      | • Valida todos los campos llenos          |
|                                                                      | Almacena el préstamo                      |
| Caso Nº 1: Ingresar salida de estudi                                 | ante                                      |
| Datos de entrada:                                                    | Datos esperados de salida:                |
| • Ir al menú Reserva luego                                           | • Registra la devolución del equipo y     |
| estudiante y Devolver equipo                                         | actualiza la lista.                       |
| • Seleccionar el registro del                                        |                                           |
| estudiante que va devolver el equipo.                                |                                           |
| • Seleccionar el checkbox                                            |                                           |
| • Dar clic en "Entregar"                                             |                                           |
| Usuarios implicados:                                                 | Administradores                           |
| <b>RESULTADOS DE LA PRUEBA</b>                                       |                                           |
| ⊠ Ejecución exitosa<br>□ Ejecución fallida<br>□ Detección de errores |                                           |

 Tabla 44
 Prueba de Registro de máquina de estudiantes

| Prueba Nº 12: Anular Reservas del usuario |                                                                         |                            |  |
|-------------------------------------------|-------------------------------------------------------------------------|----------------------------|--|
| Objetivo:                                 | Anular las reservas hechas por el usuario.                              |                            |  |
| Descripción:                              | Anula las reservas en caso de ya no necesitar el laboratorio requerido. |                            |  |
| Nivel de complejidad:                     | Baja                                                                    |                            |  |
| Caso Nº 1: Anular las reservas            |                                                                         |                            |  |
| Datos de entrada:                         |                                                                         | Datos esperados de salida: |  |
| • Ir al menú Reserva lue                  | go a la                                                                 |                            |  |
| opción anular reserva                     |                                                                         |                            |  |

| • Seleccione la reserva que quiere | • Se activa el botón anular y muestra el   |  |
|------------------------------------|--------------------------------------------|--|
| anular.                            | mensaje "¿Esta seguro que desea anular     |  |
| • Dar clic en "Anular"             | la reserva?"                               |  |
|                                    | • Se anulará la reserva y se actualiza la  |  |
|                                    | lista y horarios en caso de que la reserva |  |
|                                    | este activa.                               |  |
| Usuarios implicados:               | Administradores y Docentes                 |  |
| RESULTADOS DE LA PRUEBA            |                                            |  |
| 🗵 Ejecución exitosa                |                                            |  |
| Ejecución fallida                  |                                            |  |
| Detección de errores               |                                            |  |

Tabla 45Prueba de anular reservas del usuario

| Prueba Nº 13: Imprimir reportes                                      |           |                                              |  |  |  |
|----------------------------------------------------------------------|-----------|----------------------------------------------|--|--|--|
| Objetivo:                                                            | Imprimi   | Imprimir reportes de uso de los laboratorios |  |  |  |
| Descripción:                                                         | Imprime   | e reportes según el rango de fecha que       |  |  |  |
|                                                                      | seleccion | ne.                                          |  |  |  |
| Nivel de complejidad:                                                | Baja      |                                              |  |  |  |
| Caso Nº 1: Ingresar présta                                           | mo de pc  | a estudiantes                                |  |  |  |
| Datos de entrada:                                                    |           | Datos esperados de salida:                   |  |  |  |
| • Seleccione las fechas.                                             |           | • Mostrará el listado de las reservas        |  |  |  |
| • Dar clic en "Buscar"                                               |           | hechas durante las fechas seleccionadas      |  |  |  |
| • Dar clic en "Imprimir"                                             |           | • Se descarga un PDF para                    |  |  |  |
|                                                                      |           | posteriormente imprimir.                     |  |  |  |
| Usuarios implicados:                                                 |           | Administradores                              |  |  |  |
| <b>RESULTADOS DE LA PR</b>                                           | UEBA      |                                              |  |  |  |
| ⊠ Ejecución exitosa<br>□ Ejecución fallida<br>□ Detección de errores |           |                                              |  |  |  |

Tabla 46 Pruebas Imprimir Reportes

| Prueba Nº 14: Reservas Docentes      |             |                                            |  |  |  |
|--------------------------------------|-------------|--------------------------------------------|--|--|--|
| Objetivo:                            | Realizar    | reservas Docentes                          |  |  |  |
| Descripción:                         | Valida l    | as reservas del docente y las ingresa para |  |  |  |
|                                      | posterio    | rmente ser aceptadas o rechazadas.         |  |  |  |
| Nivel de complejidad:                | Baja        |                                            |  |  |  |
| Caso Nº 1: Ingresar Reserv           | as Docen    | tes                                        |  |  |  |
| Datos de entrada:                    |             | Datos esperados de salida:                 |  |  |  |
| • Ver horarios de clases y           | reservas    | • Mostrará los horarios según              |  |  |  |
| según fecha que necesite rese        | ervar       | laboratorio y fechas seleccionados         |  |  |  |
| • Dar clic en reservar.              |             | • Mostrará el formulario para registrar    |  |  |  |
| • Seleccionar hora y datos requerido |             | la reserva.                                |  |  |  |
| • Dar clic en "Reservar"             |             | • Valida las fechas y horas para que no    |  |  |  |
|                                      |             | coincidan con fechas ya registradas.       |  |  |  |
|                                      |             | • Realiza la reserva y envía correo de     |  |  |  |
|                                      |             | aviso de la solicitud al administrador.    |  |  |  |
| Usuarios implicados:                 |             | Docentes                                   |  |  |  |
| <b>RESULTADOS DE LA PR</b>           | RUEBA       |                                            |  |  |  |
| ⊠ Ejecución exitosa                  |             |                                            |  |  |  |
| □ Ejecución fallida                  |             |                                            |  |  |  |
| Detección de errores                 | (= = 11 = 5 |                                            |  |  |  |

Tabla 47Tabla Prueba Reserva Docente
#### CONCLUSIONES

Las entrevistas y encuestas realizadas permitieron el levantamiento de información sobre los procesos que realizan los docentes e instituciones externas en las reservaciones de laboratorios; permitiendo el desarrollo de la solución Web.

Un buen diseño lógico y físico de la base de datos permite solventar los requerimientos de los administradores de los laboratorios y de los docentes; las herramientas utilizadas evitan posibles problemas por uso de licencias.

Las interfaces de usuario se desarrollaron usando el Framework Zk que cumple con estándares de la W3C lo que hace que sea compatible en diferentes navegadores; son fácil de usar, además se siguió el estándar de diseño de aplicaciones ya implementadas en la institución.

Se cuenta con un sistema Web que brinda información de los horarios de uso de laboratorios y la opción de realizar una reserva en línea, mejorando la gestión del proceso de reservas de laboratorios.

El sistema permite llevar un mejor control del uso de equipos e instalaciones al generar reportes históricos y estadísticos mejorando la gestión y la toma de decisiones.

La solución informática cumple los objetivos planteados en la propuesta tecnológica procurando la mejora de él servicio de reservación de laboratorios.

#### RECOMENDACIONES

Realizar respaldos a la base de datos para evitar pérdidas de información; en caso de adquirir licencia de Microsoft SQL Server y querer cambiar de sistema gestor de base de datos SGBD se lo puede realizar sin afectar el código fuente, los cambios se los debe realizar en el archivo correspondiente de conexión.

En todo sistema siempre surgen requerimientos para mejoras del mismo; por lo que se hace necesario, dar a conocer o enseñar a los estudiantes las herramientas que se usaron para el desarrollo de la solución informática, con el fin de que propongan complementar el sistema con módulos importantes como el de gestión de horarios.

La reservación de los laboratorios se la debe realizar con un tiempo de al menos 24 horas previa verificación de horarios para recibir un mejor servicio en cuanto a respuestas de confirmación o negación de las reservaciones.

En caso de requerir otros reportes no planteados en el principio de la recolección de requerimientos quedaría para una próxima versión del sistema estos cambios lo puede realizar el personal que quede a cargo del mantenimiento del sistema el mismo que deberá estar capacitado en conocimiento de las herramientas de programación usadas.

Es importante que las autoridades académicas y administrativas, consideren la revisión y aprobación de la propuesta del reglamento adjunto en el anexo 4; la aplicación de esta normativa garantizará el buen funcionamiento del sistema de reservaciones.

#### BIBLIOGRAFÍA

FACSISTEL. (2015). Recuperado a partir de http://www.upse.edu.ec/facsistel/

- Omar Mar Cornelio\*, Jenisley Verde Acosta, Victor Froilan Mestre, S. A. F. F. (2013). Revista Cubana de Ciencias Informáticas máquina en los laboratorios de la Universidad de las Ciencias Informáticas Reservation System for machine time in the laboratories of the University of Informatics Sciences. Recuperado a partir de http://scielo.sld.cu/scielo.php?script=sci\_arttext&pid=S2227-18992013000400010
- Onelli, D., Tower, H., Mardiell, N., Zavala, L., Jos, A., Guti, M., ... Hern, E. (2014). Prácticas de laboratorio para el desarrollo de aplicaciones web con java utilizando Zkoos para la interfaz de usuario.
- Pech-May, F., Gomez-Rodriguez, M. A., Cruz-Diaz, L. A. de la, & Lara-Jeronimo,
  S. U. (2010). Desarrollo de Aplicaciones web con JPA, EJB, JSF y
  PrimeFaces. Recuperado a partir de http://www.tamps.cinvestav.mx/~fpech/sd/files/paper001.pdf
- Roger S. Pressman, P. D. (2010). Ingeniería Del Software Un enfoque práctico. (S.
  A. DE McGRAW-HILL INTERAMERICANA EDITORES & C.V, Eds.), Ingeniería Del Software I. McGraw-Hill, a business unit of The McGraw-Hill Companies, Inc.
- Romero, F. (2012). Patrón Modelo-Vista-Controlador., 11(1), 47-57.
- Sabino, C., & Episteme, E. (2014). *El proceso de investigación:* Editorial Episteme. Recuperado a partir de https://books.google.com.ec/books?id=jwejBAAAQBAJ
- Teo, F. J. M. (2011). Manual imprescindible de Java 7 / Essential Manual of Java
  7. Anaya Multimedia. Recuperado a partir de https://books.google.es/books?id=Y3VjLQAACAAJ
- TutorialsPoint. (s. f.). JPA Introducción. Recuperado a partir de https://www.tutorialspoint.com/es/jpa/jpa\_introduction.htm
- Wall, L., Extraction, P., Language, R., Os, M., Scripting, P., Shell, U., ... Point, T. (2015). About the Tutorial Copyright & Disclaimer, 2.

# ANEXOS

#### ANEXO 1: ENTREVISTA A LA COORDINADORA DEL CIU DE LA UPSE

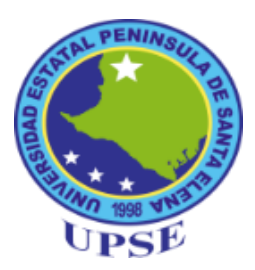

### UNIVERSIDAD ESTATAL PENÍNSULA DE SANTA ELENA FACULTAD DE SISTEMAS Y TELECOMUNICACIONES ESCUELA DE INFORMÁTICA

Entrevista realizada a la coordinadora del centro de informática universitario (CIU) de la Universidad Estatal Península de Santa Elena.

### 1. ¿Cómo es el funcionamiento del proceso de reservaciones de los laboratorios?

Los laboratorios son la prioridad de la Carreras que tiene la Facultad.

- Los laboratorios No. 1, 2 y 3 pertenecen a la Carrera de Informática y los No. 4 y 5 pertenecen a la Carrera de Electrónica.
- Los directores de las dos carreras son los encargados de elaborar los horarios de acuerdo a las asignaturas, luego pasan a la Coordinación de los Laboratorios la que se encarga de ubicar a los docentes que necesitan de los mismos para sus respectivas asignaturas de acuerdo con los programas ya instalados en los mismos, respetando los días planteados en los horarios.
- Se envía a los docentes los horarios de los laboratorios por correo electrónico y se los publica en cartelera.
- Hay que tomar en cuenta que la Coordinación de los laboratorios se encarga de planificar módulos de informática para todas las carreras que ofrece la Universidad, los mismos que se realizan en horas de la tarde por cuanto en las mañanas los laboratorios están ocupados con clases de los cursos regulares. De acuerdo al cronograma se debe considerar por lo menos un laboratorio para la ejecución de los módulos.
- Luego de los horarios asignados se puede considerar la prestación de los laboratorios para clases, seminarios, talleres o para cualquier evento sean

estos para los diferentes Departamentos y Carreras de la UPSE o para otras instituciones sean estas públicas o privadas.

El procedimiento para reservar los laboratorios consiste en:

- La persona o docente solicita información tanto a la coordinación o directamente a los asistentes administrativos de los laboratorios, acerca de la disponibilidad de los mismos.
- Luego de esto se les requiere que realicen por escrito la petición indicando la Carrera, día, hora, que asignatura dictará, el programa que utilizará y quien lo solicita para hacerlo formal.
- La Coordinación contesta mediante memorando indicando el día y la hora de la reservación de los laboratorios.
- Se envía un memorando o email a los asistentes administrativos indicando que la persona o docente ha reservado el laboratorio.

Hay ocasiones que la petición se la hace directamente al Rectorado, esto ocurre usualmente cuando se trata de instituciones externas a la UPSE.

#### 2. ¿Quiénes pueden reservar los laboratorios?

En una sección del Instructivo que regula el Funcionamiento y Uso de los Laboratorios de Informática UPSE, se indica que los laboratorios de informática estarán disponibles para la Comunidad Universitaria y para las Instituciones de la Provincia, siempre y cuando existan horarios vacantes en los mismos.

# 3. ¿Cuáles son problemas que existen con la forma actual que llevan los procesos de reservas?

Uno de los problemas que se presenta con frecuencia es cuando se solicitan los laboratorios con menos de 24 horas de antelación por parte de los Jefes Departamentales de la Universidad. De igual manera cuando lo hacen personas externas.

Se han dado casos que el docente acude directamente a los laboratorios a que se le facilite un laboratorio. Se lo hace siempre y cuando exista disponibilidad.

### 4. ¿Los docentes tienen acceso a los horarios de clases y reservas de los laboratorios?

Tienen acceso porque la coordinación, cuando culmina de elaborar los horarios de clases de los laboratorios envía por correo electrónico a los docentes la disponibilidad de los mismos.

### 5. ¿Cree Ud. necesario que los horarios se encuentre públicos en la web para los usuarios?

Lo considero necesario para que las personas o docentes puedan constatar la disponibilidad de los laboratorios mediante la web, y porque a veces se cree que no se los quiere prestar. Si los horarios son públicos se evitan estos problemas.

### 6. ¿Piensa Ud. que los docentes están conforme con la forma en que se lleva las reservaciones actualmente?

Sinceramente no podría contestar esa pregunta por cuanto no conozco profundamente la forma de pensar de cada docente y porque tengo apenas un año en la coordinación de los laboratorios. Pero me atrevería a considerar que, si no se han recibido quejas de la forma de prestación hasta ahora, aproximadamente un 70% estaría conforme.

### 7. ¿Considera que es necesaria la implementación de un sistema que automatice los procesos de reservaciones?

Si lo considero necesario porque se ahorrarían recursos y el docente o persona que requiera solicitar un laboratorio entraría a la página web de la Universidad o de la Facultad y llenaría los datos de acuerdo a los horarios disponibles.

## 8. ¿Piensa Ud. que el sistema propuesto le ayude a llevar de mejor manera los procesos de reservaciones? ¿Por qué?

Sería de gran ayuda porque el docente o persona que necesite la prestación de un laboratorio deberá llenar el formulario, imprimirlo y enviarlo a la coordinación para que no haya un cruce de horario con los demás. De igual manera los docentes sabrán que los laboratorios están ocupados o no.

### 9. ¿Actualmente maneja reportes de los usos de laboratorios? ¿le gustaría que el sistema propuesto le ayude con la generación de estos reportes?

Si, desde el mes de julio en que asumí la coordinación, se realizó un informe a mi jefe inmediato donde se indicaba los docentes que utilizaron los laboratorios, cuantos módulos de informática se ejecutaron para las diferentes carreras de la UPSE. Las estadísticas se las hizo mediante el programa Excel al finalizar el periodo académico 2015 – 2016.

En la actualidad considero importante que exista un sistema que genere los reportes de las actividades que uno realiza en el trabajo por cuanto las exigencias educativas demandan que se realice inmediatamente los mismos con tal solo un clic.

### 10. ¿Estaría dispuesta a usar un sistema web que le ayude a realizar las reservas?

Todo recurso informático es importante en nuestro trabajo porque se considera como una ayuda para responder a la demanda empresarial competitiva y alcanzar los objetivos trazados, manteniendo la satisfacción de los usuarios y mejorar a la brevedad posible nuestro desempeño laboral.

#### ANEXO 2: ENCUESTA A LOS DOCENTES DE LA FACULTAD DE SISTEMAS Y TELECOMUNICACIONES DE LA UPSE

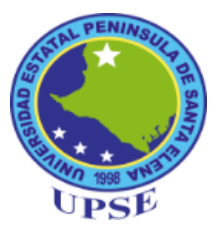

### UNIVERSIDAD ESTATAL PENÍNSULA DE SANTA ELENA FACULTAD DE SISTEMAS Y TELECOMUNICACIONES ESCUELA DE INFORMÁTICA

Encuesta dirigida a los docentes de la facultad de sistemas y telecomunicaciones de la Universidad Estatal Península de Santa Elena.

**Objetivo:** Conocer el nivel de conformidad en los docentes sobre el proceso actual de las reservaciones de laboratorios y la aceptación de un sistema web

Instrucciones: Seleccione con una X la opción que considere.

**1.** ¿Con que frecuencia realiza Ud. la reservación de laboratorios para sus actividades académicas?

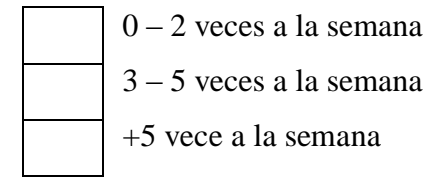

**2.** ¿Esta Ud. conforme con el proceso que se tiene actualmente para las reservaciones de los laboratorios?

Si No

**3.** ¿Cuál es la forma como Ud. realiza una solicitud de reservación de un laboratorio?

| Oficio | Correo | Vía Telefónica | Verbal |
|--------|--------|----------------|--------|
|--------|--------|----------------|--------|

**4.** Después de haber reservado ¿Cómo realiza la cancelación de reserva de los laboratorios?

| Oficio Correo | Vía Telefónica | Verbal |  |
|---------------|----------------|--------|--|
|---------------|----------------|--------|--|

5. ¿Cómo calificaría el servicio de reservaciones de los laboratorios?

| Excelente | Buena | Regular | Deficiente |
|-----------|-------|---------|------------|
|           |       |         |            |

**6.** ¿Considera Ud. que se puede mejorar el servicio de reservación de laboratorios mediante un sistema informático?

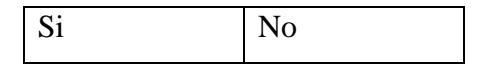

**7.** Actualmente ¿Tiene disponible la información de los horarios de usos de los laboratorios?

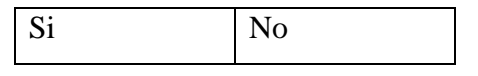

**8.** ¿Le gustaría tener los horarios de uso de los laboratorios disponibles para revisarlos en un sistema web?

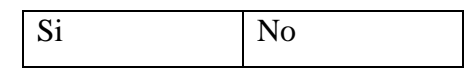

**9.** ¿Cree Ud. necesario contar con un sistema Informático que le permita hacer reservaciones de los laboratorios vía web?

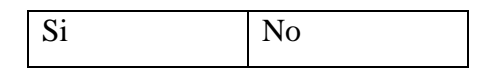

**10.** ¿Considera que la implementación de un sistema web que automatice los procesos de reservas mejorará el servicio actual de reservaciones de laboratorios?

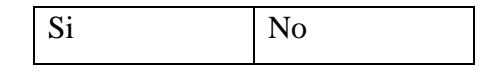

11. ¿Usaría el sistema web de reservaciones de laboratorios?

| Si No |
|-------|
|-------|

#### ANEXO 3: RESULTADOS DE ENCUESTAS A DOCENTES

A continuación se detalla los resultados y análisis de las encuestas es necesario mencionar que el 10% de docentes se abstuvieron de contestar las preguntas 2, 3, 4 y 5 porque mencionaron que solo usan los laboratorios en los horarios asignados no realizan reservas.

## 1. ¿Con que frecuencia realiza Ud. la reservación de laboratorios para sus actividades académicas?

| N° | CALIFICACIÓN          | CANTIDAD |
|----|-----------------------|----------|
| 1  | 0-2 veces a la semana | 21       |
| 2  | 3-5 veces a la semana | 6        |
| 3  | + 5 veces a la semana | 2        |
|    | TOTAL                 | 29       |

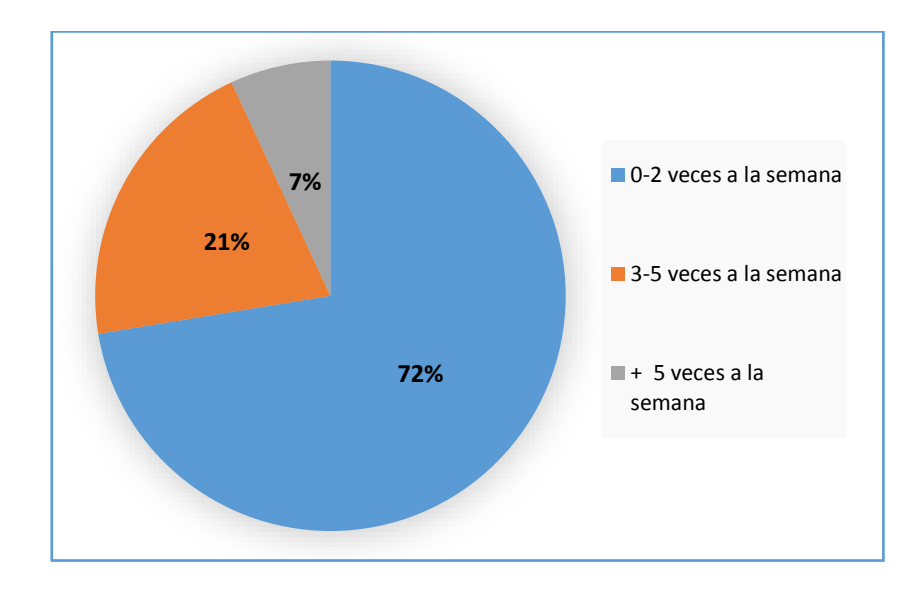

#### Análisis:

Según los resultados de las encuestas en el gráfico estadístico existen un 29% de docentes que realizan reservas más de tres veces a la semana y un 72% que realizan reservas menos de dos veces a la semana. Es importante mencionar que durante las encuestas algunos docentes comentaron que solo usan los laboratorios en horarios de clases y que además no hacen reservas porque no tienen conocimiento si hay disponibilidad o no de laboratorios y se abstienen de reservar

2. ¿Esta Ud. conforme con el proceso que se tiene actualmente para las reservaciones de los laboratorios?

| N° | CALIFICACIÓN | CANTIDAD |
|----|--------------|----------|
| 1  | No Reservo   | 3        |
| 2  | Si           | 11       |
| 3  | No           | 15       |
|    | TOTAL        | 29       |

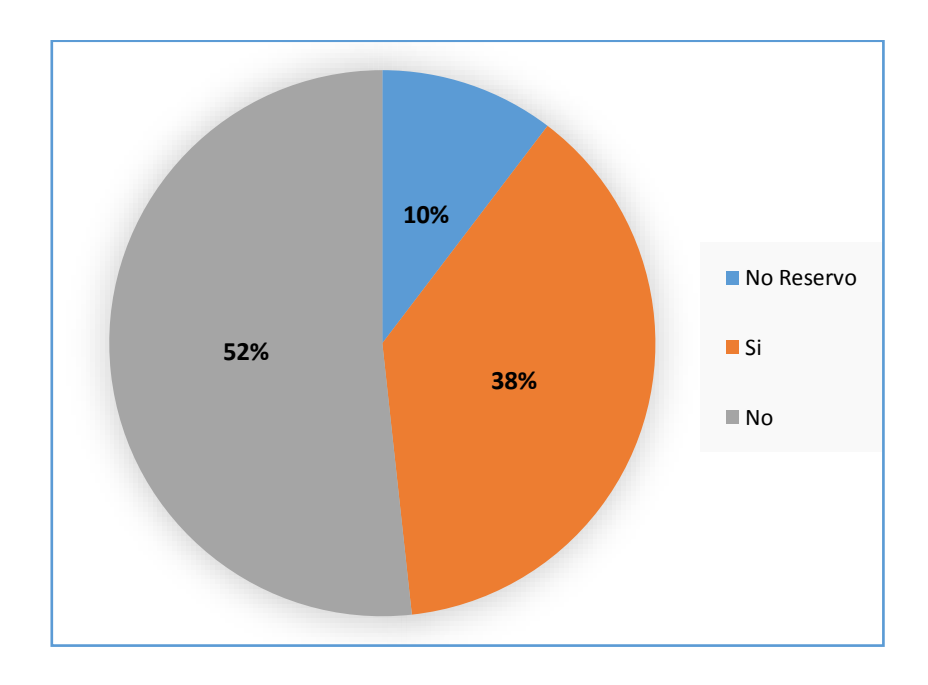

El gráfico estadístico permite observar que existe un 52% de docentes que no están conformes que es más del punto medio del grupo encuestado en lo que se puede concluir que existe un alto porcentaje de inconformidad con el proceso actual de cómo se lleva las reservas, un 38% que si están conforme y el 10% mencionaron que no realizan reservas por razones descritas anteriormente.

3. ¿Cuál es la forma como Ud. realiza una solicitud de reservación de un laboratorio?

| N° | CALIFICACIÓN   | CANTIDAD |
|----|----------------|----------|
| 1  | Oficio         | 3        |
| 2  | Correo         | 6        |
| 3  | Vía Telefónica | 9        |
| 4  | Verbal         | 15       |
|    | TOTAL          | 33       |

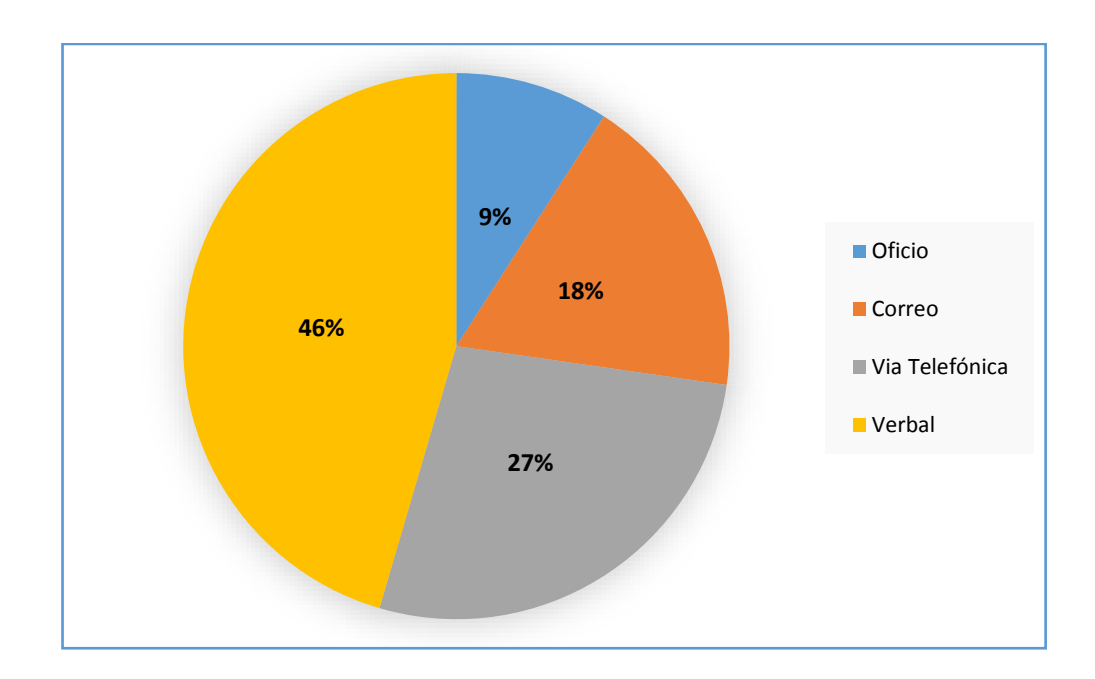

En el análisis del resultado de la pregunta a través del gráfico se puede observar que existe un alto porcentaje que realiza las peticiones de forma presencial, con un 46% de manera verbal y un 9% por medio de oficio; otro grupo lo realiza utilizando medios como el teléfono y correo, 27% por vía telefónica y 18% por correo. Cabe mencionar que los docentes tuvieron la libertad de seleccionar varias opciones.

### 4. Después de haber reservado ¿Cómo realiza la cancelación de reserva de los laboratorios?

| N° | CALIFICACIÓN   | CANTIDAD |
|----|----------------|----------|
| 1  | Oficio         | 0        |
| 2  | Correo         | 3        |
| 3  | Vía Telefónica | 6        |
| 4  | Verbal         | 17       |
|    | TOTAL          | 26       |

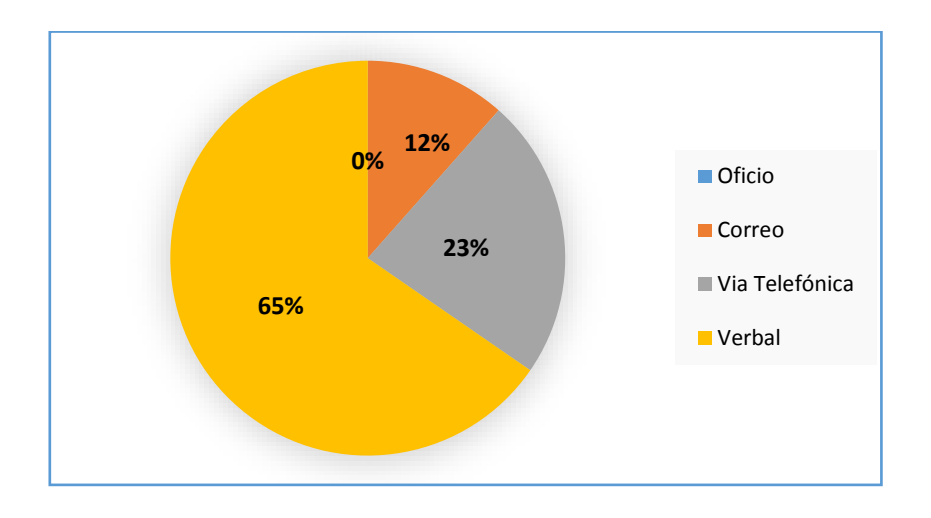

En el análisis del resultado de la pregunta a través del gráfico se puede observar que existe un alto porcentaje que realiza las cancelaciones de forma presencial, con un 65% de manera verbal; otro grupo lo realiza utilizando medios como el teléfono y correo, 23% por vía telefónica y 12% por correo. Cabe mencionar que los docentes tuvieron la libertad de seleccionar varias opciones.

| <b>3.</b> A COMP Camilical la CI SCI VICIO de l'ESCI Vaciones de los laborado | atorios' | labora | los | de l | reservaciones | de | servicio | el | icaría | o califi | ¿Cómo | 5. |
|-------------------------------------------------------------------------------|----------|--------|-----|------|---------------|----|----------|----|--------|----------|-------|----|
|-------------------------------------------------------------------------------|----------|--------|-----|------|---------------|----|----------|----|--------|----------|-------|----|

| N° | CALIFICACIÓN | CANTIDAD |
|----|--------------|----------|
| 1  | Excelente    | 0        |
| 2  | Buena        | 15       |
| 3  | Regular      | 11       |
| 4  | Deficiente   | 0        |
|    |              | 26       |

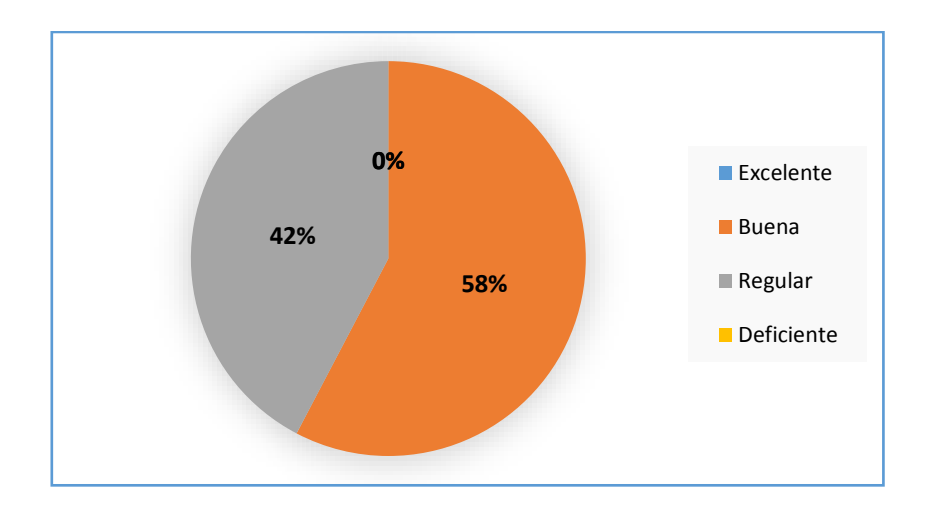

Por medio del gráfico estadístico se observa que existe un 0% de docentes que opinan que el servicio de reservaciones es excelente, un 58% que mencionan que es buena y un 42% que es regular lo que se puede deducir que existe un alto porcentaje de insatisfacción con el servicio de reservas.

6. ¿Considera Ud. que se puede mejorar el servicio de reservación de laboratorios mediante un sistema informático?

| N° | CALIFICACIÓN | CANTIDAD |
|----|--------------|----------|
| 1  | Si           | 29       |
| 2  | No           | 0        |
|    | TOTAL        | 29       |

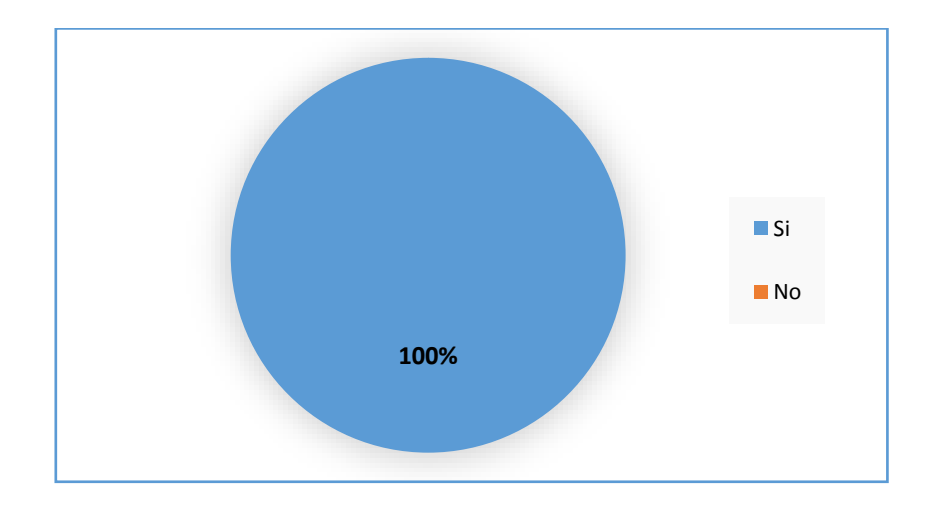

Según las respuestas de esta pregunta se puede notar que el 100% de los encuestados opinan que se mejoraría el servicio de reservación a través de un sistema informático.

7. Actualmente ¿Tiene disponible la información de los horarios de usos de los laboratorios?

| N° | CALIFICACIÓN | CANTIDAD |
|----|--------------|----------|
| 1  | Si           | 4        |
| 2  | No           | 25       |
|    | TOTAL        | 29       |

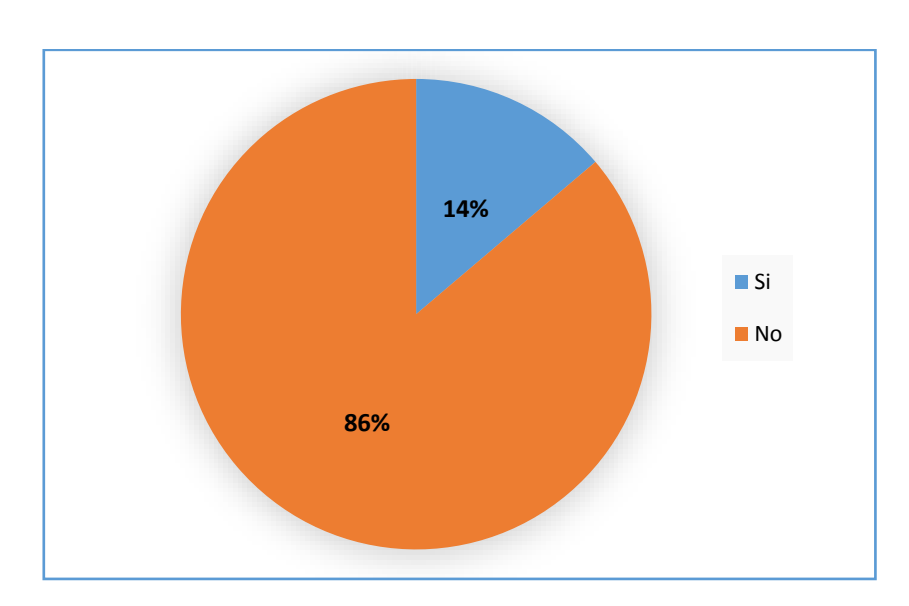

#### Análisis:

Los resultados de la pregunta demuestra que el 86% de encuestados concuerdan que no tienen los horarios de usos de laboratorios y su disponibilidad; un 14% mencionan que si tienen disponible los horarios.

8. ¿Le gustaría tener los horarios de uso de los laboratorios disponibles para revisarlos en un sistema web?

| N° | CALIFICACIÓN | CANTIDAD |
|----|--------------|----------|
| 1  | Si           | 29       |
| 2  | No           | 0        |
|    | TOTAL        | 29       |

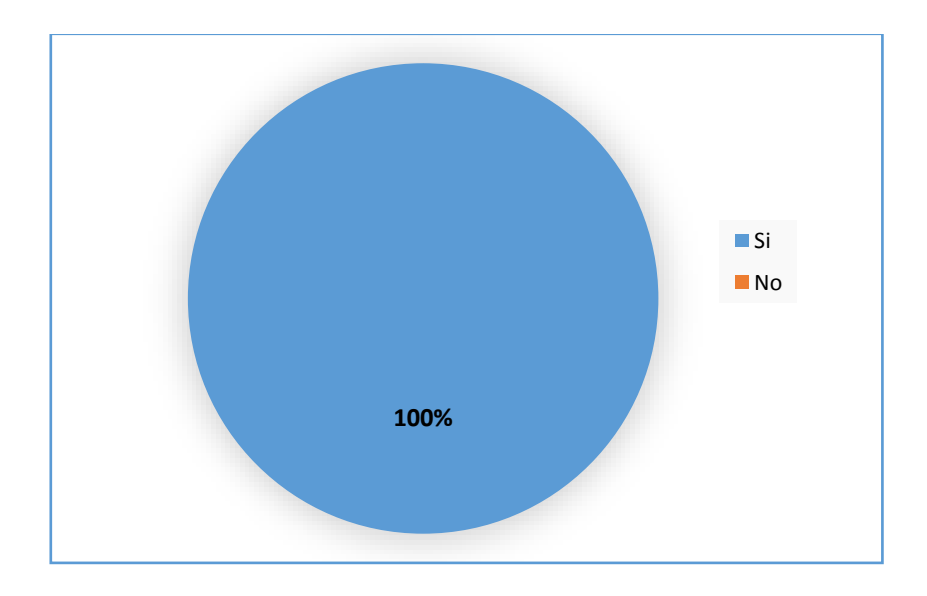

En el gráfico estadístico se observa que existe un 100% de encuestados que respondieron que si le gustaría tener los horarios de uso de laboratorios disponibles en la web.

9. ¿Cree Ud. necesario contar con un sistema Informático que le permita hacer reservaciones de los laboratorios vía web?

| N° | CALIFICACIÓN | CANTIDAD |
|----|--------------|----------|
| 1  | Si           | 29       |
| 2  | No           | 0        |
|    | TOTAL        | 29       |

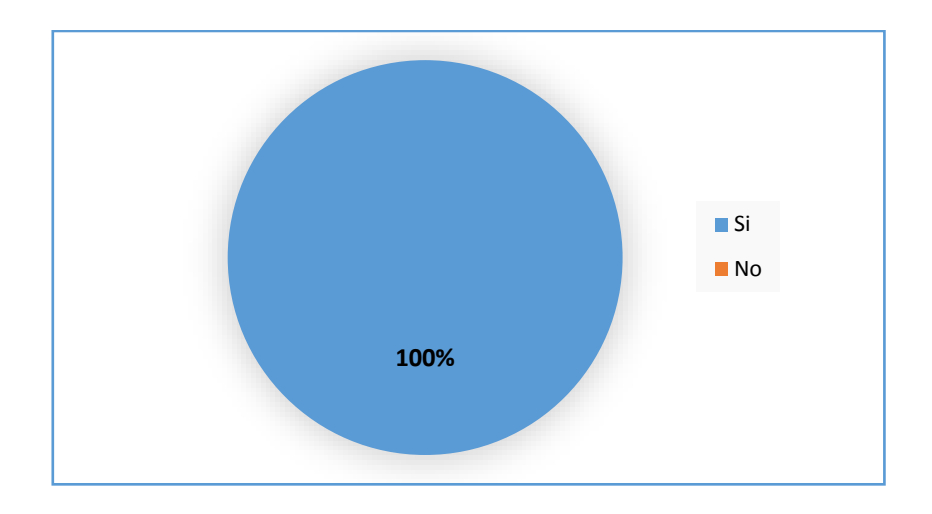

Según los resultados de la pregunta se observa que el 100% de los encuestados creen que es necesario contar con un sistema informático que les permita hacer las reservaciones vía web.

10. ¿Considera que la implementación de un sistema web que automatice los procesos de reservas mejorará el servicio actual de reservaciones de laboratorios?

| N° | CALIFICACIÓN | CANTIDAD |
|----|--------------|----------|
| 1  | Si           | 29       |
| 2  | No           | 0        |
|    | TOTAL        | 29       |

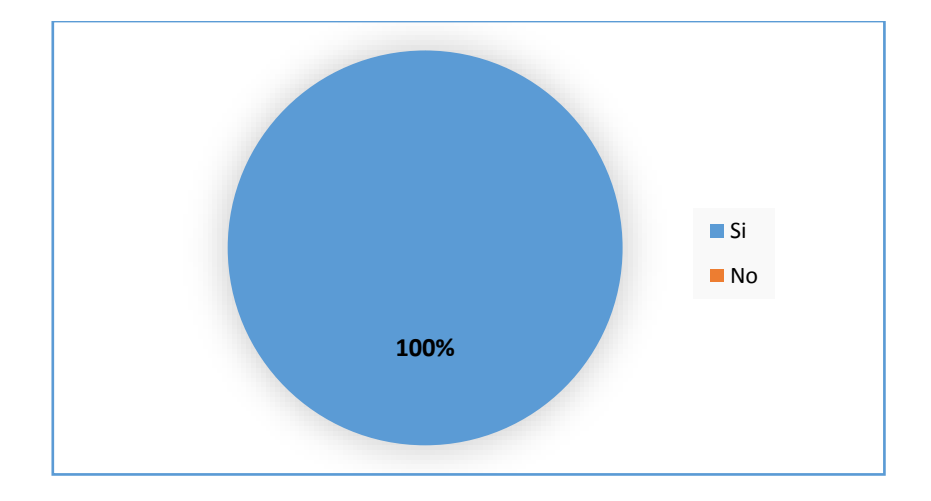

Con el gráfico estadístico se puede confirmar que el 100% de los docentes encuestados opinan que con la implementación de un sistema web mejoraría el servicio actual de reservaciones de laboratorios.

#### 11. ¿Usaría el sistema web de reservaciones de laboratorios?

| N° | CALIFICACIÓN | CANTIDAD |
|----|--------------|----------|
| 1  | Si           | 29       |
| 2  | No           | 0        |
|    | TOTAL        | 29       |

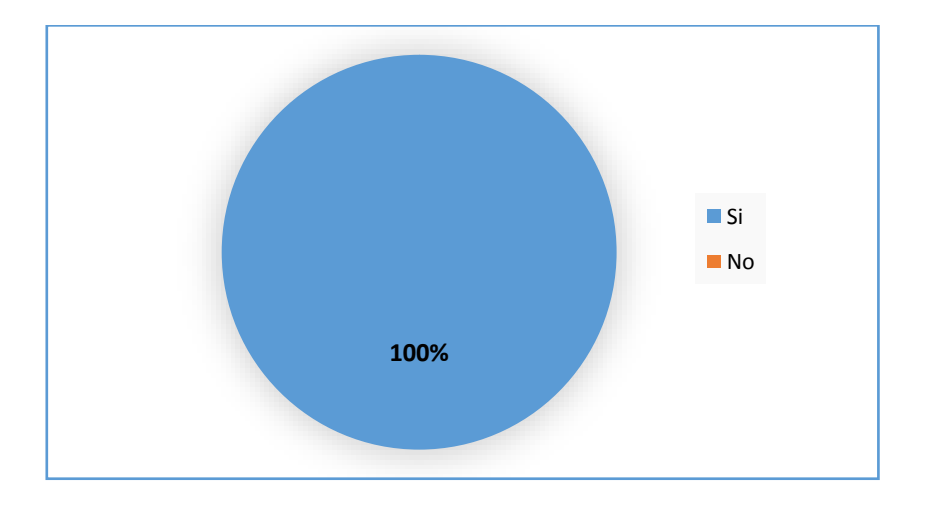

#### Análisis:

Según el gráfico estadístico que generó el resultado de las respuestas de la última pregunta podemos confirmar que el 100% de los docentes están dispuestos a usar un sistema web que les permita hacer reservaciones de los laboratorios.

ANEXO 4

# REGLAMENTO DE RESERVACIONES DE LABORATORIOS

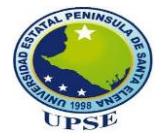

### REGLAMENTO DE RESERVACIONES DE LABORATORIOS.

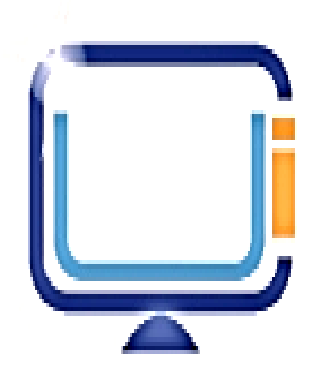

REGLAMENTO INTERNO PARA RESERVACIONES DE LABORATORIOS DEL CENTRO DE INFORMÁTICA UNIVERSITARIO DE LA UPSE

www.upse.edu.ec/facsistel

UPSE

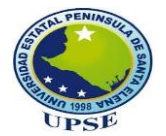

### REGLAMENTO INTERNO PARA RESERVACIONES DE LABORATORIOS DEL CENTRO DE INFORMÁTICA UNIVERSITARIO DE LA UPSE

#### CONSIDERANDO

**PRIMERO**. Que los Laboratorios Informáticos son espacios fundamentales para el buen desempeño de las enseñanzas prácticas en la Facultad de Sistemas y Telecomunicaciones de la UPSE.

**SEGUNDO.** Que los laboratorios Informáticos están a disposición de toda la comunidad Universitaria, estudiantes docentes, personal administrativo, para usos exclusivamente académicos o de investigación.

**TERCERO.** Que dichos espacios está dirigido por el o la coordinadora del CIU con ayuda de asistentes administrativos.

**CUARTO.** Por procurar un mejor servicio y tener organización de procedimientos de reservaciones de laboratorios, se establece el siguiente reglamento:

UPSE

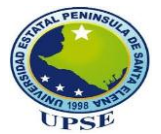

#### **DISPOSICIONES GENERALES**

**Artículo 1.-** Los laboratorios informáticos serán exclusivamente usados como medios de apoyo para actividades académicas –docencia, capacitación y búsqueda de información.

**Artículo 2.-** Los equipos de cómputo y demás bienes materiales que se encuentran dentro de los laboratorios es propiedad de La Universidad Estatal península de Santa Elena y están disponible para para toda la comunidad universitaria e instituciones de la provincia previa reservaciones con anticipación.

**Artículo 3.-** Es responsabilidad de las autoridades de la Facultad de Sistemas y Telecomunicaciones, Coordinador (a) y asistentes administrativos informar a los departamentos internos e instituciones externas, que en el sistema de reservaciones de laboratorios tiene disponible los horarios de clases y reservas.

**Artículo 4.-** Es responsabilidad de Coordinador (a) y asistentes administrativos cumplir y hacer cumplir los reglamentos.

Artículo 5.- Es obligación de los usuarios conocer los reglamentos de reservaciones de los laboratorios.

#### **DEL USO DE LABORATORIOS**

**Artículo 6.-** Los asistentes administrativos o encargados de laboratorios no se responsabiliza por pérdidas de unidades de almacenamiento como: discos Duros Externos, Flash Memory u otros materiales olvidados en los laboratorios.

Artículo 7.- El usuario es responsable del equipo mientras esté haciendo uso del mismo. Cualquier evento que ocurra antes de usarlo debe reportar inmediatamente caso contrario tendrá la obligación de cubrir el costo del daño del equipo.

Artículo 8.- Está prohibido consumir alimentos, bebidas o fumar dentro de las instalaciones de los laboratorios.

Artículo 10.- El uso del internet es exclusivamente para fines académicos o de investigación.

Articulo 11.- Está prohibido hacer uso del internet para acceder a páginas con contenido inapropiado; usuario que sea sorprendido haciendo caso omiso a esta disposición será sancionado conforme lo establezca coordinación y dirección de las carreras de la Facultad de Sistemas y Telecomunicaciones.

Artículo 12.- Si un docente no va hacer uso de los laboratorios en su horario de clase establecido debe avisar con anticipación.

Artículo 13.- El usuario tiene la obligación de dejar limpia su área de trabajo.

**Artículo 14.-** El uso de los laboratorios estará disponible en los siguientes horarios: Lunes a viernes de: 07:30 a 22:00 - Sábados: 08:00 a 13:00

www.upse.edu.ec/facsistel

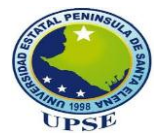

#### **DE LAS RESERVACIONES DE LOS LABORATORIOS**

#### Docentes

**Artículo 15.-** En caso de requerir fuera de horarios de clases un laboratorio, el docente deberá verificar en el sistema de reservación los horarios disponibles y posteriormente realizar la reserva.

Artículo 16.- Para tener las respuestas oportunas de rechazo o aceptación debe realizar las reservaciones en el sistema en días laborales.

**Artículo 17.**- Para un mejor servicio el docente deberá realizar las reservas mínimo con 24 horas de anticipación y esperar la respuesta de aceptación o rechazo que llegará por correo; caso contrario, si se hace la reservación en el sistema el mismo día que lo necesita acercarse donde los responsables; se le facilitará siempre y cuando esté disponible.

**Artículo 18.-** En caso de necesitar un recurso adicional de hardware o software debe especificarlos en el sistema de reservación en el momento de realizar las reservas; estas reservaciones para su oportuna atención deben realizarla con 48 horas de anticipación.

**Artículo 19.-** El sistema permitirá ingresar diariamente varias reservas por docente, pero por cada solicitud se permitirá reservar solamente un día.

**Artículo 20.-**Si detecta fallas o daños en equipos al ingreso del laboratorio debe informar de manera inmediata a los encargados caso contrario los daños o perdidas de equipos serán descontados al docente responsable que realizo la reserva.

Artículo 21.- En caso de presentarse algún evento y ya no necesitar el laboratorio debe anular la reserva en el sistema con anticipación para que dicha sala quede a disposición de otro docente que requiera.

#### Departamentos Internos e instituciones externas

Artículo 23.- Los departamentos internos o instituciones externas a la institución que requiera un laboratorio para diferentes actividades deberán realizar las reservaciones por medio de oficios previa verificación de horarios disponibles en el sistema de reservas.

Artículo 24.- Si requiere recurso adicional de Software o Hardware debe especificarlo en el oficio.

Artículo 25.-Realizar las reservaciones con mínimo 72 horas de anticipación en días laborales.

Artículo 26.- La persona o institución solicitante debe esperar el email de confirmación de la reserva.

**Artículo 27.-** Las cancelaciones o anulaciones de reservas debe realizarlas con 24 horas de anticipación.

Artículo 28.- Coordinación se reserva los derechos de aceptación de las reservaciones

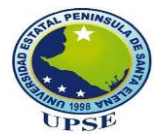

e imponer horarios según vea conveniente sin perjudicar la organización de los horarios.

#### Estudiantes

**Artículo 29.-** Si un estudiante solicita el préstamo de un equipo de computación deberá presentar su identificación; en caso de no estar registrado debe proporcionar los datos que solicite los asistentes administrativos.

**Artículo 30.-** Las peticiones se aceptarán en horarios disponibles previa verificación en el sistema de reservas.

**Artículo 31.-**En caso de existir una solicitud del laboratorio, el estudiante estará sujeto a que se le retire del laboratorio.

Artículo 32.- El estudiante deberá avisar su salida al encargado de los laboratorios y retirar su credencial.

#### Coordinador y Asistentes administrativos.

Artículo 33.- Los administradores deben estar pendientes del sistema cuando llegue una solicitud de reserva.

Artículo 34.- Contestar las reservas solicitadas por docentes el mismo día de la solicitud antes de terminar la jornada laboral.

**Artículo 35.**-Ingresar en el sistema las reservaciones aceptadas de instituciones externas y departamentos internos de la UPSE para tener actualizado los horarios.

Artículo 36.- Si existe anulación o cancelación de reservas externas o internas anular oportunamente en el sistema para tener actualizado los horarios.

Artículo 37.- Atender oportunamente los requerimientos de recursos solicitados sea hardware o software en las reservaciones.

Artículo 38.- Verificar el estado de los laboratorios y equipos una vez que haya dejado de ser utilizado por los usuarios; en caso de presentarse algún daño o perdida notificar inmediatamente al responsable que hizo uso del laboratorio para acordar el pago del mismo.

#### De los casos no previsto.

Artículo 39.- Los acontecimientos no previstos sobre las reservaciones de laboratorios no contemplados en este reglamento quedan a criterio a las autoridades correspondiente.

Para su revisión y posterior aprobación.

Propuesta desarrollada por: Katty Ponce Reyes.

ANEXO 5

## MANUAL DE INSTALACIÓN

#### INSTALACIÓN DE BASE DE DATOS

Para el buen funcionamiento del sistema es necesario tener instalado el servidor local XAMPP.

Descargar de las páginas oficiales e instalar.

Una vez instalado deberá iniciar los servicios MySQL y Apache dando clic en Starten.

| 🔀 XAMPP  | XAMPP Control Panel v3.2.2 [Compiled: Nov 12th 2015] |                        |                                    |                            |              |                |               |              |
|----------|------------------------------------------------------|------------------------|------------------------------------|----------------------------|--------------|----------------|---------------|--------------|
| ន        | XAMPP Control Panel v3.2.2                           |                        |                                    |                            |              |                | Je Konfig     |              |
| Dienst   | Modul                                                | PID(s)                 | Port(s)                            | Aktionen                   |              |                |               | Netstat      |
|          | Apache                                               | 2916<br>3552           | 81, 443                            | Stoppen                    | Admin        | Konfig         | Logs          | Shell        |
|          | MySQL                                                | 3444                   | 3306                               | Stoppen                    | Admin        | Konfig         | Logs          | Explorer     |
|          | FileZilla                                            |                        |                                    | Starten                    | Admin        | Konfig         | Logs          | 🦻 Dienste    |
|          | Mercury                                              |                        |                                    | Starten                    | Admin        | Konfig         | Logs          | 😡 Hilfe      |
|          | Tomcat                                               |                        |                                    | Starten                    | Admin        | Konfig         | Logs          | Beenden      |
| 11:54:57 | [Apache]                                             | Apache w               | ird NICHT starter                  | n, wenn die l              | konfigurier  | ten Ports nic  | cht frei sind | ! <b>^</b>   |
| 11:54:57 | [Apache]                                             | Die blocki<br>Apacho w | erende Anwendu<br>ad das Control P | ung muss de<br>Canol müsso | installiert/ | deaktiviert/re | ekonfiguriert | t werden ode |
| 11:54:57 | [Apache]                                             | Versuche               | Apache zu start                    | ten                        | i au einei   | i anueren ru   | Jit Zu lausu  | anen -       |
| 11:54:58 | [mysal]                                              | Versuche               | MySQL zu start                     | ten                        |              |                |               |              |
| 11:54:58 | [Apache]                                             | Statusänd              | erung erkannt: g                   | gestartet                  |              |                |               |              |
| 11:55:00 | [mysql]                                              | Statusänd              | lerung erkannt: g                  | gestartet                  |              |                |               | E            |
|          |                                                      |                        |                                    |                            |              |                |               |              |
|          |                                                      |                        |                                    |                            |              |                | _             | <b>_</b>     |
|          |                                                      |                        |                                    |                            |              |                |               | •            |
|          |                                                      |                        |                                    |                            |              |                |               |              |

Abrir un navegador y escribir la siguiente dirección http://localhost:81/phpmyadmin/ y a continuación importar la base de datos

| $\leftrightarrow$ $\rightarrow$ C (i) localhost:81/phpn | yadmin/server_import.p                                                                                                    | hp?db=&toke                                                                                                    | n=71f6e94a98e7cd4                                                                                                    | 1d323e1b6a645e903                                                                                                    |                                                 |                 |                        |                     |                     |          | ☆ : |
|---------------------------------------------------------|----------------------------------------------------------------------------------------------------|----------------------------------------------------------------------------------------------------|----------------------------------------------------------------------------------------------------|----------------------------------------------------------------------------------------------------|-------------------------------------------------|-----------------|------------------------|---------------------|---------------------|----------|-----|
| php <b>MyAdmin</b>                                      | ← 🖪 Servidor: 127.0.                                                                                                    | 0.1                                                                                                    |                                                                                                    |                                                                                                    |                                                 |                 |                        |                     |                     | 1        | ☆ ⊼ |
| <u> </u>                                                | Bases de datos                                                                                                    | 🔲 SQL                                                                                                    | 🐁 Estado actual                                                                                                    | Cuentas de usuarios                                                                                                    | 🛋 Exportar                                      | 🖬 Importar      | 🤌 Configuración        | Replicación         | • Variables         | ▼ Má     | ás  |
| Reciente l'avortas                                      | Importando<br>Archivo a Importar<br>El archivo comprimio<br>Buscar en su ordena<br>También puede arrastr<br>Conjunto de caracten<br>Importación parcis<br>Permitri a interr<br>embargo, puede daña<br>Omitri esta cantidad<br>Otras opciones:<br>Mabilite la revisió<br>Formato:<br>SQL<br>Opciones especific | comprimido (gg.     comprimido (gg.     c | vidor actua<br>ip. bzip2, zip) o descr<br>inimar en .[formato].[c<br>onar archivo] Ningún<br>in cualquier página.<br>utf-8<br>importación en caso o<br>nes.)<br>in SQL) o líneas (en o<br>s foráneas | ymprimido.<br>compresión]. Por ejemplo: .so<br>archivo seleccionado (Máximo<br>gue el script detecte que se ha<br>stros formatos) desde la prime | yLzip<br>x 30MB)<br>a cercado al limit<br>ra: 0 | e de tiempo PHP | (Esto podria ser un bu | en mélodo para impo | far archivos grande | 285; Sin | -   |

### INSTALACIÓN DEL IDE ECLIPSE PARA LA EJECUCIÓN DEL SISTEMA

Para Ejecutar la aplicación es necesario tener instalado EL IDE Eclipse, y el archivo Java Platform (JDK) 8u101 / 8u102 puede ser descargado desde la dirección http://www.oracle.com/technetwork/es/java/javase/downloads/index.html y el servidor apache Tomcat 8 que deberá ser descargada en la siguiente dirección http://tomcat.apache.org/download-80.cgi

Una vez descargada e instalado los componentes ejecutar Eclipse que se encuentra en el disco local C:

| 🚖 Favoritos         | Nombre              | Fecha de modifica | Tipo                | Tamaño   |  |
|---------------------|---------------------|-------------------|---------------------|----------|--|
| 📕 Descargas         | 퉬 .eclipseextension | 09/06/2016 16:03  | Carpeta de archivos |          |  |
| 🧮 Escritorio        | [PATH_TO_DB_FILES]  | 04/09/2016 18:47  | Carpeta de archivos |          |  |
| 🔚 Sitios recientes  | 퉬 configuration     | 12/10/2016 11:55  | Carpeta de archivos |          |  |
|                     | 퉬 dropins           | 18/02/2016 3:43   | Carpeta de archivos |          |  |
| 🥽 Bibliotecas       | 🌗 features          | 11/06/2016 22:51  | Carpeta de archivos |          |  |
| Documentos          | \mu p2              | 12/10/2016 11:56  | Carpeta de archivos |          |  |
| 📔 Imágenes          | 퉬 plugins           | 11/06/2016 22:51  | Carpeta de archivos |          |  |
| 🚽 Música            | 퉬 readme            | 09/06/2016 16:05  | Carpeta de archivos |          |  |
| 📑 Vídeos            | .eclipseproduct     | 03/02/2016 10:08  | Archivo ECLIPSEP    | 1 KB     |  |
|                     | artifacts.xml       | 11/06/2016 22:51  | Documento XML       | 445 KB   |  |
| 🜉 Equipo            | 🖨 eclipse.exe       | 18/02/2016 3:46   | Aplicación          | 313 KB   |  |
| 💼 Disco local (C:)  | 🗿 eclipse.ini       | 22/04/2016 16:02  | Opciones de confi   | 1 KB     |  |
| 💼 Disco Local (D:)  | 💷 eclipsec.exe      | 18/02/2016 3:46   | Aplicación          | 25 KB    |  |
| 🧐 Unidad de CD (E:) | 🔳 lombok.jar        | 22/04/2016 16:02  | Executable Jar File | 1.363 KB |  |
| 👝 Archivos (F:)     | velocity.log        | 06/10/2016 23:55  | Documento de tex    | 1.102 KB |  |
| 🚢 E (K:)            |                     |                   |                     |          |  |
| 🗣 Red               |                     |                   |                     |          |  |

Una vez abierto el IDE Eclipse importar el archivo War del sistema.

Dar clic derecho seleccionar la opción import dar clic en War file

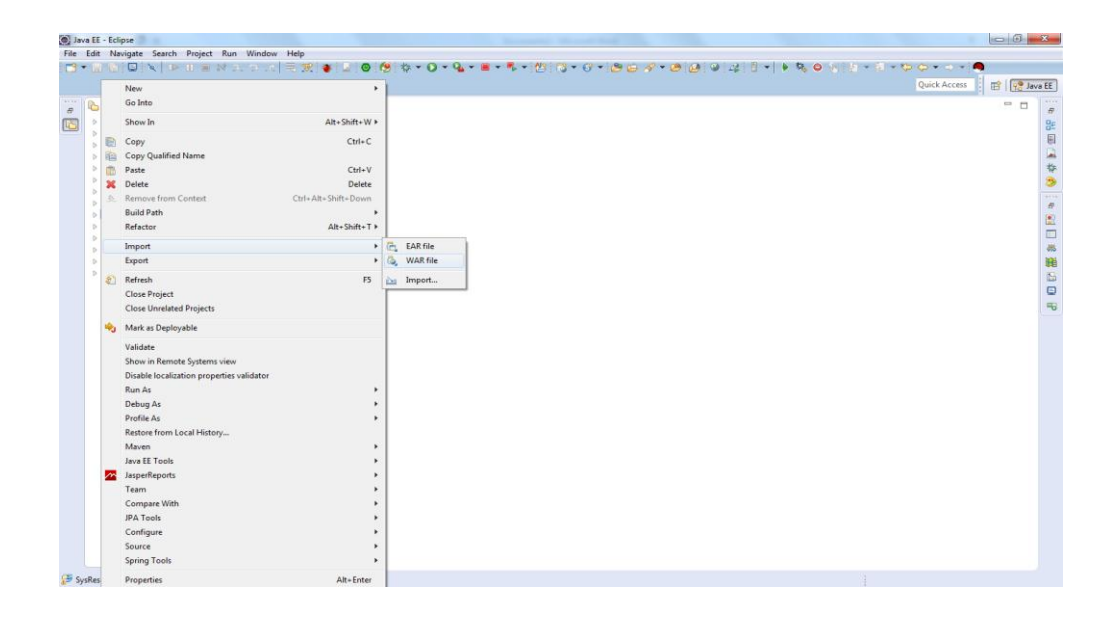

A continuación aparecerá la siguiente ventana donde tiene que buscar el archivo war.

| Mark Import                                          |                             |
|------------------------------------------------------|-----------------------------|
| WAR Import<br>Import a WAR file from the file system |                             |
| WAR file:                                            | Browse                      |
| Web project:                                         | •                           |
| Target runtime: Apache Tomcat v8.0                   | ▼ New                       |
| EAR membership                                       |                             |
| EAR project name: EAR                                | ▼ New Project               |
|                                                      |                             |
|                                                      |                             |
|                                                      |                             |
| ?                                                    | < Back Next > Finish Cancel |

Una vez importado el sistema debe configurar el archivo JPA

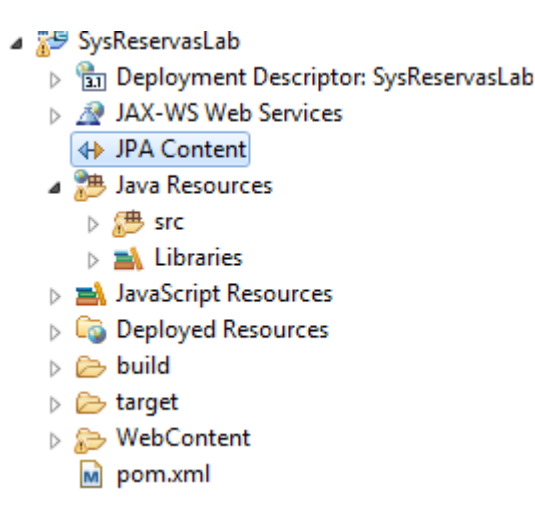

En las siguientes líneas debe ingresar usuario y contraseña de la base de datos

```
<properties>
  <property name="javax.persistence.jdbc.url" value="jdbc:mysql://localhost:3306/db_reslab" />
  <property name="javax.persistence.jdbc.user" value="katty" />
  <property name="javax.persistence.jdbc.password" value="XXXXXXXX" />
  <property name="javax.persistence.jdbc.driver" value="com.mysql.jdbc.Driver" />
  </properties>
```

Para exportar el sistema en un archivo war y posteriormente ser subido a un servidor dar clic derecho en la carpeta del sistema seleccionar la opción Export -> War File.

|                                                                                                    |   | New                                                                                                    | •                   |            |
|----------------------------------------------------------------------------------------------------|---|----------------------------------------------------------------------------------------------------|---------------------|------------|
| Project Explo                                                                                                    |   | Go Into                                                                                                    |                     |            |
| 29 001_tien                                                                                                    |   | Show In                                                                                                    | Alt+Shift+W ►       |            |
| Ejercicio<br>Examen<br>Examen<br>Sources                                                                                                    |   | Copy<br>Copy Qualified Name<br>Paste                                                                                                    | Ctrl+C              |            |
| 🚰 GrupoAp                                                                                                    | * | Delete                                                                                                    | Delete              |            |
| Servers                                                                                                    | 8 | Remove from Context                                                                                                    | Ctrl+Alt+Shift+Down |            |
| SvsReser                                                                                                    |   | Build Path                                                                                                    | •                   |            |
| 🍺 🚡 Deple                                                                                                    |   | Refactor                                                                                                    | Alt+Shift+T >       |            |
| JAX-1<br>49 IPA (                                                                                                    |   | Import                                                                                                    | •                   |            |
| 🔺 🎘 Java                                                                                                    |   | Export                                                                                                    | •                   | 💫 WAR file |
| ⊳ 🥮 si<br>⊳ 🐋 l                                                                                                    | 8 | Refresh                                                                                                    | F5                  | 🚵 Export   |
| JavaS                                                                                                    |   | Close Project                                                                                                    | L                   |            |
| 👂 🗔 Depl                                                                                                    |   | Close Unrelated Projects                                                                                                    |                     |            |
| <ul> <li>b build</li> <li>b box targe</li> </ul>                                                                                                    | ÷ | Mark as Deployable                                                                                                    |                     |            |
| <ul> <li>&gt;&gt;&gt;&gt;&gt;&gt;&gt;&gt;&gt;&gt;&gt;&gt;&gt;&gt;&gt;&gt;&gt;&gt;&gt;&gt;&gt;&gt;&gt;&gt;&gt;&gt;&gt;&gt;&gt;&gt;&gt;&gt;</li></ul> | • | Validate<br>Show in Remote Systems view<br>Disable localization properties validator<br>Run As<br>Debug As<br>Profite As<br>Restore from Local History<br>Maven<br>Jayee TE Tools<br>JasperReports<br>Team<br>Compare With<br>JAP Tools<br>Configure<br>Source<br>Source<br>Source |                     |            |
| servasLab                                                                                                    |   | Properties                                                                                                    | Alt+Enter           |            |

En la siguiente ventana seleccionar la ruta donde desee guardar el war y dar clic en finish.

| Export                      |                                          |   |        |
|-----------------------------|------------------------------------------|---|--------|
| WAR Export<br>Export Web pr | oject to the local file system.          |   |        |
| Web project:                | SysReservasLab                           | • |        |
| Destination:                | K:\Users\USER\Desktop\SysReservasLab.war | • | Browse |
| - Target runtin             | le                                       |   |        |
| 🔽 Optimize f                | or a specific server runtime             |   |        |
| Apache Tom                  | icat v8.0                                |   | •      |
| Export sou                  | rce files<br>existing file               |   |        |
| ?                           | Finish                                   |   | Cancel |

ANEXO 6

# MANUAL DE USUARIO

#### **INGRESO AL SISTEMA**

Una vez que se ingresa a la dirección donde se encuentra el sistema muestra la siguiente página donde se podrá ver los horario de clases y reservas con solo seleccionar el laboratorio, fecha y dar clic en visualizar Horario de clases y reservas.

| Ар                      | icaciones Web UP                   | SE                                |                           |                                     |                           |
|-------------------------|------------------------------------|-----------------------------------|---------------------------|-------------------------------------|---------------------------|
| Sister Sister           | ema de Reservas de Laborato        | 105                               |                           |                                     |                           |
|                         |                                    |                                   |                           |                                     | - incar S                 |
| cione Laboratorio: LAB1 | 2014-09-20                         | Ver Horarios de clases y reservas | ]                         |                                     |                           |
|                         |                                    | HORARIO DE CL                     | ASES DEL LADI             |                                     |                           |
| HORA                    | LUNES                              | MARTES                            | MERCOLES                  | JUEVES                              | VERNES                    |
| 07:30-08:30             | JAME OROZOD FUND_PROG M            | JOSE BANCHEZ SIS_DIG2 5/1         | JAME OROZOD PROG_VIS2 6/1 | WASHINGTON MURILLO REDEST 7/1       | JAME 0R0200 FUND_FR00 10  |
| 08:30-09:30             | JAME DR0200 FUND_PR00 M            | JOSE SANCHEZ SIS_DIG2 5/1         | JAME OROZOD PROG_VIS2 6/1 | WASHINGTON MURILLO REDEST 7/1       | JAME OROZOO FUND_PROG 10  |
| 10:00 - 11:00           | CARLOS SANCHEZ NG_SOFT 61          | NAN SANCHEZ PROG_OR_OBJ 41        | JAME OROZOO FUNO_PROG M   | LIDICE HAZ BO1 51                   | JAME OROZOD FUND_PROG 1/1 |
| 11:00 - 12:00           | CARLOS SANCHEZ ING_SOFT 61         | NAN SANCHEZ PROG_OR_OBJ 4/1       | JAME 0R0200 FUND_PROG M   | LOCE HAZIO15/1                      | JAME CR02C0 FUND_FR0G M   |
| 12:00 - 13:00           | CARLOS CASTILLO PROG_ESTRUC<br>2/2 | DANIEL GURUMBAY SO 41             |                           | DANEL OURUMBAY SO 41                |                           |
| 13:00 - 14:00           | CARLOS CASTELO PROG_ESTRUC<br>22   | DANIEL OURUMBAY SO 41             |                           | DANIEL GURUMBAY SO 41               | EDGAR MERINO DIS_MULT 6/1 |
| 14:00 - 15:00           | SOUTER PALMA AP_INFOR 94           |                                   |                           | SOLTER PALMA AP_INFOR 91            | EDGAR MERINO DIS_MULT 61  |
| 15:00 - 16:00           | SOCTER PALMA AP_INFOR 91           |                                   |                           | SOUTER PALMA AP_INFOR \$1           |                           |
|                         |                                    | HORARD DE RES                     | ERNA S DEL LAB1           |                                     |                           |
|                         | HORA                               |                                   |                           | MARTES                              |                           |
|                         | 07:30 08:30                        |                                   | COLE                      | DO MOTO PARTICULAR UPSE - CAPACIT   | ACION                     |
|                         | 14:00 16:00                        |                                   | EDGA                      | R FRANCISCO MERINO VILLA - CAPACITI | ACION                     |

Para acceder al sistema debe dar clic en Iniciar sesión, aparecerá el siguiente formulario donde deberá ingresar usuario, contraseña y el campo de validación captcha, en caso de no diferenciar las letras de clic en volver a Generar si todo está correcto de clic en Ingresar

| 🚯 Inicio de Sesion |                  |  |
|--------------------|------------------|--|
| Usuario:           | 24XXXXXXXX       |  |
| Clave:             | ••••             |  |
| gJpbw              | gJPbw            |  |
|                    | volver a Generar |  |
| Ingresar           |                  |  |

#### **OPCIONES PARA ROL ADMINISTRADOR**

#### INGRESO DE DATOS DE USUARIO Y CREACIÓN DE USUARIOS

Una vez ingresado al sistema mostrará la siguiente ventana tendrá las siguientes opciones Seguridad, Administración, Reservas y Reportes donde escogerá en el menú seguridad el ítem Datos de Usuario.

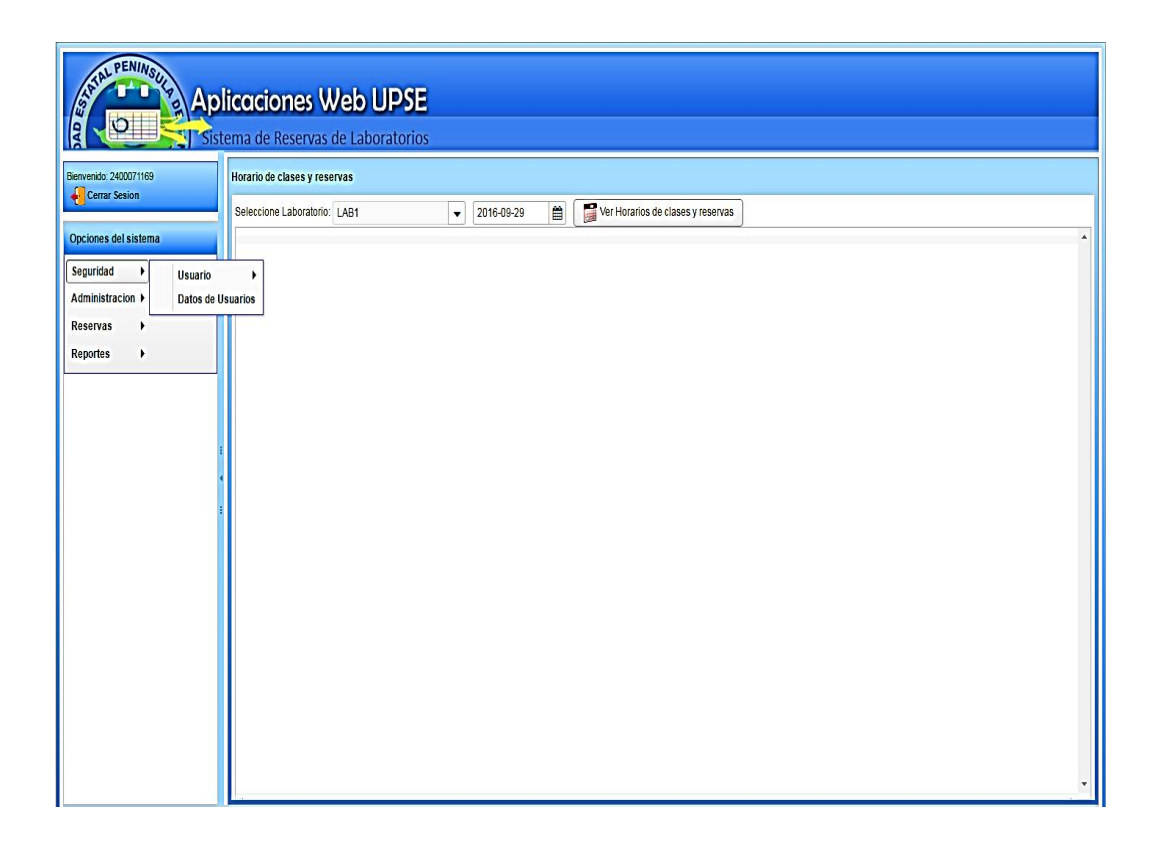

Aparecerá el formulario de administración de datos de Usuarios tendrá los botones Nuevo, Guardar, Editar para guardar datos deberá ingresar todos los datos requeridos y dar clic en el botón Guardar, si desea editar deberá seleccionar el registro que desee modificar se desactivará el botón guardar y activará los botones editar y eliminar debe modificar los campos deseados y dar clic en editar si desea eliminar ese registro da clic en eliminar.

**Nota:** Si la persona que va eliminar tiene usuario activado no se permitirá eliminar debe primero ir a Seguridad -> usuario -> modificar usuario y desactivar el usuario.

| isonas                                                                                                    |                                                                                                    |                                                                                                    |                                                                                                    |                                   |                               |                                                                                                    |                                                                                                    |  |
|----------------------------------------------------------------------------------------------------|----------------------------------------------------------------------------------------------------|----------------------------------------------------------------------------------------------------|----------------------------------------------------------------------------------------------------|-----------------------------------|-------------------------------|----------------------------------------------------------------------------------------------------|----------------------------------------------------------------------------------------------------|--|
| 🔶 Nuevo 🔚 Guardar 🔄 Editar 🎉 Eliminar 😽 Activar Usuario                                                                                                    |                                                                                                    |                                                                                                    |                                                                                                    |                                   |                               |                                                                                                    |                                                                                                    |  |
| ID:                                                                                                    |                                                                                                    |                                                                                                    |                                                                                                    | Nacionalidad:                     |                               | *                                                                                                    |                                                                                                    |  |
| Nombre:                                                                                                    |                                                                                                    |                                                                                                    | *                                                                                                    | Cedula:                           |                               |                                                                                                    | *                                                                                                    |  |
| Apellido:                                                                                                    |                                                                                                    |                                                                                                    | *                                                                                                    | Celular:                          |                               |                                                                                                    | *                                                                                                    |  |
| E-Mail:                                                                                                    |                                                                                                    |                                                                                                    | *                                                                                                    | Sexo:                             |                               | *                                                                                                    |                                                                                                    |  |
|                                                                                                    |                                                                                                    |                                                                                                    |                                                                                                    |                                   |                               |                                                                                                    |                                                                                                    |  |
|                                                                                                    | Cédula                                                                                                    | Nombre                                                                                                    | Apellido                                                                                                    | F-mail                            | Celular                       | Nacionalidad                                                                                                    | [1-8/15                                                                                                    |  |
|                                                                                                    | Cédula<br>2400071169                                                                                                    | Nombre<br>KATTY                                                                                                    | Apellido<br>PONCE                                                                                                    | E-mail<br>kattympr2091@hotmail.cr | Celular<br>0999999999         | Nacionalidad<br>ECUATORIANA                                                                                                    | [1-8/15<br>Sexo<br>F                                                                                                    |  |
|                                                                                                    | Cédula<br>2400071169<br>0603208117                                                                                                    | Nombre<br>KATTY<br>JAIME BENJAMÍN                                                                                                    | Apellido<br>Ponce<br>orozco Iguasnia                                                                                       | E-mail<br>kattympr2091@hotmail.co | <b>Celular</b><br>09999999999 | Nacionalidad<br>ECUATORIANA<br>ECUATORIANA                                                                                                    | [1-8/15<br>Sexo<br>F<br>M                                                                                                    |  |
|                                                                                                    | Cédula<br>2400071169<br>0603208117<br>0924275779                                                                                                    | Nombre<br>Katty<br>Jaime Benjamín<br>Jose Miguel                                                                                                    | Apellido<br>PONCE<br>OROZCO IGUASNIA<br>SANCHEZ AQUINO                                                                     | E-mail<br>kattympr2091@hotmail.cr | Celular<br>0999999999         | Nacionalidad<br>ECUATORIANA<br>ECUATORIANA<br>ECUATORIANA                                                                                                    | [1-8/15<br><b>Sexo</b><br>F<br>M<br>M                                                                                                    |  |
|                                                                                                    | Cédula<br>2400071169<br>0603208117<br>0924275779<br>0912539848                                                                                                    | Nombre           KATTY           JAIME BENJAMÍN           JOSE MIGUEL           CARLOS EFRAIN                                                                             | Apellido<br>PONCE<br>OROZCO IGUASNIA<br>SANCHEZ AQUINO<br>SANCHEZ LEON                                                     | E-mail<br>kattympr2091@hotmail.co | Celular<br>099999999          | Nacionalidad           ECUATORIANA           ECUATORIANA           ECUATORIANA           ECUATORIANA           ECUATORIANA                                                                                                    | [1-8/15<br>Sexo<br>F<br>M<br>M<br>M                                                                                                    |  |
| D<br>D<br>2<br>3<br>4                                                                                                    | Cédula           2400071169           0603208117           0924275779           0912539848           0914903224                                                                                                  | Nombre           KATTY           JAIME BENJAMÍN           JOSE MIGUEL           CARLOS EFRAIN           WASHINGTON JAVIER                                                 | Apelido<br>PONCE<br>OROZCO IGUASNIA<br>SANCHEZ AQUINO<br>SANCHEZ LEON<br>MURILLO FIGUEROA                                  | E-mail<br>kattympr2091@hotmail.co | Celular<br>0999999999         | Nacionalidad<br>ECUATORIANA<br>ECUATORIANA<br>ECUATORIANA<br>ECUATORIANA                                                                                                    | [1-8/15<br>Sexo<br>F<br>M<br>M<br>M<br>M<br>M                                                                                                    |  |
| C     C     C | Y2         W           Cédula         0603208117           0924275779         0924275779           0914903224         0914903224           0924555204         0924555204                                         | Nombre           KATTY           JAIME BENJAMÍN           JOSE MIGUEL           CARLOS EFRAIN           WASHINGTON JAVIER           LIDICE VICTORIA                       | Apelido<br>PONCE<br>OROZCO IGUASNIA<br>SANCHEZ AQUINO<br>SANCHEZ LEON<br>MURILLO FIGUEROA<br>HAZLOPEZ                      | E-mail<br>kattympr2091@hotmail.co | Celular<br>0999999999         | Nacionalidad       ECUATORIANA       ECUATORIANA       ECUATORIANA       ECUATORIANA       ECUATORIANA       ECUATORIANA       ECUATORIANA       ECUATORIANA                                                                                                    | [1-8/15<br><b>Sexo</b><br>M<br>M<br>M<br>M<br>M<br>F<br>F                                                                                                    |  |
| ID<br>1<br>2<br>3<br>4<br>5<br>5<br>7                                                                                                    | Y2         W           Cédula         2400071169           0603208117         0924275779           0912539848         0914903224           0924555204         0924555204           0919659672         0919659672 | Nombre           KATTY           JAIME BENJAMÍN           JOSE MIGUEL           CARLOS EFRAIN           WASHINGTON JAVIER           LIDICE VICTORIA           DANIEL IVAN | Apelido<br>PONCE<br>OROZCO IGUASNIA<br>SANCHEZ AQUINO<br>SANCHEZ LEON<br>MURILLO FIGUEROA<br>HAZ LOPEZ<br>QUIRUMBAY YAGUAL | E-mail<br>kattympr2091@hotmail.co | Celular<br>0999999999         | Nacionalidad           ECUATORIANA           ECUATORIANA           ECUATORIANA           ECUATORIANA           ECUATORIANA           ECUATORIANA           ECUATORIANA           ECUATORIANA           ECUATORIANA           ECUATORIANA           ECUATORIANA           ECUATORIANA           ECUATORIANA | Image: 1-8/15           Sexo           F           M           M           M           F           M           F           M           M           M           M           M           M           M           M           M           M |  |

Una vez ingresado el personal para crear usuario debe seleccionar la persona a la que desee crear el usuario dar clic en activar usuario mostrará la siguiente ventana donde se llena el usuario y contraseña automáticamente y deberá escoger el tipo de usuario si es administrador o docente.

| Crear Usuarios | ×                |
|----------------|------------------|
|                | 🗐 Guardar        |
| Usuario:       | 2400071169       |
| Tipo Usuario:  |                  |
| Contraseña:    | ADMINISTRADOR    |
| L KATTY        | DOCENTE<br>DONCE |

#### **MODIFICAR USUARIO**

En el menú seguridad en el ítem usuario seleccione modifica usuario esta opción sirve para modificar el rol del usuario, restaurar contraseñas de usuarios en caso de perdidas, desactivar o activar usuarios.

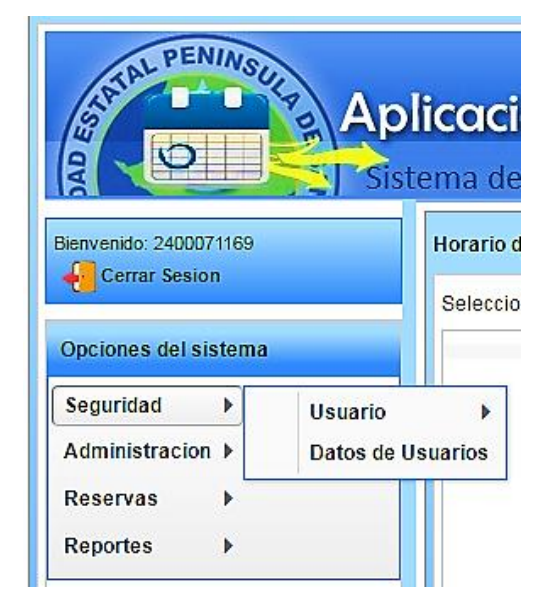

Se muestra la siguiente ventana para cambiar tipo de usuario, restaurar contraseña o desactivar usuario debe seleccionar un usuario de la lista usuarios activos si desea activar un usuario seleccione de la lista usuarios desactivados y de clic en restaurar

| Administracion de Usuarios |              |                          |  |  |  |
|----------------------------|--------------|--------------------------|--|--|--|
| 🧞 Restaurar 🛛 😨 Editar     | 💥 Desactivar |                          |  |  |  |
| Usuario:                   |              |                          |  |  |  |
| Tipo Usuario:              |              | -                        |  |  |  |
| Contraseña:                |              |                          |  |  |  |
| – Usuarios activos –       |              |                          |  |  |  |
| ld                         | Usuario      | Contraseña               |  |  |  |
| 1                          | 2400071169   | 7110eda4d09e062aa5e4a39  |  |  |  |
| 2                          | 0603268640   | c72a32f35a0c608811666022 |  |  |  |
| – Usuarios Desactivados –  |              |                          |  |  |  |
| ld                         | Usuario      | Contraseña               |  |  |  |

#### **OPCIÓN PARA CAMBIAR CLAVE**

Si desea cambiar su contraseña seleccione la opción cambiar clave se presentará el siguiente formulario donde debe ingresar la contraseña actual su nueva contraseña y repetirla dar clic en guardar le mostrará un mensaje diciendo que "El sistema se reiniciará", para luego acceder con la nueva clave

Nota: Esta opción también es para usuarios con rol de Docente

| Cambiar Clave      |         |  |  |  |
|--------------------|---------|--|--|--|
|                    | Guardar |  |  |  |
| Contraseña Actual: |         |  |  |  |
| Contraseña Nueva:  |         |  |  |  |
| Repita Contraseña: |         |  |  |  |

#### ADMINISTRACIÓN DE DATOS

Para el mantenimiento de los datos debe seleccionar el menú administración se despliega una lista de los formularios que puede dar mantenimiento

| Bienvenido: KATTY PONCE | Horario de clases y reserva: |                             |  |  |  |
|-------------------------|------------------------------|-----------------------------|--|--|--|
| Certai Sesion           |                              | Seleccione Laboratorio: LAI |  |  |  |
| Opciones del sistema    |                              |                             |  |  |  |
| 😤 Seguridad 🔹 🕨         |                              |                             |  |  |  |
| 🔀 Administracion 🕨      | Datos                        | coordinador                 |  |  |  |
| 🗯 Reservas 🔹 🕨          | Carrer                       | Carrera<br>Laboratorios     |  |  |  |
| 🛐 Reportes 🔹 🕨          | Labora                       |                             |  |  |  |
|                         | Tipos de reservas            |                             |  |  |  |
|                         | Recurs                       | Recursos 🕨                  |  |  |  |
|                         | Ciclos                       | Ciclos academicos           |  |  |  |
|                         | Horas                        |                             |  |  |  |
|                         | Materia                      | rias                        |  |  |  |
|                         | Semes                        | estres                      |  |  |  |
|                         | nacion Semestre a Materias   |                             |  |  |  |
|                         | nacion Materias a Docentes   |                             |  |  |  |
|                         | Horario                      |                             |  |  |  |
|                         |                              |                             |  |  |  |
#### ADMINISTRACIÓN DE DATOS DE COORDINADOR

El formulario datos de coordinador sirve para ingresar nombre correo y contraseñas de correo del coordinador de los laboratorios es necesario para el envio de correos y generar reportes cuenta con los botones Nuevo, Guardar, Editar, Restaurar, Desactivar. Para ingresar datos de un nuevo coordinador es necesario desactivar el anterior seleccionar el registro y dar clic en desactivar e ingresar nuevos dato.

| tos de                | e Coordinador (a)       |                            | 3 |  |  |  |
|-----------------------|-------------------------|----------------------------|---|--|--|--|
| 🕂 N                   | uevo 📄 Guardar 📑 Editar | 投 Restaurar 🛛 🌋 Desactivar |   |  |  |  |
| Nom                   | nbre y apellido:        | *                          |   |  |  |  |
| Carg                  | go                      | *                          |   |  |  |  |
| Corr                  | eo                      | *                          |   |  |  |  |
| Cont                  | traseña:                | *                          |   |  |  |  |
| Per:                  | sona activa<br>Nombre   | correo                     |   |  |  |  |
| 1                     | REINA ASENCIO BORBOR    | rasenciob@upse.edu.ec      |   |  |  |  |
| Personas Desactivadas |                         |                            |   |  |  |  |
| ld                    | Nombre                  | correo                     |   |  |  |  |
|                       |                         |                            |   |  |  |  |
|                       |                         |                            |   |  |  |  |

#### **ADMINISTRACIÓN DE CARRERAS**

El formulario administración de carreras es para ingresar las carreras que tiene la institución cuenta con los botones Nuevo, Guardar, Editar y Eliminar.

Para guardar debe ingresar los datos requeridos y dar clic en guardar, si desea editar debe seleccionar un registro de la lista Carrera se desactivará automáticamente el botón Guardar y deberá modificar los datos y dar clic en Editar en caso de querer eliminar hacer el mismo proceso pero dar clic en el botón eliminar.

| Nuevo Guardar   Id   Carreras   Id   Listados de Carreras     Id   Carreras     Id   Carreras     Id   Carreras     Id   Carreras     Id   Carreras     Id   Carreras     Id   Carreras     Id   El ECTRONICA | Iministracior | de Carreras |                   |
|----------------------------------------------------------------------------------------------------|---------------|-------------|-------------------|
| Id Carreras / * Listados de Carreras /  Id Carreras /  Id Carreras /  I INFORMATICA /  2 ELECTRONICA                                                                                                    | 🕹 Nuevo       | 🔚 Guardar 📑 | Editar 🎇 Eliminar |
| Carreras  Listados de Carreras  Id Carreras  II INFORMATICA  ELECTRONICA                                                                                                    | Id            |             |                   |
| Listados de Carreras Id Carreras 1 INFORMATICA 2 ELECTRONICA                                                                                                    | Carreras      | 1           | *                 |
| Id     Carreras       1     INFORMATICA       2     ELECTRONICA                                                                                                    | – Listados de | e Carreras  |                   |
| 1 INFORMATICA                                                                                                    | Id            |             | Carreras          |
|                                                                                                    | 1             |             | INFORMATICA       |
|                                                                                                    | 2             |             | ELECTRONICA       |

## **ADMINISTRACIÓN DE LABORATORIOS**

El formulario administración de Laboratorios es para ingresar los laboratorios que tiene la institución en la facultad de sistemas y telecomunicaciones, cuenta con los botones Nuevo, Guardar, Editar y Eliminar.

Para guardar debe seleccionar la carrera si es de Informática o electrónica según la asignación que se le haya hecho al principio de semestre, ingresar el nombre del laboratorio, los números de quipos de computación que tiene y dar clic en guardar, si desea editar debe seleccionar un registro de la lista laboratorios se desactivará automáticamente el botón Guardar y deberá modificar los datos y dar clic en Editar en caso de querer eliminar hacer el mismo proceso pero dar clic en el botón eliminar.

| ministracion de Laboratorios |                                                        |                      |                |  |  |
|------------------------------|--------------------------------------------------------|----------------------|----------------|--|--|
| 👍 Nuevo  🔒 G                 | uardar 📑 Editar                                        | 💥 Eliminar           |                |  |  |
| Carrera:                     |                                                        |                      | *              |  |  |
| Nombre:                      | 1                                                      |                      | *              |  |  |
| Num Equipos:                 | 0                                                      | *                    |                |  |  |
| - Listados de Labo<br>Id     | ratorios<br>Carrera                                    | Laboratorio          | N° Equipos     |  |  |
| 1                            | INFORMATICA                                            | LAB1                 | 25             |  |  |
| 2                            | INFORMATICA                                            | LAB2                 | 25             |  |  |
| -                            |                                                        |                      |                |  |  |
| 3                            | INFORMATICA                                            | LAB3                 | 25             |  |  |
| 4                            | INFORMATICA                                            | LAB3<br>LAB4         | 25<br>30       |  |  |
| 3<br>4<br>5                  | INFORMATICA<br>INFORMATICA<br>ELECTRONICA<br>Y TELECOM | LAB3<br>LAB4<br>LAB5 | 25<br>30<br>26 |  |  |

#### ADMINISTRACIÓN DE RECURSOS

El formulario administración de recursos es para ingresar los recursos que tiene los laboratorios cuenta con los botones Nuevo, Guardar, Editar y Eliminar.

Para guardar debe ingresar los datos requeridos y dar clic en guardar, si desea editar debe seleccionar un registro de la lista Recursos se desactivará automáticamente el botón Guardar y deberá modificar los datos y dar clic en Editar en caso de querer eliminar hacer el mismo proceso pero dar clic en el botón eliminar.

| Administ | tracion de Recurs | os            |          |                |             | × |
|----------|-------------------|---------------|----------|----------------|-------------|---|
| 🔶 N      | luevo 📄 Guarda    | ar 📑 Editar 🎽 | Eliminar |                |             |   |
| Labo     | ratorio           |               | •        |                |             |   |
| Nom      | bre               |               | *        | Marca          |             |   |
| Cara     | cteristica        |               |          | Observacion    |             |   |
| - Lista  | idos de Recursos  |               |          |                |             |   |
| ld       | Laboratorio       | Recurso       | Marca    | Caracteristica | Observacion |   |
| 1        | LAB1              | PROYECTOR     | LG       | NUEVO          |             |   |

#### ADMINISTRACIÓN DE CICLOS ACADEMICOS

El formulario administración de ciclos académicos es para ingresar los periodos académicos abrir o desactivar periodos según comience o termine un semestre cuenta con los botones Nuevo, Guardar, Editar y Desactivar y Abrir.

Para guardar debe ingresar los datos requeridos y dar clic en guardar si existe un periodo abierto no le permitirá guardar mientras no desactive el periodo activo, si desea editar debe seleccionar un registro de la lista de Periodos activos se desactivará automáticamente el botón Guardar y deberá modificar los datos y dar clic en Editar en caso de querer desactivar hacer el mismo proceso pero dar clic en el botón desactivar, si desea abrir un periodo desactivado seleccionar el ciclo que desee activar y dar clic en botón abrir si existe un periodo activo no le permitirá abrir otro.

| ninistr           | acion de C | Ciclos Academico |                         |                     |  |  |
|-------------------|------------|------------------|-------------------------|---------------------|--|--|
| 🔶 Ni              | uevo 📄     | Guardar 📑 Edit   | ar 💥 Desactivar 🥝 Abrir |                     |  |  |
| ld                |            |                  |                         |                     |  |  |
| Period            | do         | 1                |                         | *                   |  |  |
| Fecha             | a Inicio:  | 2016-09-25       | *                       |                     |  |  |
| Fecha             | a Fin:     | 2016-09-25       | *                       |                     |  |  |
| Perio<br>Id       | Period     | lo               | Inicio                  | Fin                 |  |  |
| 1                 | 2015       |                  | 16-ago-2016 0:00:00     | 25-ago-2016 0:00:00 |  |  |
| Periodos cerrados |            |                  |                         |                     |  |  |
| ld                | Period     | lo               | Inicio                  | Fin                 |  |  |
| 2                 | 2016-3     | 2                | 20-sep-2016 0:00:00     | 26-ene-2017 0:00:00 |  |  |
|                   |            |                  |                         |                     |  |  |

#### **ADMINISTRACIÓN DE MATERIAS**

En el formulario administración de materias deberá ingresar las materias que necesita el uso de laboratorios o las que considere necesarias, cuenta con los botones Nuevo, Guardar, Editar y Eliminar.

Para guardar debe ingresar nombre de materia, en código unas siglas para reconocer las materias, seleccionar un color para diferenciar en el horario las materias y dar clic en guardar, si desea editar debe seleccionar un registro de la lista Materias se desactivará automáticamente el botón Guardar y deberá modificar los datos y dar clic en Editar en caso de querer eliminar hacer el mismo proceso pero dar clic en el botón eliminar.

| ninistracion de Materias   |                                                                                                    |                                                                      |                                                                |          |  |
|----------------------------|----------------------------------------------------------------------------------------------------|----------------------------------------------------------------------|----------------------------------------------------------------|----------|--|
| 💠 Nue                      | evo 🔚 Guardar 📑 Editar 💥 Elim                                                                                   | inar                                                                 |                                                                |          |  |
| Id                         |                                                                                                    |                                                                      |                                                                |          |  |
| Materia                    |                                                                                                    |                                                                      |                                                                |          |  |
| CODIG                      | 0                                                                                                    |                                                                      |                                                                |          |  |
| Color                      |                                                                                                    | Q                                                                    |                                                                |          |  |
| - Listado                  | os de Materias                                                                                                  |                                                                      |                                                                |          |  |
| <b>«</b>                   | < 1 /4 > >                                                                                                    |                                                                      |                                                                | [1-8/25] |  |
| ld                         | Materia                                                                                                    | Codigo                                                               | Color                                                          | Color    |  |
| 1                          | PROGRAMACION WEB 1                                                                                              | PRO_WEB1                                                             | #D2691E                                                        |          |  |
| 2                          |                                                                                                    |                                                                      |                                                                |          |  |
| 4                          | PROGRAMACION WEB 2                                                                                              | PRO_WEB2                                                             | #808080                                                        |          |  |
| 3                          | PROGRAMACION WEB 2<br>REDES 1                                                                                   | PRO_WEB2<br>REDES1                                                   | #808080<br>#1E90FF                                             |          |  |
| 2<br>3<br>4                | PROGRAMACION WEB 2<br>REDES 1<br>REDES 2                                                                        | PRO_WEB2<br>REDES1<br>REDES2                                         | #808080<br>#1E90FF<br>#4169E1                                  |          |  |
| 2<br>3<br>4<br>5           | PROGRAMACION WEB 2<br>REDES 1<br>REDES 2<br>FUNDAMENTOS DE<br>PROGRAMACION                                      | PRO_WEB2<br>REDES1<br>REDES2<br>FUND_PROG                            | #808080<br>#1E90FF<br>#4169E1<br>#008000                       |          |  |
| 2<br>3<br>4<br>5<br>6      | PROGRAMACION WEB 2 REDES 1 REDES 2 FUNDAMENTOS DE PROGRAMACION INGENIERIA DE SOFTWARE                           | PRO_WEB2<br>REDES1<br>REDES2<br>FUND_PROG<br>ING_SOFT                | #808080<br>#1E90FF<br>#4169E1<br>#008000<br>#6A5ACD            |          |  |
| 2<br>3<br>4<br>5<br>6<br>7 | PROGRAMACION WEB 2 REDES 1 REDES 2 FUNDAMENTOS DE PROGRAMACION INGENIERIA DE SOFTWARE PROGRAMACION ESTRUCTURADA | PRO_WEB2<br>REDES1<br>REDES2<br>FUND_PROG<br>ING_SOFT<br>PROG_ESTRUC | #808080<br>#1E90FF<br>#4169E1<br>#008000<br>#6A5ACD<br>#FF7F50 |          |  |

#### ADMINISTRACIÓN DE SEMESTRE

Se ingresará los semestres que tiene la facultad cuenta con los botones Nuevo, Guardar, Editar y Eliminar.

Para guardar debe ingresar los datos requeridos y dar clic en guardar, si desea editar debe seleccionar un registro de la lista Carrera se desactivará automáticamente el botón Guardar y deberá modificar los datos y dar clic en Editar en caso de querer eliminar hacer el mismo proceso pero dar clic en el botón eliminar.

| dministracion de Semestres     |                   |  |  |  |  |
|--------------------------------|-------------------|--|--|--|--|
| 🕂 Nuevo 🔚 Guardar 🔤            | Editar 💥 Eliminar |  |  |  |  |
| Id                             | ]]                |  |  |  |  |
| semestres                      |                   |  |  |  |  |
| Listados de Semestre           |                   |  |  |  |  |
| <pre>&lt; &lt; 1 /2 &gt;</pre> | > [1-10/12]       |  |  |  |  |
| Id                             | Semestres         |  |  |  |  |
| 1                              | 1/1               |  |  |  |  |
| 2                              | 1/2               |  |  |  |  |
| 3                              | 2/1               |  |  |  |  |
| 4                              | 2/2               |  |  |  |  |
| 5                              | 3/1               |  |  |  |  |
| 6                              | 4/1               |  |  |  |  |
| 7                              | 5/1               |  |  |  |  |
| 8                              | 6/1               |  |  |  |  |
| 9                              | 7/1               |  |  |  |  |
| 10                             | 8/1               |  |  |  |  |

#### ADMINISTRACIÓN DE ASIGNACION SEMESTRE A MATERIA

Opción para asignar materias a los semestres cuenta con los botones Nuevo, Guardar, Editar y Eliminar.

Para guardar debe seleccionar un semestre de la lista, una materia, seleccionar la carrera y dar clic en guardar, si desea editar debe seleccionar un registro de la lista Semestre-Materia, deberá modificar los datos y dar clic en Editar en caso de querer eliminar hacer el mismo proceso pero dar clic en el botón eliminar.

| 🔓 Limpiar  🔚 Guardar 🔤 E                          | ditar 💥 Eliminar |             |
|---------------------------------------------------|------------------|-------------|
| Semestre                                          | ۹                |             |
| Materia:                                          |                  | Q           |
| Carrera                                           |                  | •           |
| Listado de Semestre - Materia                     | *                | [1-9/27     |
| Materia                                           | Semestre         | Carrera     |
| COMUNICACIONES 1                                  | 9/1              | INFORMATICA |
| REDES DE COMPUTADORA 2                            | 8/1              | INFORMATICA |
| PROGRAMACIÓN WEB 2                                | 8/1              | INFORMATICA |
| APLICACIONES INFORMÁTICA                          | S 1 8/1          | INFORMATICA |
| PROGRAMACIÓN WEB 1                                | 7/1              | INFORMATICA |
|                                                   | 7/1              | INFORMATICA |
| REDES DE COMPUTADORAS 1                           |                  |             |
| REDES DE COMPUTADORAS 1<br>TÉCNICAS DE SIMULACIÓN | 7/1              | INFORMATICA |

## ADMINISTRACIÓN DE ASIGNACION MATERIA A DOCENTE

Opción para asignar materias a los Docentes cuenta con los botones Nuevo, Guardar, Editar y Eliminar.

Primero para poder asignar debe estar un periodo activo, Para guardar debe seleccionar un Docente de la lista Docente y una materia de la lista Materia -Semestre y dar clic en guardar, si desea editar debe seleccionar un registro del listado Docente – Materia, deberá modificar los datos y dar clic en Editar en caso de querer eliminar hacer el mismo proceso pero dar clic en el botón eliminar.

|                              |          | PERIODO AO<br>DESDE 2016/ | CADEMICO 2016-2     |                   |                  |          |             |
|------------------------------|----------|---------------------------|---------------------|-------------------|------------------|----------|-------------|
| ARRERA:                      | 🔍 buscar |                           |                     |                   |                  |          |             |
| ista de Materias - Semestre  |          |                           | Gestion Persona - I | vlateria          |                  |          |             |
| « < 1 /3 > »                 |          | [1-12/27]                 | 🕂 Limpiar 📄         | Guardar 🛛 📴 Edita | ar 💥 Eliminar    |          |             |
| Materia                      | Semestre | Carrera                   | Docente:            |                   |                  |          | -           |
| COMUNICACIONES 1             | 9/1      | INFORMATICA               | Materia:            |                   |                  |          |             |
| REDES DE COMPUTADORA 2       | 8/1      | INFORMATICA               | Semestre:           |                   |                  |          |             |
| PROGRAMACIÓN WEB 2           | 8/1      | INFORMATICA               | Carrera:            |                   |                  |          |             |
| APLICACIONES INFORMÁTICAS 1  | 8/1      | INFORMATICA               |                     |                   |                  |          |             |
| PROGRAMACIÓN WEB 1           | 7/1      | INFORMATICA               | Listado Docente - N | /lateria          |                  |          |             |
| REDES DE COMPUTADORAS 1      | 7/1      | INFORMATICA               | « < 1               | /8 > >            |                  |          | [1-3/24]    |
| TÉCNICAS DE SIMULACIÓN       | 7/1      | INFORMATICA               | Nombre              | Apellido          | Materia          | Semestre | Carrera     |
| NTELIGENCIA ARTIFICIAL       | 7/1      | INFORMATICA               | QUIRUMBAY           | DANIEL IVAN       | COMUNICACIONES 1 | 0/1      |             |
| DISEÑO MULTIMEDIA            | 6/1      | INFORMATICA               | YAGUAL              | DANIELINAN        | COMONICACIÓNES   | 5/1      | IN ORMANCA  |
| BASES DE DATOS 2             | 6/1      | INFORMATICA               | CORONEL             | IVAN ALBERTO      | PROGRAMACIÓN     | 8/1      | INFORMATICA |
| INVESTIGACIÓN DE OPERACIONES | 6/1      | INFORMATICA               | SUAREZ              |                   | WEB 2            |          |             |
| PROGRAMACIÓN VISUAL 2        | 6/1      | INFORMATICA               | QUIRUMBAY           | DANIEL IVAN       | REDES DE         | 8/1      | INFORMATICA |

#### **CREAR HORARIOS DE CLASES**

Para crear horario debe seleccionar la opción crear horarios que se encuentra en el menú administración, mostrará el siguiente formulario con dos botones nuevo y Editar Para ingresar un Horario debe dar clic en botón nuevo si desea editar un horario debe seleccionar el registro que desee modificar de la lista y dar clic en editar, si desea que muestre la lista de horarios por laboratorio escoja un laboratorio y de clic en buscar

| Ingreso | de Horario de clases  |                                       |                  |                                                 |        |             |          | ×           |
|---------|-----------------------|---------------------------------------|------------------|-------------------------------------------------|--------|-------------|----------|-------------|
|         | Nuevo 📑 Editar Seleci | cione Laboratorio: LAB1               | Q Buscar         |                                                 |        |             |          |             |
|         |                       |                                       | PERIO<br>DESDE : | DO ACADEMICO 2016-2<br>2016/10/03 AL 2017/01/16 |        |             |          |             |
| «       | < 1 /4 >              | »                                     |                  |                                                 |        |             |          | [1-8/28]    |
| ID      | Carrera               | Docente                               | Laboratorio      | Materia                                         | Dia    | Hora Inicio | Hora Fin | Observacion |
| 6       | INFORMATICA           | WASHINGTON JAVIER MURILLO<br>FIGUEROA | LAB1             | INGENIERÍA DE SOFTWARE                          | LUNES  | 11:00       | 12:00    |             |
| 2       | INFORMATICA           | CARLOS ANDRES CASTILLO YAGUAL         | LAB1             | PROGRAMACIÓN ESTRUCTURADA                       | LUNES  | 08:30       | 09:30    |             |
| 8       | INFORMATICA           | JAIME BENJAMÍN OROZCO IGUASNIA        | LAB1             | FUNDAMENTOS DE PROGRAMACIÓN                     | LUNES  | 15:00       | 16:00    |             |
| 5       | INFORMATICA           | WASHINGTON JAVIER MURILLO<br>FIGUEROA | LAB1             | INGENIERÍA DE SOFTWARE                          | LUNES  | 10:00       | 11:00    |             |
| 1       | INFORMATICA           | CARLOS ANDRES CASTILLO YAGUAL         | LAB1             | PROGRAMACIÓN ESTRUCTURADA                       | LUNES  | 07:30       | 08:30    |             |
| 7       | INFORMATICA           | JAIME BENJAMÍN OROZCO IGUASNIA        | LAB1             | FUNDAMENTOS DE PROGRAMACIÓN                     | LUNES  | 14:00       | 15:00    |             |
| 3       | INFORMATICA           | CARLOS ANDRES CASTILLO YAGUAL         | LAB1             | PROGRAMACIÓN ESTRUCTURADA                       | MARTES | 07:30       | 08:30    |             |
| 10      | INFORMATICA           | JAIME BENJAMÍN OROZCO IGUASNIA        | LAB1             | FUNDAMENTOS DE PROGRAMACIÓN                     | MARTES | 14:00       | 15:00    |             |

Si da clic en Nuevo aparece el siguiente formulario donde deberá ingresar los datos requeridos y dar clic en guardar.

Si da clic en Editar podrá visualizar los datos cargados y deberá modificar los datos requeridos

| Horario       |                            |   |                  |
|---------------|----------------------------|---|------------------|
| Guardar       | 💥 Cerrar                   |   |                  |
| Carrera :     |                            | * | Dias :           |
| Semestre :    |                            | * | Materia :        |
| Hora inicio : | 07:30 👻 * Hora Fin : 07:30 | * | Docente :        |
| Laboratorio : |                            | * | Observacion<br>: |

#### CONFIRMAR O RECHAZAR RESERVAS HECHAS POR DOCENTES.

En el menú Reservas dar clic en la opción peticiones por confirmar, le mostrará un listado de todas las reservas hechas por los docentes,

| Bienvenido: 2400071169 |            |     | Horario de clases y |
|------------------------|------------|-----|---------------------|
| Certar Sesion          |            |     | Seleccione Labora   |
| Opciones del sistema   |            |     |                     |
| Seguridad 🕨            |            |     |                     |
| Administracion >       |            |     |                     |
| Reservas 🕨             | Consultar  | ho  | orarios             |
| Reportes >             | Peticiones | s p | or confirmar        |
|                        | Reservas   | In  | ternas/Externas     |
|                        | Consulta I | Re  | servas anuladas     |
|                        | Prestamo   | s a | Estudiantes 🕨       |
|                        | Anular Re  | se  | rvas                |

Para aceptar o rechazar hacer clic en el nombre del solicitante le aparecerá un formulario con los detalles de la reserva con dos botones aceptar o rechazar Si da clic en aceptar se enviará un correo al docente confirmando la reserva y actualiza la lista

**Nota:** Si acepta una reserva que ya venció o si previamente ya ha aceptado una reserva en el mismo día y hora no permitirá aceptar la reserva y le mostrará un mensaje pidiendo que rechace la reserva o comunicarse con el docente

| Confirmación de Reservas  |               |                          |             |             |          |
|---------------------------|---------------|--------------------------|-------------|-------------|----------|
| Solicitante               | Actividad     | Fecha inicio             | Fecha fin   | Hora inicio | Hora fin |
| EDGAR FRANCISCO MERINO VI | LLA gfg       | 18-sep-2016              | 18-sep-2016 | 07:30       | 09:30    |
| KATTY PONCE               | KATTY PONCE   |                          | 22-sep-2016 | 16:00       | 18:00    |
|                           | Actividad:    | pruebamaaa               |             |             |          |
|                           | Fecha Inicio: | 22-sep-2016              |             |             |          |
|                           | Fecha Fin:    | 22-sep-2016              |             |             |          |
|                           | Hora Inicio:  | 16:00                    |             |             |          |
| 1                         | Hora Fin:     | 18:00                    |             |             |          |
|                           | Observacion:  |                          |             |             |          |
|                           | Laboratorio:  | LAB1                     |             |             |          |
|                           | Correo:       | kattympr2091@hotmail.com |             |             |          |
|                           | Aceptar       | Rechazar                 |             |             |          |
|                           | L             |                          |             |             |          |
|                           |               |                          |             |             |          |
|                           |               |                          |             |             |          |
|                           |               |                          |             |             |          |

Si da clic en rechazar le mostrará el siguiente formulario donde le permite escribir el mensaje según considere explicando la razón de porque la reserva fue rechazada

| Respuesta de solicitud |                          |
|------------------------|--------------------------|
| Para:                  | kattympr2091@hotmail.com |
| Respuesta:             |                          |
| Regresar               | enviar                   |

#### REALIZAR RESERVAS INTERNAS O EXTERNAS

Para realizar una reserva interna o externa dar clic en el menú reserva opción Reservas Interna/Externa le presentará la siguiente ventana donde deberá escoger o ingresar el responsable de la institución o departamento que le hizo la petición de la reserva. El formulario cuenta con los botones: Nuevo, Guardar, Editar, Eliminar, Agregar y buscar en caso de existir muchos registros buscarlo por la cédula, el nombre o Institución

| servas ir | iternas/Externas | - Institucior | nes        |           |               |          |                      |                  |         |             |             |    |  |
|-----------|------------------|---------------|------------|-----------|---------------|----------|----------------------|------------------|---------|-------------|-------------|----|--|
| 🔶 Nuev    | o 🔒 Guardar      | 🔡 Editar      | 🕌 Eliminar | 🔗 Agregar | Buscar por: N | Nombre , | Cedula o Institución |                  | Q busca | ar          |             |    |  |
| Instituci | DN:              |               |            |           | *             |          |                      |                  |         |             |             |    |  |
| Nombre    |                  |               |            |           | *             | (        | Cedula:              |                  |         |             |             | *  |  |
| Apellido  |                  |               |            |           | *             | (        | Celular:             |                  |         |             |             | *  |  |
| E-Mail:   |                  |               |            |           | *             | (        | Observacion:         |                  |         |             |             | li |  |
| Listado   | s de Responsable | es            |            |           |               |          |                      |                  |         |             |             |    |  |
| ID        | Cédula           | Nombre        |            | Apellido  |               | In       | stitucion            | E-mail           |         | Celular     | Observacion |    |  |
| 1         | 2400071169       | KATTY MA      | ARITZA     | PONCE RE  | YES           | U        | PSE                  | katt@hotmail.com |         | 09999999999 |             |    |  |
|           |                  |               |            |           |               |          |                      |                  |         |             |             |    |  |

Una vez seleccionado el responsable en la lista dar clic en agregar, le mostrará una ventana donde puede realizar la reserva deberá seleccionar el laboratorio fechas horas actividad que va realizar número de personas que van asistir, escoger el tipo de reserva si es externa o interna y dar clic en Reservar

| Ingreso de Reserva | ciones                    |       |   |                |                                     | X |
|--------------------|---------------------------|-------|---|----------------|-------------------------------------|---|
| 💏 Reservar         | 🞽 Cancelar                |       |   |                |                                     |   |
| Usuario:           | KATTY MARITZA PONCE REYES |       |   | Laboratorio:   | LAB1 💌                              |   |
| Incio:             | 2016-10-12                | 07:30 | • | Tipo Reserva:  | EXTERNAS 💌                          |   |
| Fin:               | 2016-10-12                | 08:30 | • | Participantes: | Responsables: KATTY MARITZA PONCE F |   |
| Actividad          |                           |       |   | Observacion:   |                                     |   |
|                    |                           |       |   |                |                                     |   |
|                    |                           |       |   |                |                                     |   |

## PARA INGRESAR PRÉSTAMOS DE EQUIPOS A ESTUDIANTES

Debe ir al menú Reserva al ítem Prestamos a Estudiantes se despliega el submenú prestar equipo y devolver equipo

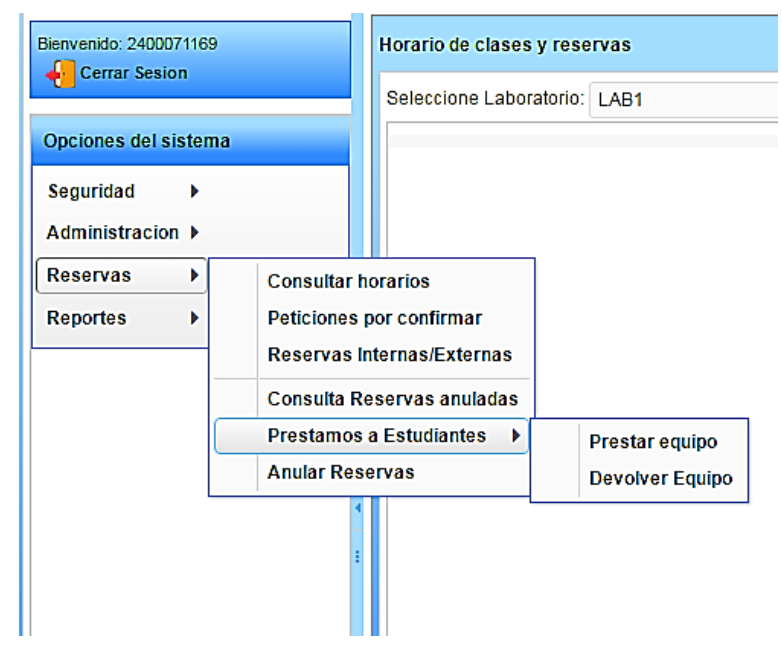

Para ingresar un estudiante que hizo préstamo debe dar clic en prestar equipo aparecerá la siguiente ventana donde deberá digitar el número de cédula del estudiante si existe los datos se llenan automáticamente caso contrario deberá pedir datos al estudiante, el formulario tiene botones Nuevo, Editar, Guardar y Solicitar los botones editar y solicitar estarán deshabilitados mientras no ingrese un estudiante

| Prestamos de equipos para estudiantes |            |           | ×       |
|---------------------------------------|------------|-----------|---------|
| - Datos                               |            |           |         |
| 🕂 Nuevo 😨 Editar 📓 Guardar 👂          | Solicitar  |           |         |
| Cedula:                               | Nombre:    | Apellido: |         |
| Carrera:                              | ▼ Semestre | Sexo:     | <b></b> |

Luego de ingresar datos del estudiante si el estudiante no existía dar clic en Guardar caso contrario automáticamente se le desplegará la sección Préstamos donde debe seleccionar un laboratorio, dar check en Entrada y dar clic en solicitar.

| Prestamos de equipos para estudia | antes             |          |                 |           |       | × |
|-----------------------------------|-------------------|----------|-----------------|-----------|-------|---|
| Datos                             |                   |          |                 |           |       |   |
| 🖕 Nuevo 📑 Editar 📄 Gua            | ardar 👔 Solicitar |          |                 |           |       |   |
| Cedula:                           | 2400071169        | Nombre:  | KATTY           | Apellido: | PONCE |   |
| Carrera:                          |                   | Semestre | 7/1             | Sexo:     | F     | • |
| Prestamos                         |                   |          |                 |           |       |   |
| Cedula                            | Laboratorio       |          | Hora de entrada | Observa   | acion |   |
|                                   |                   | •        | Entrada         |           |       |   |
|                                   |                   |          |                 |           |       |   |

#### PARA REGISTRAR ENTREGA DE EQUIPOS DE ESTUDIANTES

Para registrar la devolución del equipo del laboratorio deber ir a la opción devolver equipo le presentará el siguiente formulario con el botón Entregar debe seleccionar el estudiante que devolvió el equipo le mostrará en la lista de abajo el registro donde debe dar check en salida y dar clic en entregar.

| Entregas de equipos prestados | s a estudiantes |                      |                            |             |
|-------------------------------|-----------------|----------------------|----------------------------|-------------|
| Prestamos por entregar —      |                 |                      |                            |             |
| Entregar                      |                 |                      |                            |             |
| Cedula                        | Laboratorio     | Hora de entrada      | Hora de salida             | Observacion |
| 2400071169                    | LAB2            | 04-sep-2016 12:34:38 |                            |             |
| 2400071169                    | LAB5            | 07-sep-2016 22:11:54 |                            |             |
| 2400071169                    | LAB3            | 15-sep-2016 17:46:42 |                            |             |
| Cedula                        | Laboratorio     | Hora de entrada      | Hora de salida             | Observacion |
| 2400071169                    | LAB3            | 2016-09-15 17:46:42  | Salida 2016-09-25 23:43:26 |             |
|                               |                 |                      |                            |             |

#### PARA ANULAR RESERVAS HECHAS POR EL USUARIO

Debe dar clic en el menú reserva la opción Anular Reservas y le presentará la siguiente ventana donde debe seleccionar la reserva que desee anular y dar clic en anular.

Nota: Opción también disponible para usuarios con rol Docente

| Anular Reserva   |                     |                     |                 |                |             |          | X        |
|------------------|---------------------|---------------------|-----------------|----------------|-------------|----------|----------|
| 🗮 Anular Reserva |                     |                     |                 |                |             |          |          |
| ld               | Inicio              | Fin                 | Hora de entrada | Hora de salida | Laboratorio | Cantidad | Estado   |
| 3                | 29-sep-2016 0:00:00 | 29-sep-2016 0:00:00 | 07:30           | 08:30          | LAB2        | 45       | ACTIVADO |
|                  |                     |                     |                 |                |             |          |          |

### **REPORTES DE USO DE LABORATORIOS POR LOS ESTUDIANTE**

Para obtener reportes de cantidad de estudiantes que hicieron préstamos de equipos debe seleccionar las fechas desde y hasta cuando quiere el detalle a continuación dar clic en buscar y le mostrará un detalle de cantidad de estudiantes por laboratorio.

| Consulta de prestamos de equipos para estudiantes           | ×        |
|-------------------------------------------------------------|----------|
| Desde: 2016-08-01 🗎 Hasta: 2016-09-25 🗎 🔍 Buscar 🏂 Imprimir |          |
| Laboratorio                                                 | Cantidad |
| LAB1                                                        | 3        |
| LAB2                                                        | 1        |
| LAB3                                                        | 2        |
| LAB4                                                        | 1        |
| LAB5                                                        | 1        |
| Total de estudiantes que usaron en laboratorio              |          |
| 8                                                           |          |
|                                                             |          |
|                                                             |          |

Para obtener el reporte e imprimir debe seleccionar las fechas y dar clic en imprimir se le descargará el archivo PDF y mostrará el siguiente reporte para luego proceder a imprimir.

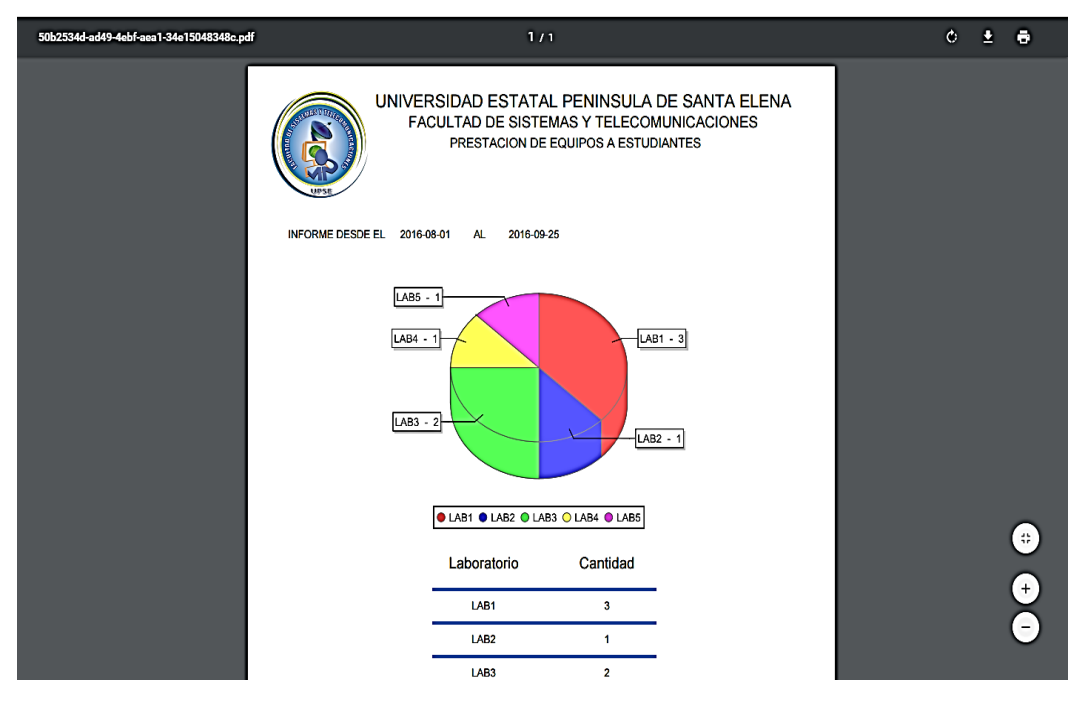

**Nota:** Para saber las cantidades de reservas hechas por Docentes, Externa o Internas se da clic en el menú reserva opción reservaciones y realiza el mismo proceso que realizó para estudiantes mostrará un detalle similar

# REPORTES DE USO DE LOS LABORATORIOS POR TIPOS DE RESERVAS

Para obtener reportes debe seleccionar el tipo de reserva, las fechas desde y hasta cuando quiere el detalle a continuación dar clic en buscar y le mostrará un detalle de quienes hicieron uso de los laboratorios según el tipo de reserva.

| les                 |                                                          |                                                                                                    |                                                                                                    |                                                                                                    | ×                                                                                                    |
|---------------------|----------------------------------------------------------|----------------------------------------------------------------------------------------------------|----------------------------------------------------------------------------------------------------|----------------------------------------------------------------------------------------------------|----------------------------------------------------------------------------------------------------|
| RNAS                | Desde: 2016-03-28                                        | Hasta: 20                                                                                                    | 16-09-26 🛗 🔍 Buscar 📚 Imprimir                                                                                                    |                                                                                                    |                                                                                                    |
| Fecha Fin           | Hora                                                     | Laboratorio                                                                                                    | Institucion                                                                                                    | Responsable                                                                                                    | Cantidad                                                                                                    |
| 20-sep-2016 0:00:00 | 07:30 - 08:30                                            | LAB1                                                                                                    | COLEGIO MIXTO PARTICULAR UPSE                                                                                                    | PEPE REYES                                                                                                    | 13                                                                                                    |
| 25-sep-2016 0:00:00 | 07:30 - 08:30                                            | LAB2                                                                                                    | IESS                                                                                                    | KATTY REYES                                                                                                    | 45                                                                                                    |
|                     |                                                          |                                                                                                    |                                                                                                    |                                                                                                    |                                                                                                    |
|                     |                                                          |                                                                                                    |                                                                                                    |                                                                                                    |                                                                                                    |
|                     | RNAS   Fecha Fin 20-sep-2016 0:00:00 25-sep-2016 0:00:00 | RNAS ▼ Desde: 2016-03-28<br>Fecha Fin Hora<br>20-sep-2016 0:00:00 07:30 - 08:30<br>25-sep-2016 0:00:00 07:30 - 08:30 | RNAS     Desce     2016-03-28     Image: Market State     20       Fecha Fin     Hora     Laboratorio     20       20-sep-2016 0:00:00     07:30 - 08:30     LAB1     1       25-sep-2016 0:00:00     07:30 - 08:30     LAB2     1 | Image: Name     Desce     2016-03-28     Image: Base     Desce     Desce <thdesce< th="">     Desce     Desce     <th< th=""><th>Fecha Fin       Hora       Laboratorio       Institucion       Responsable         20-sep-2016 0.00.00       07.30 - 08.30       LAB1       COLEGIO MIXTO PARTICULAR UPSE       PEPE REYES         25-sep-2016 0.00.00       07.30 - 08.30       LAB2       IESS       KATTY REYES</th></th<></thdesce<> | Fecha Fin       Hora       Laboratorio       Institucion       Responsable         20-sep-2016 0.00.00       07.30 - 08.30       LAB1       COLEGIO MIXTO PARTICULAR UPSE       PEPE REYES         25-sep-2016 0.00.00       07.30 - 08.30       LAB2       IESS       KATTY REYES |

Para obtener el reporte e imprimir debe seleccionar el tipo de reserva, las fechas y dar clic en imprimir se le descargará el archivo PDF y mostrará el siguiente reporte para luego proceder a imprimir.

| 4a5bf534-7653-4272-b27b-ed1c | e3653e0a.pdf      |                                         |                                         | 1/1                                                       |                                            |             |          | ¢ | ŧ | e           |
|------------------------------|-------------------|-----------------------------------------|-----------------------------------------|-----------------------------------------------------------|--------------------------------------------|-------------|----------|---|---|-------------|
|                              | RME DESDE EL 2010 | UNIVERS<br>FACL<br>F<br>3-03-28 AL 2016 | IDAD ESTA<br>ILTAD DE SI<br>RESTACION D | ATAL PENINSULA<br>STEMAS Y TELECO<br>DE LABORATORIOS A II | DE SANTA E<br>MUNICACIONE<br>INSTITUCIONES | ELENA<br>:S |          |   |   |             |
| FECHA IN                     | CIO FECHA FIN     | HORA                                    | LABORATORIO                             | INSTITUCIÓN                                               | RES                                        | PONSABLE    | CANTIDAD |   |   |             |
| 2016-09                      | 20 2016-09-20     | 07:30 A 08:30                           | LAB1                                    | COLEGIO MIXTO<br>PARTICULAR UPSE                          | PEPE                                       | REYES       | 13       |   |   |             |
| 2016-09                      | 25 2016-09-25     | 07:30 A 08:30                           | LAB2                                    | IESS                                                      | KATTY                                      | REYES       | 45       |   |   |             |
|                              |                   |                                         | REIN                                    | A ASENCIO BORBOR<br>COORDINADORA                          |                                            |             |          |   |   | €<br>←<br>− |

#### **OPCIONES PARA ROL DOCENTE**

Una vez ingresado al sistema le presentará la siguiente interfaz donde tendrá el menú Seguridad y Reservas en el menú seguridad tendrá opción para cambiar contraseña en el menú Reserva puede ver las reservas hechas, realizar reservas y ver recursos como hardware y software

| cione Laboratorio:         | LAB1 🗨 20                           | 116-10-12 🛗 🚺 📑 Ver Hora            | rios de clases y reservas 📄 🗧 😁 Re | eservar 🛛 🙀 Ver Recursos           |                                     |  |  |  |  |
|----------------------------|-------------------------------------|-------------------------------------|------------------------------------|------------------------------------|-------------------------------------|--|--|--|--|
| HORARIO DE CLASES DEL LAB1 |                                     |                                     |                                    |                                    |                                     |  |  |  |  |
| HORA                       | LUNES                               | MARTES                              | MIERCOLES                          | JUEVES                             | VIERNES                             |  |  |  |  |
| 07:30 - 08:30              | CARLOS CASTILLO<br>PROG_ESTRUCT 2/1 | CARLOS CASTILLO<br>PROG_ESTRUCT 2/2 | JAIME OROZCO FUND_PROG 1/2         | JAIME OROZCO FUND_PROG 1/1         | CARLOS CASTILLO<br>PROG_ESTRUCT 2/1 |  |  |  |  |
| 08:30 - 09:30              | CARLOS CASTILLO<br>PROG_ESTRUCT 2/1 | CARLOS CASTILLO<br>PROG_ESTRUCT 2/2 | JAIME OROZCO FUND_PROG 1/2         | JAIME OROZCO FUND_PROG 1/1         | CARLOS CASTILLO<br>PROG_ESTRUCT 2/1 |  |  |  |  |
| 10:00 - 11:00              | WASHINGTON MURILLO<br>ING_SOFT 6/1  |                                     | WASHINGTON MURILLO<br>ING_SOFT 6/1 | WASHINGTON MURILLO<br>ING_SOFT 6/1 | CARLOS CASTILLO<br>PROG_ESTRUCT 2/1 |  |  |  |  |
| 11:00 - 12:00              | WASHINGTON MURILLO<br>ING_SOFT 6/1  |                                     | WASHINGTON MURILLO<br>ING_SOFT 6/1 | WASHINGTON MURILLO<br>ING_SOFT 6/1 | CARLOS CASTILLO<br>PROG_ESTRUCT 2/1 |  |  |  |  |
| 13:00 - 14:00              |                                     | JAIME OROZCO FUND_PROG 1/2          |                                    |                                    |                                     |  |  |  |  |
| 14:00 - 15:00              | JAIME OROZCO FUND_PROG 1/1          | JAIME OROZCO FUND_PROG 1/2          | IVAN SANCHEZ INT_ARTIF 7/1         | IVAN SANCHEZ INT_ARTIF 7/1         | JAIME OROZCO PROG_VIS2              |  |  |  |  |
| 15:00 - 16:00              | JAIME OROZCO FUND_PROG 1/1          |                                     | IVAN SANCHEZ INT_ARTIF 7/1         | IVAN SANCHEZ INT_ARTIF 7/1         | JAIME OROZCO PROG_VIS2              |  |  |  |  |

## **OPCION PARA HACER RESERVAS**

Seleccionar el menú reservas dar clic en docente le mostrará una ventana donde puede visualizar los horarios seleccionando laboratorio y fecha.

| STATAL PEN                                              | Apli          |
|---------------------------------------------------------|---------------|
| Bienvenido: 060326<br>Cerrar Sesior<br>Opciones del sis | 8640<br>stema |
|                                                         |               |
| Seguridad 🕨                                             |               |

Si desea ver los recursos que tiene los laboratorios dar clic en ver recursos se visualizará la siguiente ventana donde puede ver listas de recursos que tiene cada laboratorio

| -            | Consulta de Recursos Hardware y software |                        |                           |                                     |
|--------------|------------------------------------------|------------------------|---------------------------|-------------------------------------|
| HORA         |                                          |                        | JUEVES                    | VIERNES                             |
| 7:30 - 08:30 | Recursos Software                        | Recursos Hardware      | CO FUND_PROG 1/1          | CARLOS CASTILLO<br>PROG_ESTRUCT 2/1 |
| 8:30 - 09:30 | Recursos Software                        | Recursos Hardware      | CO FUND_PROG 1/1          | CARLOS CASTILLO<br>PROG_ESTRUCT 2/1 |
| 0:00 - 11:00 | OFFICE                                   | PROYECTOR<br>PARLANTES | GTON MURILLO<br>_SOFT 6/1 | CARLOS CASTILLO<br>PROG_ESTRUCT 2/1 |
| 1:00 - 12:00 |                                          |                        | GTON MURILLO              | CARLOS CASTILLO<br>PROG_ESTRUCT 2/1 |
| 3:00 - 14:00 |                                          |                        |                           |                                     |
| 4:00 - 15:00 |                                          |                        | HEZ INT_ARTIF 7/1         |                                     |
| 5:00 - 16:00 |                                          |                        | HEZ INT_ARTIF 7/1         |                                     |

Para realizar reservaciones una vez que haya verificado su horario de preferencia que se encuentre disponible dar clic en Reservar le aparecerá el siguiente formulario

| eservas Docen         | ntes               |           |                                                                                 |                                     |                                        |                            |                            |                                     |
|-----------------------|--------------------|-----------|---------------------------------------------------------------------------------|-------------------------------------|----------------------------------------|----------------------------|----------------------------|-------------------------------------|
| Reservar              | 🎽 Cancelar         |           | nes W                                                                           | Veb UPSE                            |                                        |                            |                            |                                     |
| Usuario:<br>Actividad |                    |           | Elses y reservas                                                                |                                     |                                        |                            |                            |                                     |
| Incio:                | 2016-10-12 🗰 07:30 | •         | Laboratorio: LAB1 🔹 2016-10-12 🗎 🚰 Ver Horarios de clases y reservas 🗑 Reservar |                                     |                                        |                            |                            |                                     |
| Tipo<br>Reserva:      |                    | T         | IORA                                                                            | LUNES                               | MARTES                                 | MIERCOLES                  | JUEVES                     | VIERNES                             |
| Fin:<br>Participantes | 2016-10-12         | •         | 0 - 08:30                                                                       | CARLOS CASTILLO<br>PROG_ESTRUCT 2/1 | CARLOS CASTILLO<br>PROG_ESTRUCT 2/2    | JAIME OROZCO FUND_PROG 1/2 | JAIME OROZCO FUND_PROG 1/1 | CARLOS CASTILLO<br>PROG_ESTRUCT 2/1 |
| Laboratorio           |                    | -         | 0 - 09:30                                                                       | CARLOS CASTILLO<br>PROG_ESTRUCT 2/1 | CARLOS CASTILLO<br>PROG_ESTRUCT 2/2    |                            |                            | CARLOS CASTILLO<br>PROG_ESTRUCT 2/1 |
| Observacion:          |                    |           | 0 - 11:00                                                                       |                                     |                                        |                            |                            | CARLOS CASTILLO<br>PROG_ESTRUCT 2/1 |
|                       |                    | <i>ti</i> | 0 - 12:00                                                                       |                                     |                                        |                            |                            | CARLOS CASTILLO<br>PROG_ESTRUCT 2/1 |
|                       |                    |           | 00 - 14:00                                                                      |                                     |                                        |                            |                            |                                     |
|                       |                    | 143       | 00 - 15:00                                                                      |                                     |                                        | IVAN SANCHEZ INT_ARTIF 7/1 | IVAN SANCHEZ INT_ARTIF 7/1 |                                     |
|                       |                    | 15:       | 00 - 16:00                                                                      | JAIME OROZCO FUND_PROG 1/1          |                                        | MAN SANCHEZ INT_ARTIF 7/1  | IVAN SANCHEZ INT_ARTIF 7/1 | JAIME OROZCO PROG_VIS2 6/1          |
|                       |                    |           |                                                                                 |                                     |                                        |                            |                            |                                     |
|                       | L                  |           |                                                                                 | (                                   | Copyright © 2016 Katty Ponce All right | s reserved.                |                            |                                     |

En el formulario Reservas docente tiene que ingresar la actividad la hora y la cantidad de participantes el botón Reservar se activará una vez seleccionada la hora disponible que haya escogido.

| servas Docentes  |                        |  |
|------------------|------------------------|--|
| Reservar         | 🎽 Cancelar             |  |
| Usuario:         | EDGAR FRANCISCO MERINO |  |
| Actividad        |                        |  |
| Incio:           | 2016-10-12 🛗 07:30 👻   |  |
| Tipo<br>Reserva: | DOCENTES               |  |
| Fin:             | 2016-10-12 🛗 07:30 👻   |  |
| Participantes    |                        |  |
| Laboratorio      | LAB1 💌                 |  |
| Observacion:     |                        |  |

Información para consultas

**Correo:** kattympr2091@hotmail.com

**Celular:** 0987328350